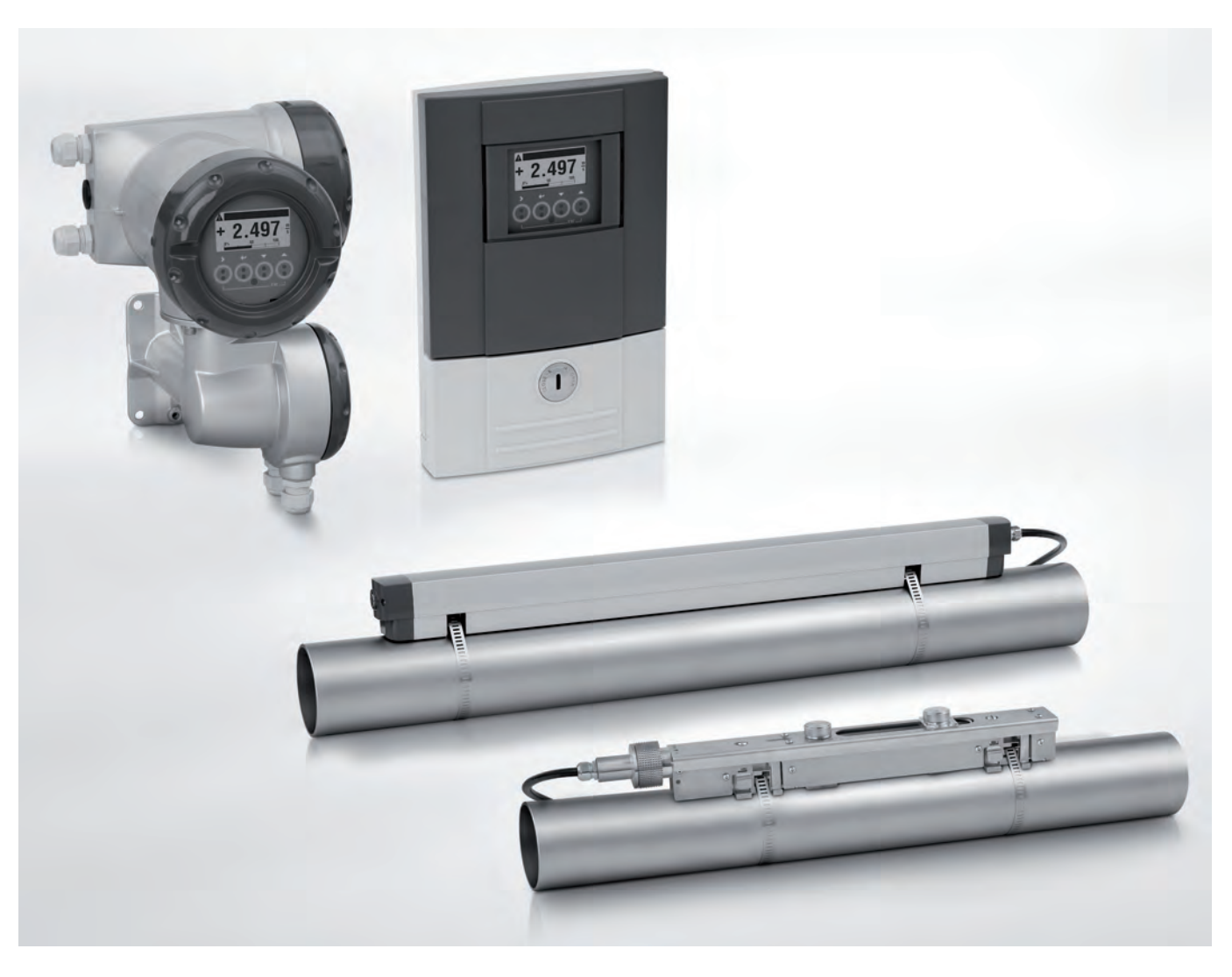

# OPTISONIC 6300 Handbook

Ultrasonic clamp-on flowmeter

ER 3.4.0\_

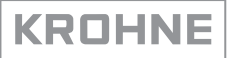

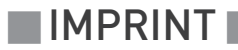

All rights reserved. It is prohibited to reproduce this documentation, or any part thereof, without the prior written authorisation of KROHNE Messtechnik GmbH & Co. KG.

Subject to change without notice.

Copyright 2009 by KROHNE Messtechnik GmbH & Co. KG - Ludwig-Krohne-Straße 5 - 47058 Duisburg

## 1 Safety instructions

| 1.1 Software history                           | 6    |
|------------------------------------------------|------|
| 1.2 Intended use                               | 6    |
| 1.3 Certification                              | 6    |
| 1.4 Safety instructions from the manufacturer  | 8    |
| 1.4.1 Copyright and data protection            | 8    |
| 1.4.2 Disclaimer                               | 8    |
| 1.4.3 Product liability and warranty           | 9    |
| 1.4.4 Information concerning the documentation | 9    |
| 1.4.5 Warnings and symbols used                | 10   |
| 1.5 Safety instructions for the operator       | . 10 |
|                                                |      |

# 2 Device description

6

| 2.1 Scope of delivery                                                         | . 11 |
|-------------------------------------------------------------------------------|------|
| 2.2 Device description                                                        | . 12 |
| 2.3 Nameplates                                                                | . 13 |
| 2.3.1 Overview                                                                | . 13 |
| 2.3.2 Flow sensor                                                             | . 13 |
| 2.3.3 Signal converter                                                        | . 14 |
| 2.3.4 Electrical connection data of inputs/outputs (example of basic version) | . 15 |
|                                                                               |      |

## 3 Installation

| 1 | 6 |
|---|---|
|   |   |

| 3.1 Notes on installation                                    |    |
|--------------------------------------------------------------|----|
| 3.2 Storage                                                  |    |
| 3.3 Transport                                                |    |
| 3.4 Pre-installation requirements                            |    |
| 3.4.1 Environmental requirements                             |    |
| 3.4.2 Installation requirements signal converter             | 17 |
| 3.5 Installation requirements sensor                         | 17 |
| 3.5.1 Inlet, outlet and recommended mounting area            |    |
| 3.5.2 Long horizontal pipes                                  |    |
| 3.5.3 Open feed or discharge                                 | 19 |
| 3.5.4 Down going pipeline over 5 m /16 ft length             |    |
| 3.5.5 Position of control valve                              | 19 |
| 3.5.6 Position of pump                                       | 20 |
| 3.5.7 Pipe diameters and sensor construction                 | 20 |
| 3.5.8 Pipe and media parameters                              | 20 |
| 3.6 Installation of the flowmeter                            | 21 |
| 3.6.1 General mechanical installation                        | 21 |
| 3.6.2 Installation instructions for small and medium version | 23 |
| 3.6.3 Installation instructions for large version            | 25 |
| 3.7 Mounting of converter                                    |    |
| 3.7.1 Mounting of UFC 300 F                                  |    |
| 3.7.2 Turning the display of the field housing version       |    |
| 3.7.3 Mounting of UFC 300 W                                  |    |
| Electrical connections                                       | 29 |

4

| <ul> <li>4.1 Safety instructions.</li> <li>4.2 Construction of the various housing versions</li> <li>4.2.1 UFC 300 F</li> <li>4.2.2 UFC 300 W</li> <li>4.3 Electrical connection</li> <li>4.3.1 Signal cable to flow sensor.</li> <li>4.3.2 Signal cable and power supply signal converter.</li> <li>4.3.3 Laying electrical cables correctly.</li> <li>4.4 Description of the electrical symbols</li> <li>4.5 Basic inputs and outputs.</li> <li>4.5.1 Fixed, non-alterable input/output versions.</li> <li>4.5.2 Basic inputs/outputs.</li> <li>4.5.3 HART<sup>®</sup> connection</li> <li>4.6.1 Alterable input/output versions.</li> <li>4.6.2 Modular inputs/outputs and bus systems.</li> <li>4.6.3 HART<sup>®</sup> connection</li> </ul> | 29<br>29<br>29<br>30<br>31<br>31<br>33<br>35<br>36<br>37<br>38<br>40<br>40<br>43<br>44<br>44<br>44<br>54 |
|----------------------------------------------------------------------------------------------------|----------------------------------------------------------------------------------------------------|
| 5 Start-up                                                                                                    | 56                                                                                                    |
| ·                                                                                                    |                                                                                                    |
| 5.1 General instructions for programming                                                                                                    |                                                                                                    |
| 5.2 Start measurement of small / medium version                                                                                                    | 60                                                                                                    |
| 5.3 Start measurement of large version                                                                                                    | 61                                                                                                    |
| 5.4 Mechanical installation for large version                                                                                                    |                                                                                                    |
| 6 Operation                                                                                                    | 73                                                                                                    |
|                                                                                                    |                                                                                                    |
| 6.1 Menu overview                                                                                                    | 73                                                                                                    |
| 6.2 Menu structure                                                                                                    |                                                                                                    |
| 6.2.1 Quick setup                                                                                                    |                                                                                                    |
| 6.2.2 Test                                                                                                    | 76                                                                                                    |
| 6.2.3 Setup                                                                                                    |                                                                                                    |
| 6.2.4 Customize settings                                                                                                    |                                                                                                    |
| 6.3 Function description                                                                                                    |                                                                                                    |
| 6.4 Error messages                                                                                                    |                                                                                                    |
| 7 Service                                                                                                    | 95                                                                                                    |
|                                                                                                    |                                                                                                    |

| 7.1 Periodic maintenance                     | 95  |
|----------------------------------------------|-----|
| 7.1.1 Regreasing of transducers              |     |
| 7.2 Cleaning                                 |     |
| 7.3 Exchange of electronics unit             |     |
| 7.3.1 Field version                          |     |
| 7.3.2 Wall version                           |     |
| 7.4 Replacing the mains fuse                 | 102 |
| 7.4.1 Field version                          | 103 |
| 7.4.2 Wall version                           | 103 |
| 7.5 Spare parts availability                 |     |
| 7.6 Availability of services                 |     |
| 7.7 Returning the device to the manufacturer |     |
| 7.7.1 General information                    | 104 |
|                                              |     |

| 7.7.2 Form (for copying) to accompany a returned device | 105 |
|---------------------------------------------------------|-----|
| 7.8 Disposal                                            | 105 |
| 8 Technical data                                        | 106 |
| 8.1 Measuring principle                                 |     |
| 8.2 Technical data                                      |     |
| 8.3 Dimensions and weights                              | 115 |
| 8.3.1 Housing                                           | 115 |
| 8.3.2 Clamp-on sensor and cable box                     | 116 |
| 8.3.3 Mounting plate, field housing                     | 118 |
| 8.3.4 Mounting plate, wall-mounted housing              | 118 |
| 9 Notes                                                 | 119 |

# 1.1 Software history

For all GDC devices, the "Electronic Revision" (ER) is consulted to document the revision status of the electronics according to NE 53. It is easy to see from the ER whether any fault repairs or major changes to the electronic equipment have taken place and what effect they have had on compatibility.

## Changes and effect on compatibility

| 1 | Downwards compatible changes and fault repair with no effect on operation (e.g. spelling mistakes on display) |                          |
|---|----------------------------------------------------------------------------------------------------|--------------------------|
| 2 | Downwards compatible hardware and/or software change of interfaces:                                           |                          |
|   | Н                                                                                                    | HART®                    |
|   | Р                                                                                                    | PROFIBUS                 |
|   | F                                                                                                    | Foundation Fieldbus      |
|   | М                                                                                                    | Modbus                   |
|   | Х                                                                                                    | all interfaces           |
| 3 | Downwards compatible hardware and/or software change of inputs and outputs:                                   |                          |
|   | I                                                                                                    | Current output           |
|   | F, P                                                                                                    | Frequency / pulse output |
|   | S                                                                                                    | Status output            |
|   | С                                                                                                    | Control input            |
|   | CI                                                                                                    | Current input            |
|   | Х                                                                                                    | all inputs and outputs   |
| 4 | Downwards compatible changes with new functions                                                               |                          |
| 5 | Incompatible changes, i.e. electronic equipment must be changed.                                              |                          |

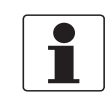

#### INFORMATION!

*In the table below, "x" is a placeholder for possible multi-digit alphanumeric combinations, depending on the available version.* 

## 1.2 Intended use

The overall functionality of the clamp-on flowmeter is the continuous measurement of actual volume flow, mass flow, flow speed, velocity of sound, gain, SNR and diagnosis value.

# 1.3 Certification

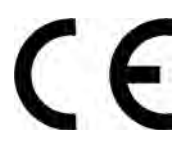

In accordance with the commitment to customer service and safety, the device described in this document meets the following safety requirements:

- EMC Directive 89 / 336 / EEC and 93 / 68 / EEC in conjunction with EN 61326-1 (1997) and A1 (1998), A2 (2001)
- Low-Voltage Directives 73 / 23 / EEC and 93 / 68 / EEC in conjunction with EN 61010-1 (2001)

All devices are based on the CE marking and meet the requirements of NAMUR Guideline NE 21 / 04.

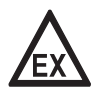

#### DANGER!

*For devices used in hazardous areas, additional safety notes apply; please refer to the Ex documentation.* 

# 1.4 Safety instructions from the manufacturer

## 1.4.1 Copyright and data protection

The contents of this document have been created with great care. Nevertheless, we provide no guarantee that the contents are correct, complete or up-to-date.

The contents and works in this document are subject to German copyright. Contributions from third parties are identified as such. Reproduction, processing, dissemination and any type of use beyond what is permitted under copyright requires written authorisation from the respective author and/or the manufacturer.

The manufacturer tries always to observe the copyrights of others, and to draw on works created in-house or works in the public domain.

The collection of personal data (such as names, street addresses or e-mail addresses) in the manufacturer's documents is always on a voluntary basis whenever possible. Whenever feasible, it is always possible to make use of the offerings and services without providing any personal data.

We draw your attention to the fact that data transmission over the Internet (e.g. when communicating by e-mail) may involve gaps in security. It is not possible to protect such data completely against access by third parties.

We hereby expressly prohibit the use of the contact data published as part of our duty to publish an imprint for the purpose of sending us any advertising or informational materials that we have not expressly requested.

## 1.4.2 Disclaimer

The manufacturer will not be liable for any damage of any kind by using its product, including, but not limited to direct, indirect, incidental, punitive and consequential damages.

This disclaimer does not apply in case the manufacturer has acted on purpose or with gross negligence. In the event any applicable law does not allow such limitations on implied warranties or the exclusion of limitation of certain damages, you may, if such law applies to you, not be subject to some or all of the above disclaimer, exclusions or limitations.

Any product purchased from the manufacturer is warranted in accordance with the relevant product documentation and our Terms and Conditions of Sale.

The manufacturer reserves the right to alter the content of its documents, including this disclaimer in any way, at any time, for any reason, without prior notification, and will not be liable in any way for possible consequences of such changes.

## 1.4.3 Product liability and warranty

The operator shall bear responsibility for the suitability of the device for the specific purpose. The manufacturer accepts no liability for the consequences of misuse by the operator. Improper installation and operation of the devices (systems) will cause the warranty to be void. The respective "Standard Terms and Conditions" which form the basis for the sales contract shall also apply.

## 1.4.4 Information concerning the documentation

To prevent any injury to the user or damage to the device it is essential that you read the information in this document and observe applicable national standards, safety requirements and accident prevention regulations.

If this document is not in your native language and if you have any problems understanding the text, we advise you to contact your local office for assistance. The manufacturer can not accept responsibility for any damage or injury caused by misunderstanding of the information in this document.

This document is provided to help you establish operating conditions, which will permit safe and efficient use of this device. Special considerations and precautions are also described in the document, which appear in the form of underneath icons.

## 1.4.5 Warnings and symbols used

Safety warnings are indicated by the following symbols.

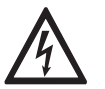

This information refers to the immediate danger when working with electricity.

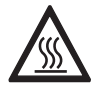

#### DANGER!

DANGER!

This warning refers to the immediate danger of burns caused by heat or hot surfaces.

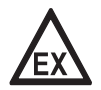

## DANGER!

This warning refers to the immediate danger when using this device in a hazardous atmosphere.

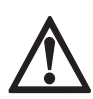

## DANGER!

These warnings must be observed without fail. Even partial disregard of this warning can lead to serious health problems and even death. There is also the risk of seriously damaging the device or parts of the operator's plant.

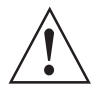

#### WARNING!

*Disregarding this safety warning, even if only in part, poses the risk of serious health problems. There is also the risk of damaging the device or parts of the operator's plant.* 

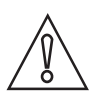

## CAUTION!

Disregarding these instructions can result in damage to the device or to parts of the operator's plant.

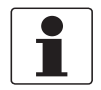

#### INFORMATION!

These instructions contain important information for the handling of the device.

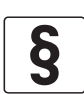

#### LEGAL NOTICE!

This note contains information on statutory directives and standards.

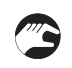

#### HANDLING

This symbol designates all instructions for actions to be carried out by the operator in the specified sequence.

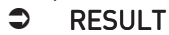

This symbol refers to all important consequences of the previous actions.

# 1.5 Safety instructions for the operator

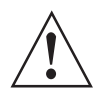

#### WARNING!

*In general, devices from the manufacturer may only be installed, commissioned, operated and maintained by properly trained and authorized personnel. This document is provided to help you establish operating conditions, which will permit safe and efficient use of this device.* 

# 2.1 Scope of delivery

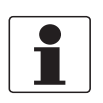

#### INFORMATION!

Check the packing list to check if you received completely all that you ordered.

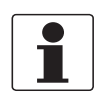

#### INFORMATION!

*Inspect the cartons carefully for damage or signs of rough handling. Report damage to the carrier and to the local office of the manufacturer.* 

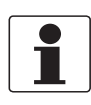

#### INFORMATION!

*The device will arrive in two cartons. The square carton contains the converter. The rectangular carton contains the transducer set.* 

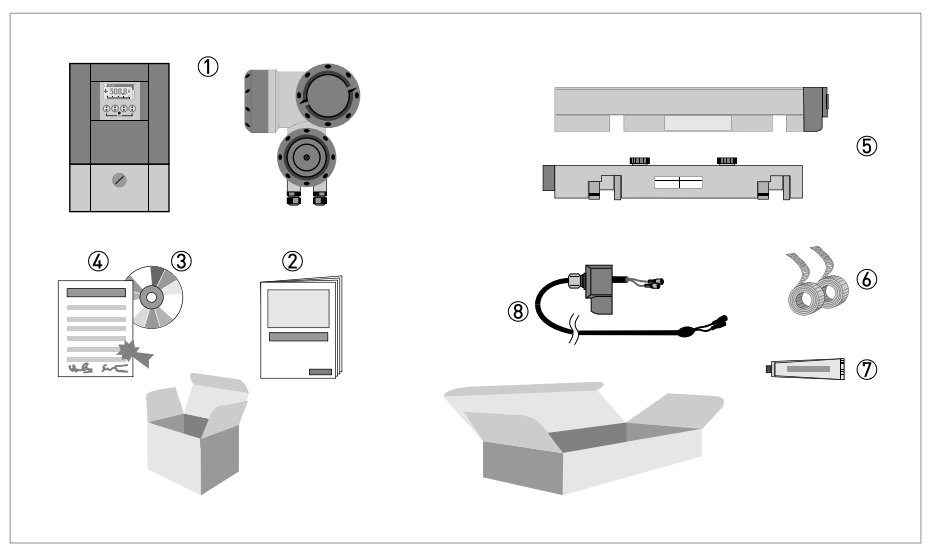

#### Figure 2-1: Scope of delivery

- ① Signal converter, wall version or field version
- 2 Quick Start
- ③ CD-ROM (including Handbook, Quick Start, Technical Datasheet, Support database, movie)
- ④ Factory calibration report
- (5) Sensor plus cover (stainless steel / XT version without cover)
- 6 Metal strap
- ⑦ Mineral coupling grease (standard versions) or high temperature contactgel Pyrogel<sup>®</sup> (XT versions)
- (8) Signal cable plus connector cap (XT versions have a protection sleeve around the signal cable).

#### Additionally for large version:

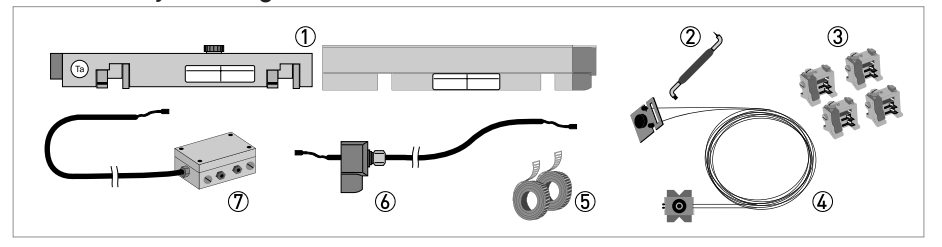

- ① 2<sup>nd</sup> sensor plus cover
- ② 90 degree screw driver
- 3 4 fixing units
- ④ Positioning tool⑤ 2 metal straps
- Signal cable plus connector cap
- ⑦ Cable box plus signal cable

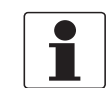

## INFORMATION!

No special tools, no training required!

# 2.2 Device description

The ultrasonic clamp-on flowmeter can be fitted on the outside of piping to measure the flow rate of liquids.

The device is a combination of one up to two clamp-on sensor(s) and one ultrasonic flow converter.

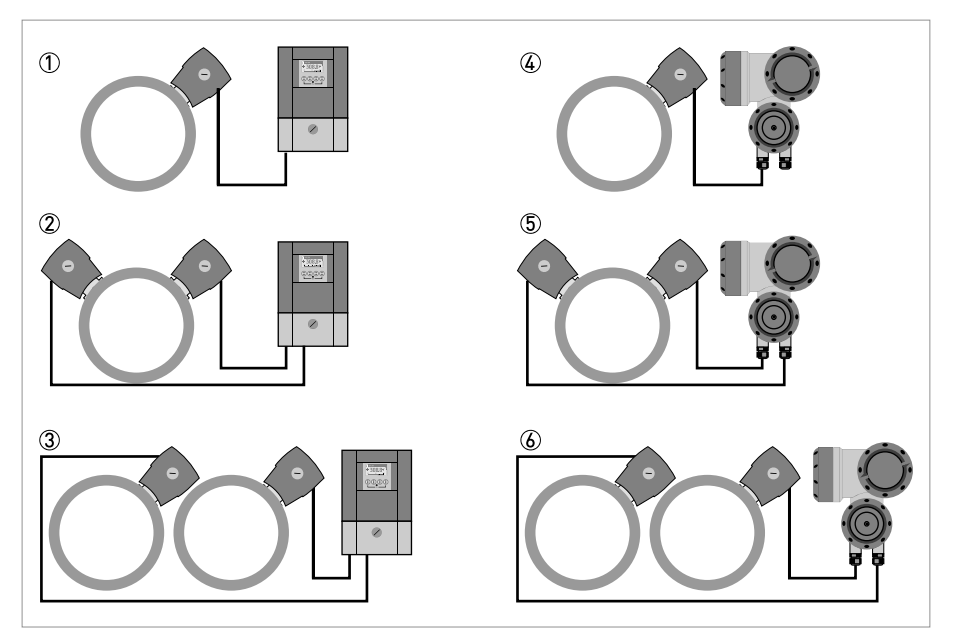

Figure 2-2: System configuration possibilities

The underneath accessories can be ordered optionally:

- GDC interface set
- SoundCheck
- Coupling grease; mineral (standard versions)
- High temperature contact gel Pyrogel<sup>®</sup> (XT versions)

# 2.3 Nameplates

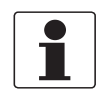

#### INFORMATION!

Look at the device nameplate to ensure that the device is delivered according to your order. Check for the correct supply voltage printed on the nameplate.

## 2.3.1 Overview

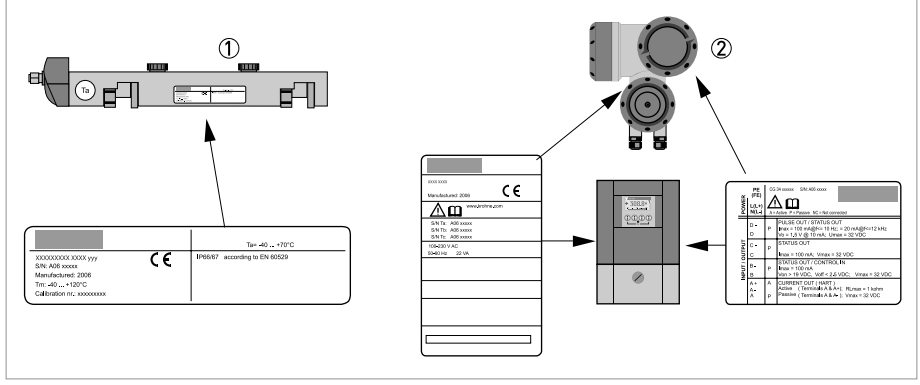

Figure 2-3: Visual check

- Flow sensor
- Signal converter

## 2.3.2 Flow sensor

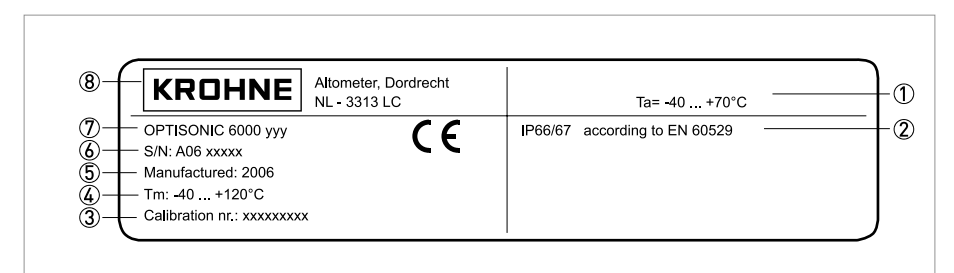

#### Figure 2-4: Nameplate flow sensor

- ① Ambient temperature operating range
- Protection category
- ③ Calibration number
- ④ Process temperature (-40...+200°C for XT version)
- (5) Manufacturing year
- 6 Serial number
- D Device type (yyy = small, medium or large)
- ⑧ Manufacturer

## 2.3.3 Signal converter

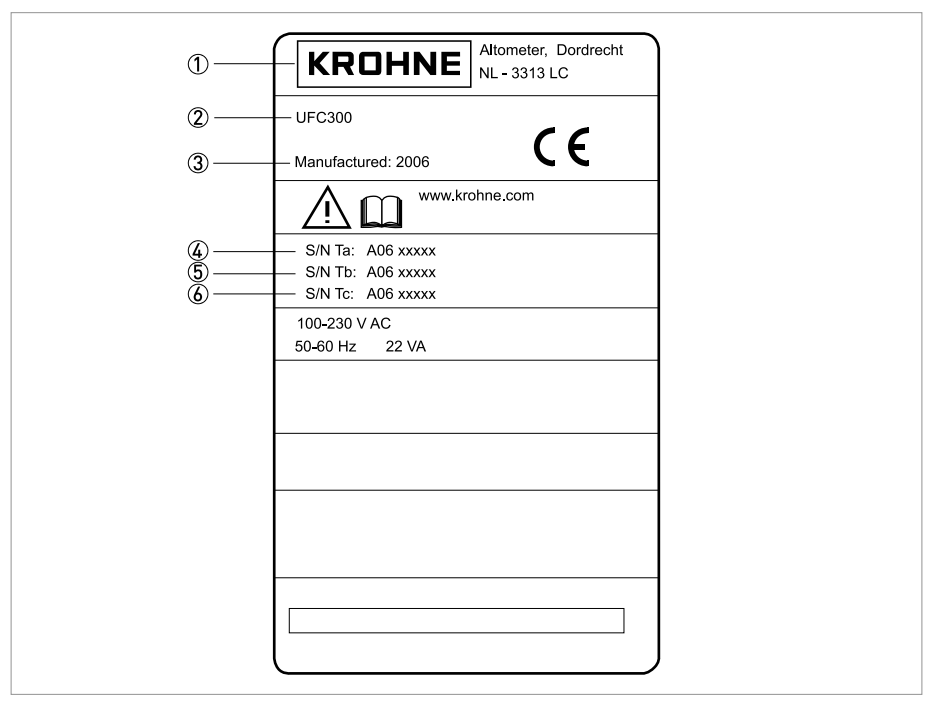

#### Figure 2-5: Nameplate

- Manufacturer
- Device type
- ③ Manufacturing year
- (4) Serial number sensor 1 + short code flow sensor
- (5) Serial number sensor 2 + short code flow sensor
- 6 Empty

## 2.3.4 Electrical connection data of inputs/outputs (example of basic version)

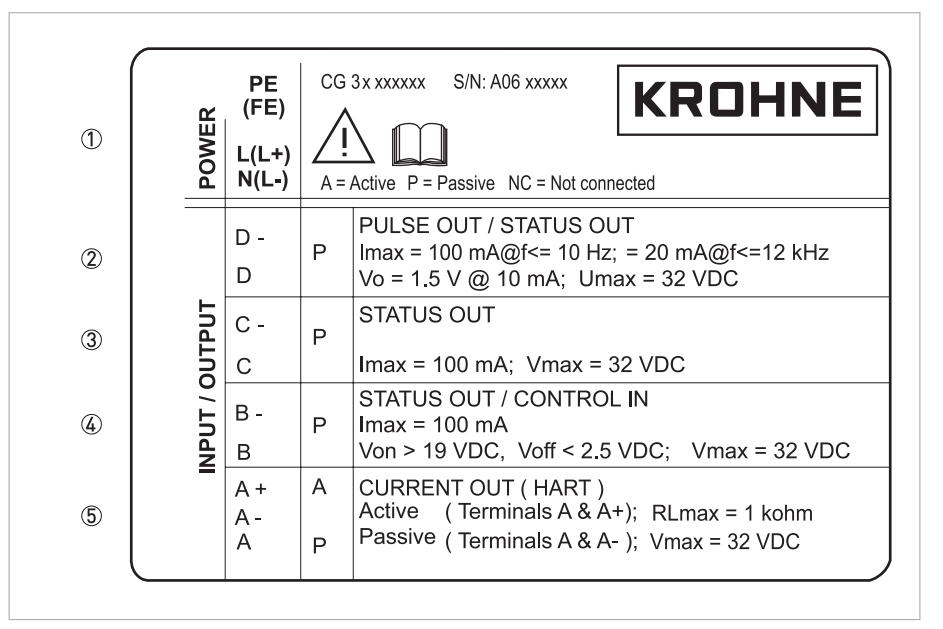

Figure 2-6: Example of a nameplate for electrical connection data of inputs and outputs

- ① Power supply (AC: L and N; DC: L+ and L-; PE for  $\geq$  24 VAC; FE for  $\leq$  24 VAC and DC)
- ② Connection data of connection terminal D/D-
- ③ Connection data of connection terminal C/C-
- ④ Connection data of connection terminal B/B-
- 5 Connection data of connection terminal A/A-; A+ only operable in the basic version
- A = active mode; the signal converter supplies the power for connection of the subsequent devices
- P = passive mode; external power supply required for operation of the subsequent devices
- N/C = connection terminals not connected

# 3.1 Notes on installation

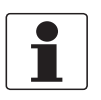

#### INFORMATION!

*Inspect the cartons carefully for damage or signs of rough handling. Report damage to the carrier and to the local office of the manufacturer.* 

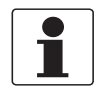

## INFORMATION!

Check the packing list to check if you received completely all that you ordered.

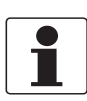

#### INFORMATION!

Look at the device nameplate to ensure that the device is delivered according to your order. Check for the correct supply voltage printed on the nameplate.

# 3.2 Storage

- Store the flowmeter in a dry and dust-free location.
- Avoid lasting direct exposure to the sun.
- Store the flowmeter in its original packing.

# 3.3 Transport

No special requirements.

# 3.4 Pre-installation requirements

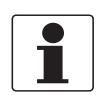

#### INFORMATION!

*To assure a quick, safe and uncomplicated installation, we kindly request you to make provisions as stated below.* 

## 3.4.1 Environmental requirements

- Pollution degree 2
- Protection class I
- Humidity: 5...80 % RH
- Temperature: -40...+60°C / -40...+140°F operating and -50...+70°C / -58...+158°F storage
- Suitable for indoor and outdoor use and certified for operating up to an altitude of 2000 m / 6562 ft
- IP class 66/67

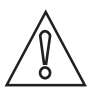

## CAUTION!

*The device should be protected from corrosive chemicals or gases and dust / particles accumulation.* 

## 3.4.2 Installation requirements signal converter

- Allow 10...20 cm / 3.9...7.9" of space at the sides and rear of the signal converter to permit free air circulation.
- Protect signal converter against direct solar radiation, install a sunshield if necessary.
- Signal converters installed in switchgear cabinets require adequate cooling, e.g. by fan or heat exchanger.
- Do not expose the signal converter to intense vibration.

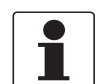

## INFORMATION!

For detailed information please also refer to Housing on page 115.

# 3.5 Installation requirements sensor

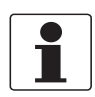

#### INFORMATION!

*To avoid measuring errors and malfunctioning of the flowmeter due to gas or air inclusions or an empty pipe, please observe the following precautions.* 

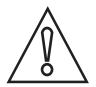

#### CAUTION!

Since gas will collect at the highest point of a pipe, installation of the flowmeter at that location should be avoided at all times. Also installation in a down going pipe should be avoided since a completely filled pipe may not be guaranteed due to cascading effects. Additionally flow profile distortion is possible.

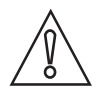

#### CAUTION!

If you program the diameter, please note that you use the outer diameter of the pipe.

# **3** INSTALLATION

## 3.5.1 Inlet, outlet and recommended mounting area

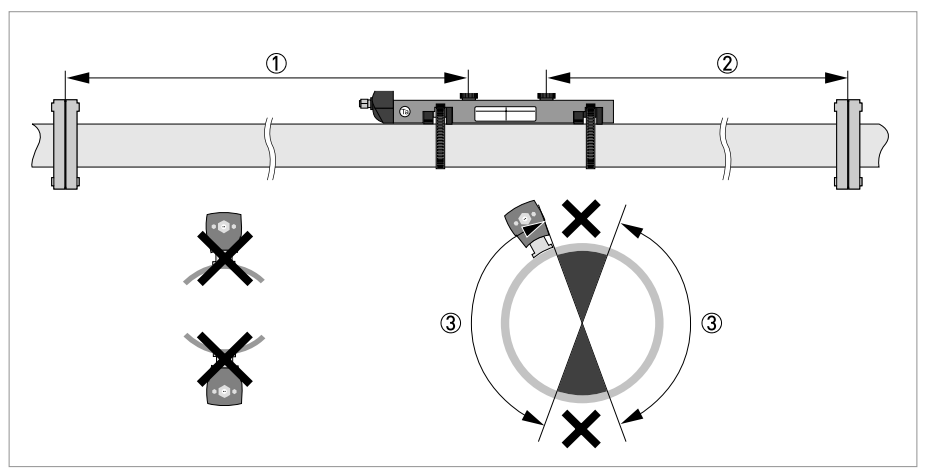

Figure 3-1: Inlet, outlet and recommended mounting area

- ① Min. 10 DN
- ② Min. 5 DN
- 3 OK, 120°

# $\bigwedge$

## CAUTION!

## Especially for XT (eXtended Temperature) versions:

- Always install the sensor at a non-insulated part of the pipe. Remove any insulation if necessary!
- Bend radius of cable plus connection box needs 10 cm / 4" additional non insulated pipe section.
- Always wear protections gloves.

## 3.5.2 Long horizontal pipes

- Install on slightly ascending pipe section.
- If not possible, ensure adequate velocity to prevent air, gas or vapor from collecting in upper part.
- In partially filled pipes, the clamp-on flowmeter will report incorrect flow rates, or not measure.

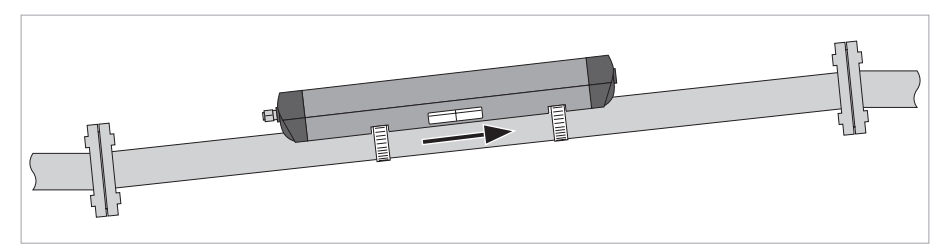

Figure 3-2: Long horizontal pipes

## 3.5.3 Open feed or discharge

Install meter on a lowered section of the pipe to ensure a full pipe condition through the meter.

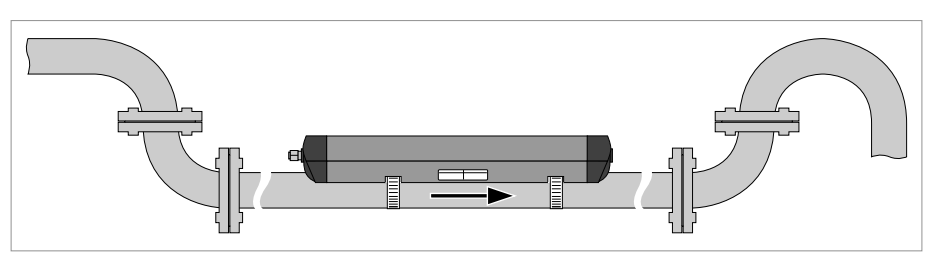

Figure 3-3: Open feed or discharge

## 3.5.4 Down going pipeline over 5 m /16 ft length

Install air vent downstream of the flow meter to prevent vacuum. Although this will not harm the meter, it may cause gases to come out of solution (cavitate) and interfere with proper measurements.

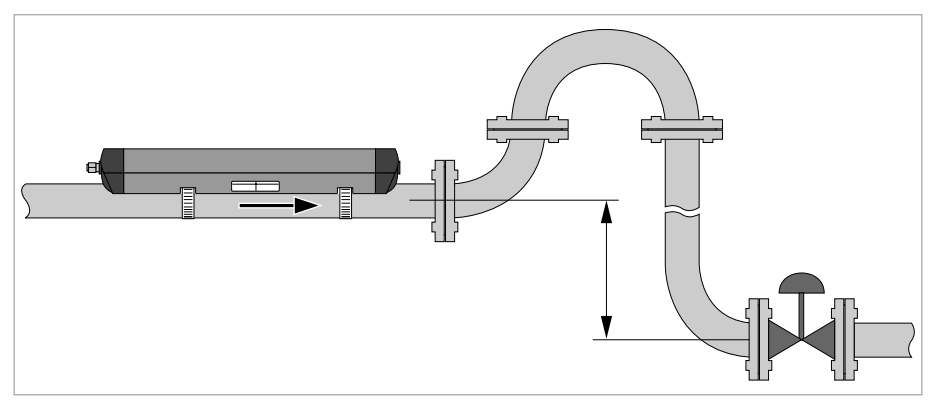

Figure 3-4: Down going pipeline over 5 m /16 ft length

## 3.5.5 Position of control valve

Always install control valves downstream of flowmeter in order to avoid cavitation or distortion of flow profile.

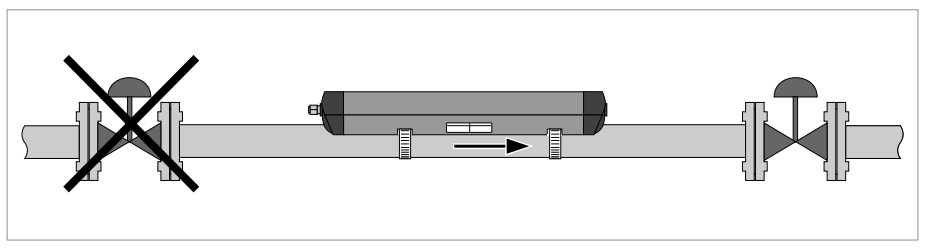

Figure 3-5: Position of control valve

## 3.5.6 Position of pump

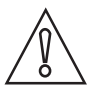

#### CAUTION!

*Never install flowmeter at a pump suction side in order to avoid cavitation or flashing in the flowmeter.* 

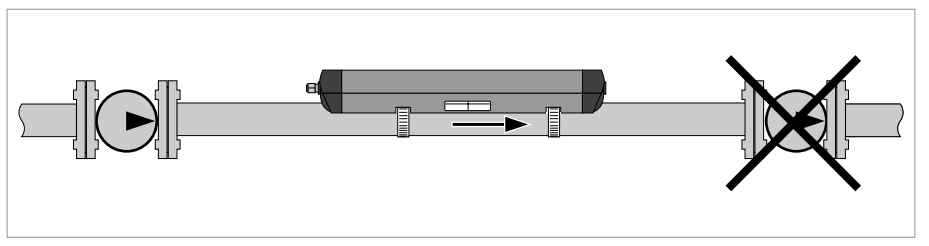

Figure 3-6: Position of pump

## 3.5.7 Pipe diameters and sensor construction

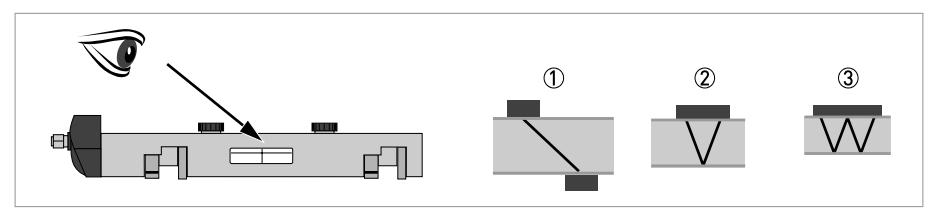

Figure 3-7: Measuring modes

- ① Z-mode
- V-mode
- 3 W-mode

## 3.5.8 Pipe and media parameters

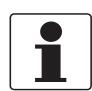

#### INFORMATION!

Detailed databases of most pipe and media parameters are on the supplied CD.

# 3.6 Installation of the flowmeter

## 3.6.1 General mechanical installation

## Installation of the rails with the metal straps

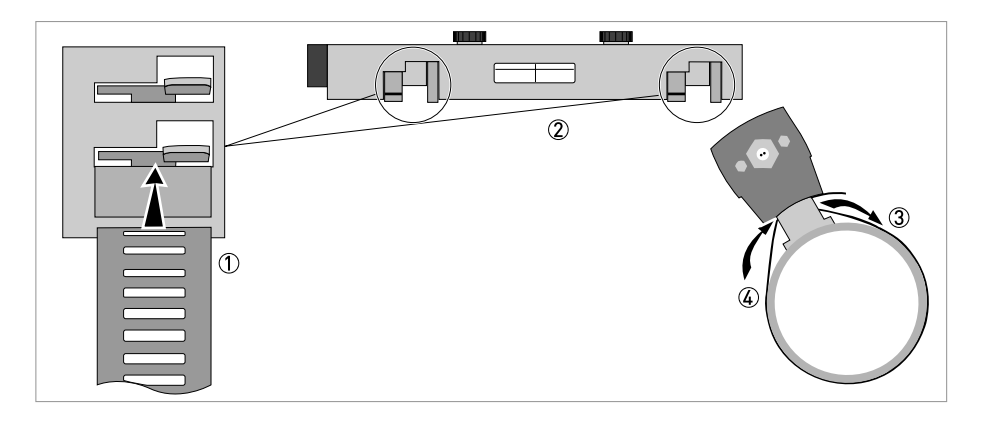

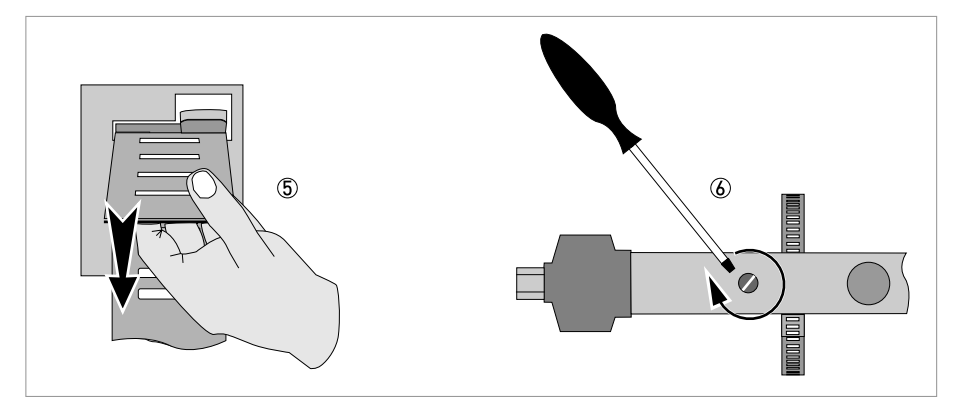

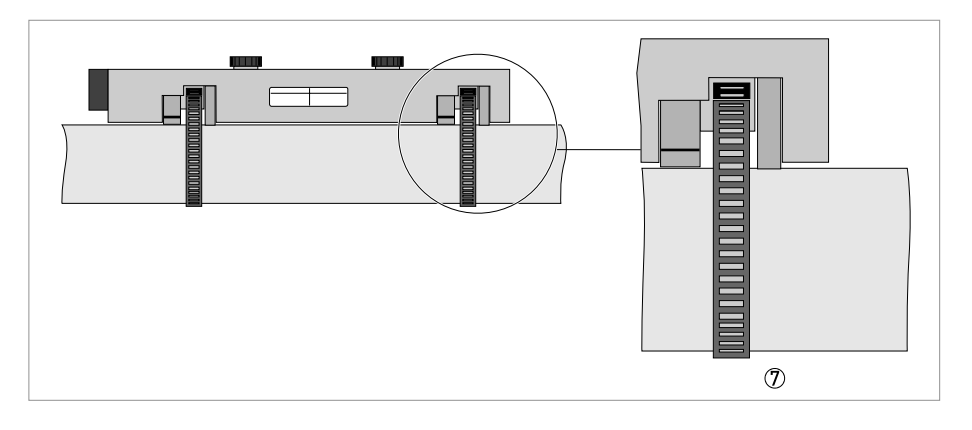

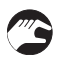

• (8): Repeat steps 1...2 at the other side of the rail.

#### Change the position of the transducer

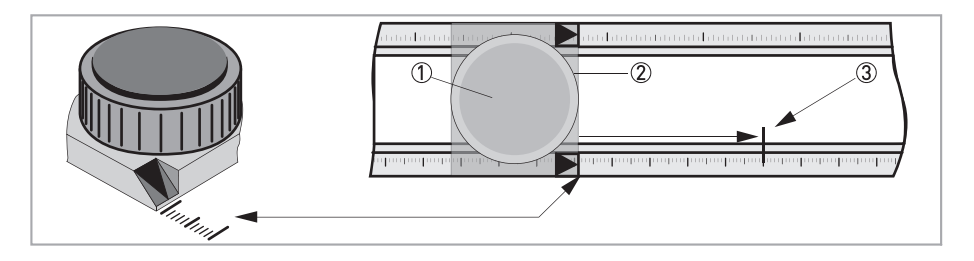

- Unlock the floating transducer 2 by turning the locking knob 1 counter clockwise.
- Slide the transducer ② to the advised mounting distance ③ (menu X9.4).
- Lock the transducer by turning the locking knob ① clockwise.

#### Greasing the transducer surfaces

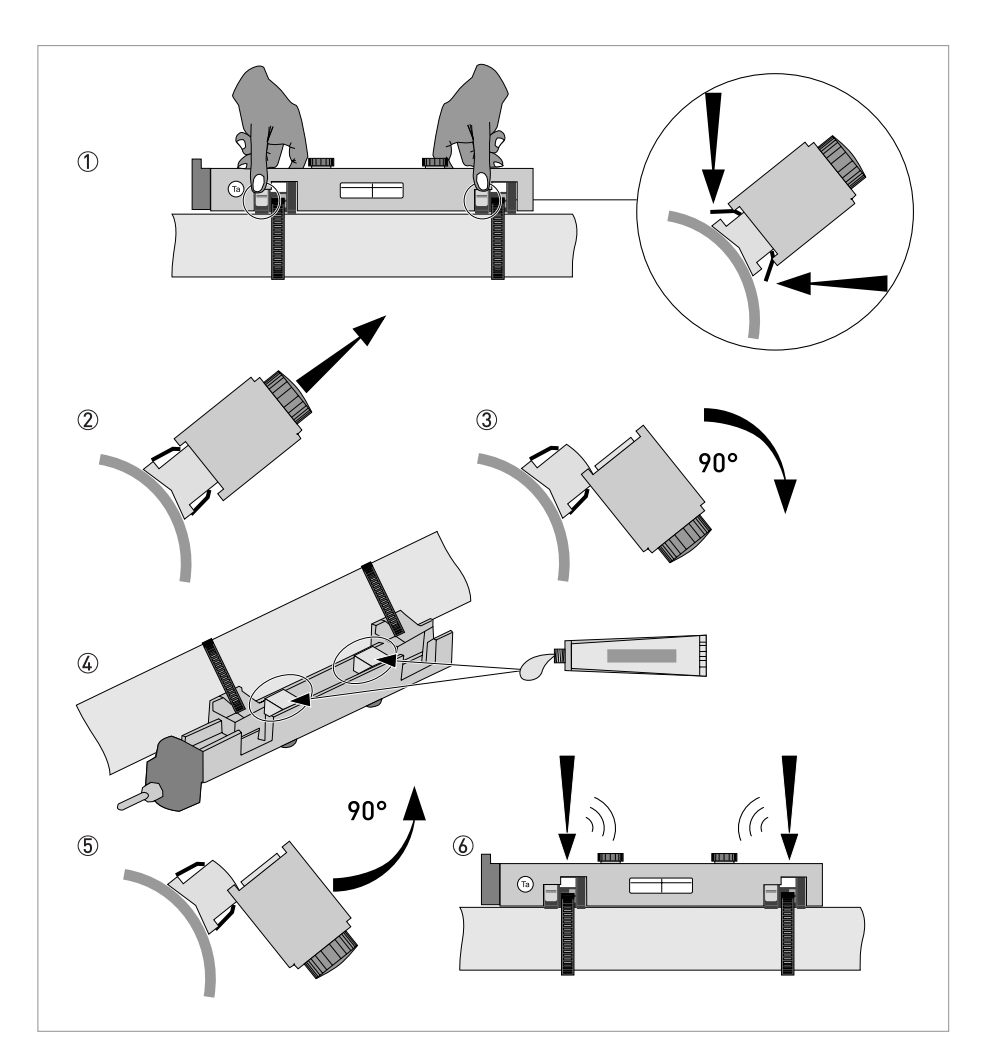

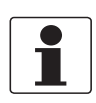

#### INFORMATION!

Not applicable for stainless steel / XT versions. These are delivered without cover.

#### Mounting the cover

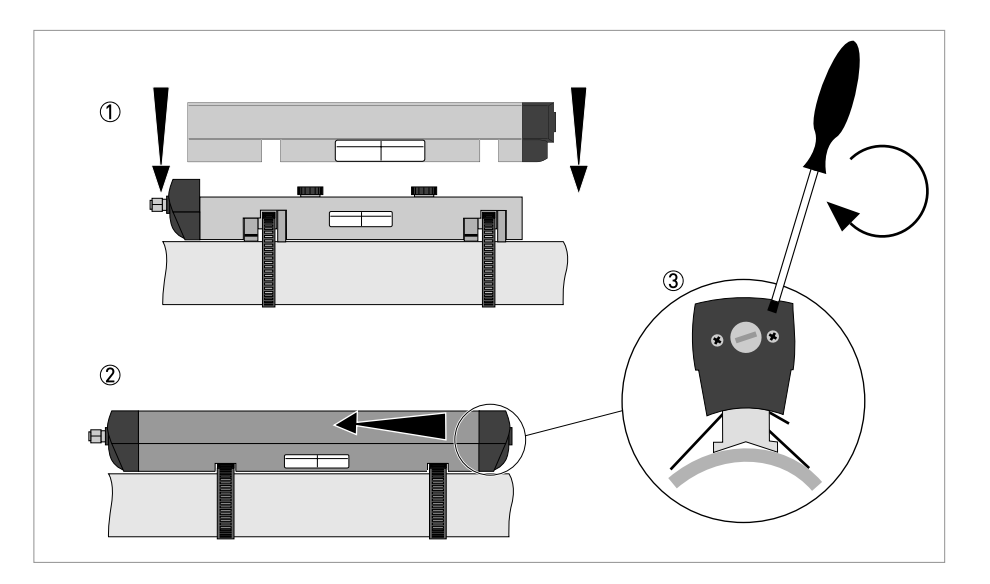

## 3.6.2 Installation instructions for small and medium version

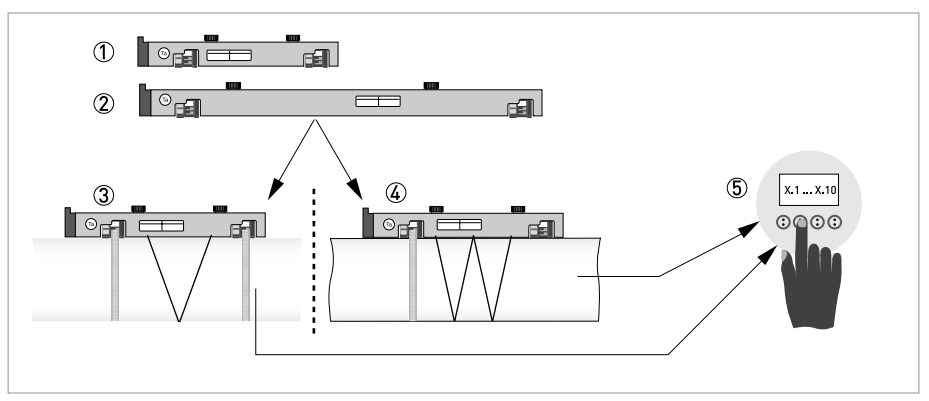

Figure 3-8: Procedure for installation of small or medium version

- ① Rail, small version
- 2 Rail, medium version
- Choose for V-mode or ...
- ④ Choose for W-mode
- (5) Make settings in converter

# **3** INSTALLATION

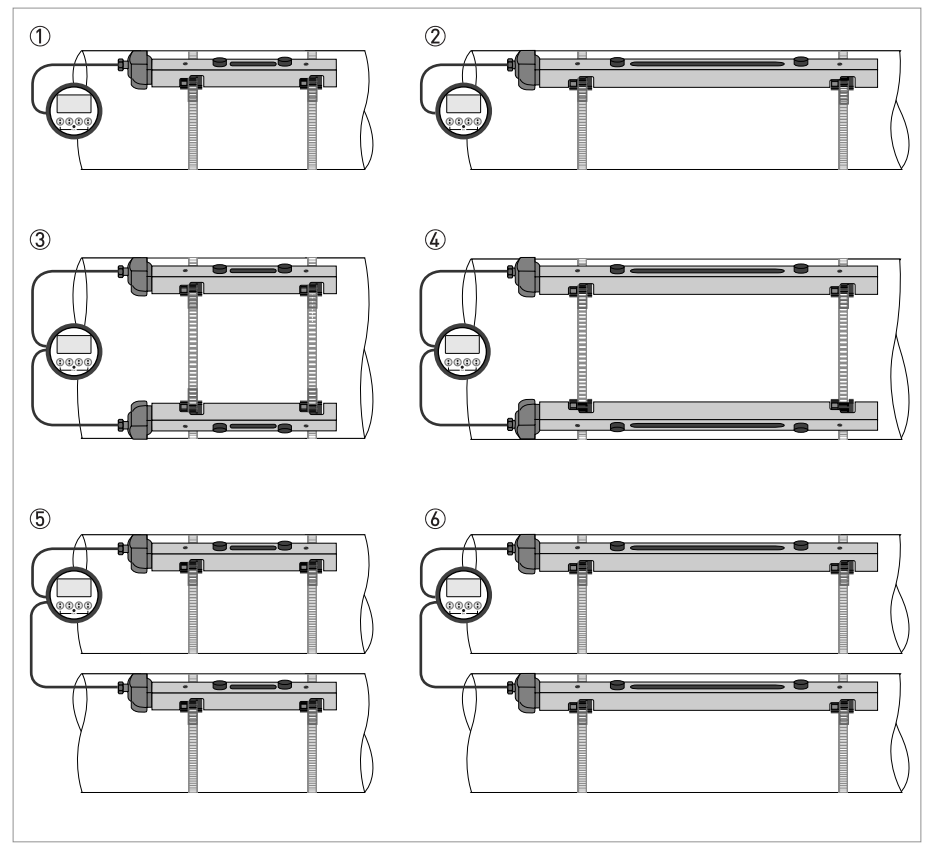

#### Figure 3-9: Device versions

- Small version: single pipe / single path
   Medium version: single pipe / single path
- ③ Small version: single pipe / dual path
- ④ Medium version: single pipe / dual path
- (5) Small version: dual pipe / single path
- 6 Medium version: dual pipe / single path

## 3.6.3 Installation instructions for large version

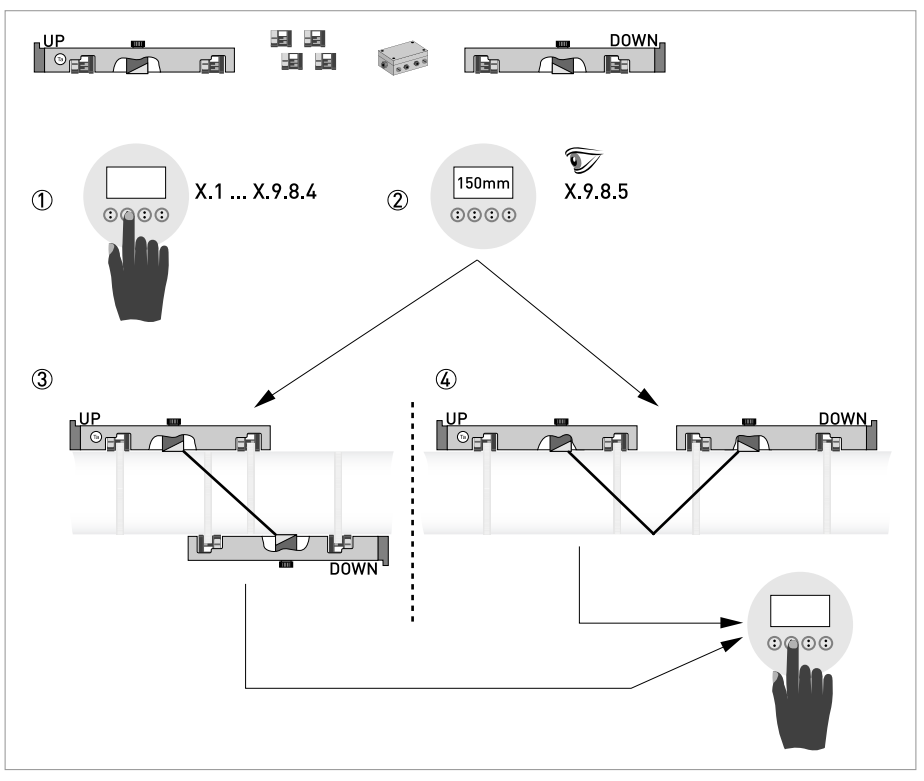

Figure 3-10: Procedure for installation of large version

- ① Enter the values for the installation menu, X1...X9.8.4
- 2 Read the advised mounting distance in menu X9.8.5
- 3 Choose for Z-mode (default) or ...
- ④ Choose for V-mode
- ⑤ Finish the installation menu

# 3 INSTALLATION

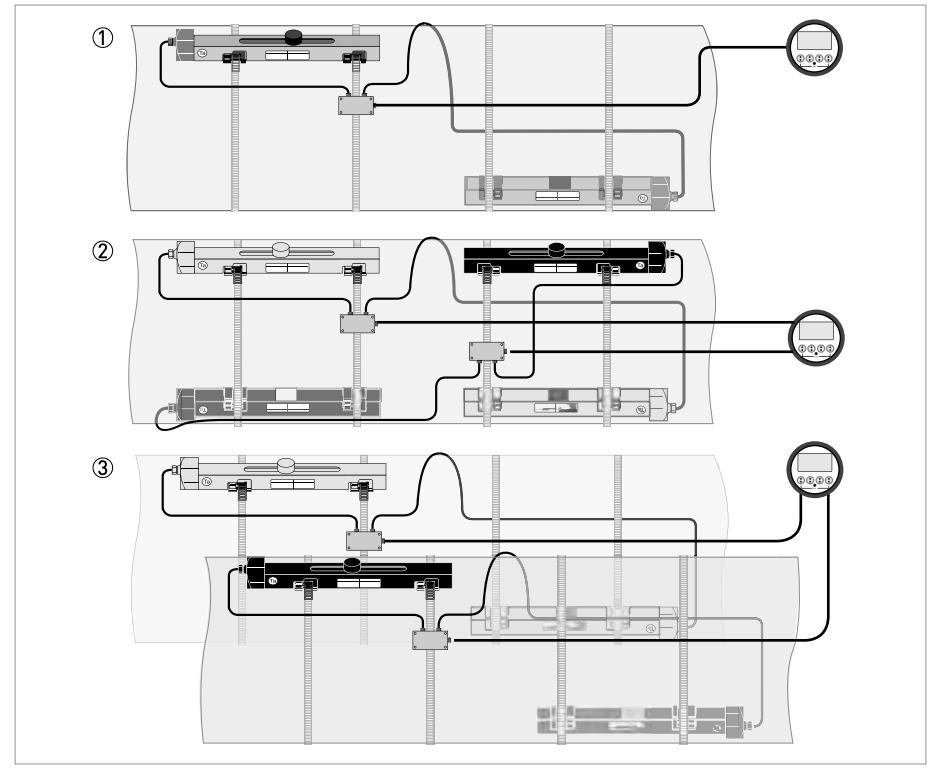

#### Figure 3-11: Device versions

Single pipe, single path
 Single pipe, dual path
 Dual pipe

# 3.7 Mounting of converter

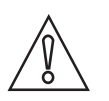

CAUTION!

*Always use the supplied signal cable. Keep the distance between the sensor and the signal converter as short as possible.* 

## 3.7.1 Mounting of UFC 300 F

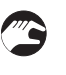

## Perform the following procedures:

- Mount converter with mounting plate on wall or standpipe.
- Observe maximum allowed length of 30 m / 98.4 ft for the signal cable

## 3.7.2 Turning the display of the field housing version

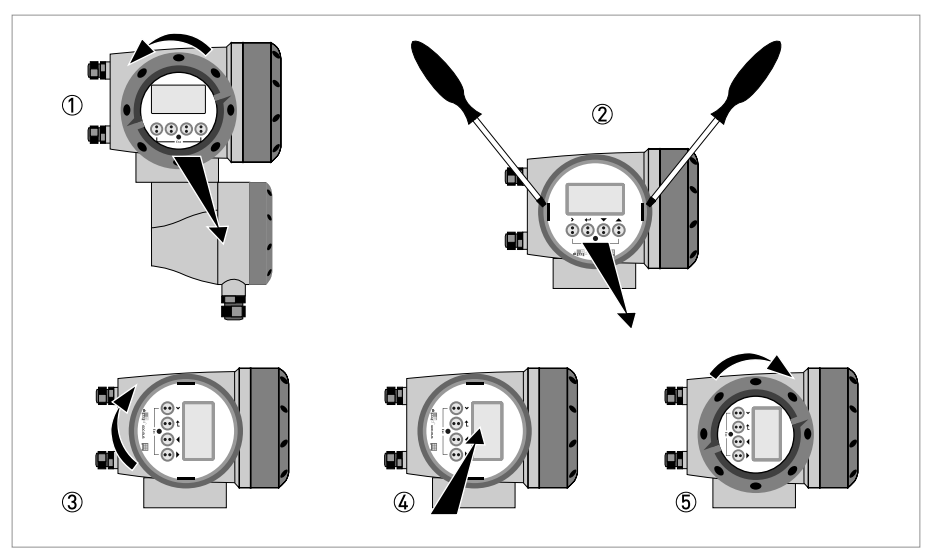

Figure 3-12: Turning the display of the field housing version

## The display of the field housing version can be turned in 90° increments.

- ① Unscrew the cover from the display and operation control unit.
- ② Using a suitable tool, pull out the two metal puller devices to the left and right of the display.
- ③ Pull out the display between the two metal puller devices and rotate it to the required position.
- ④ Slide the display and then the metal puller devices back into the housing.
- (5) Re-fit the cover and tighten it by hand.

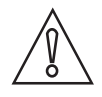

#### CAUTION!

The ribbon cable of the display must not be folded or twisted repeatedly.

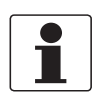

#### INFORMATION!

Each time a housing cover is opened, the thread should be cleaned and greased. Use only resinfree and acid-free grease. Ensure that the housing gasket is properly fitted, clean and undamaged.

07/2009 - 4000263902 - HB OPTISONIC 6300 R03 en

## 3.7.3 Mounting of UFC 300 W

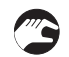

## Perform the following procedures:

- Remove aluminium mounting plate from rear of the signal converter, and attach to wall or standpipe.
- Mount signal converter.
- Position lock washers and nuts on the housing bolts, tighten nuts slightly.
- Align housing, tighten nuts firmly.
- Observe max. allowed length of 30 m / 98.4 ft for the signal cable.

# ELECTRICAL CONNECTIONS 4

# 4.1 Safety instructions

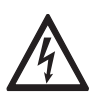

#### DANGER!

All work on the electrical connections may only be carried out with the power disconnected. Take note of the voltage data on the nameplate!

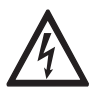

## DANGER!

Observe the national regulations for electrical installations!

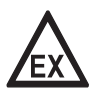

#### DANGER!

*For devices used in hazardous areas, additional safety notes apply; please refer to the Ex documentation.* 

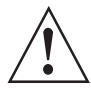

#### WARNING!

*Observe without fail the local occupational health and safety regulations. Any work done on the electrical components of the measuring device may only be carried out by properly trained specialists.* 

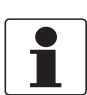

#### INFORMATION!

Look at the device nameplate to ensure that the device is delivered according to your order. Check for the correct supply voltage printed on the nameplate.

# 4.2 Construction of the various housing versions

## 4.2.1 UFC 300 F

The terminal compartments are accessible after unscrewing cover 2 and 6.

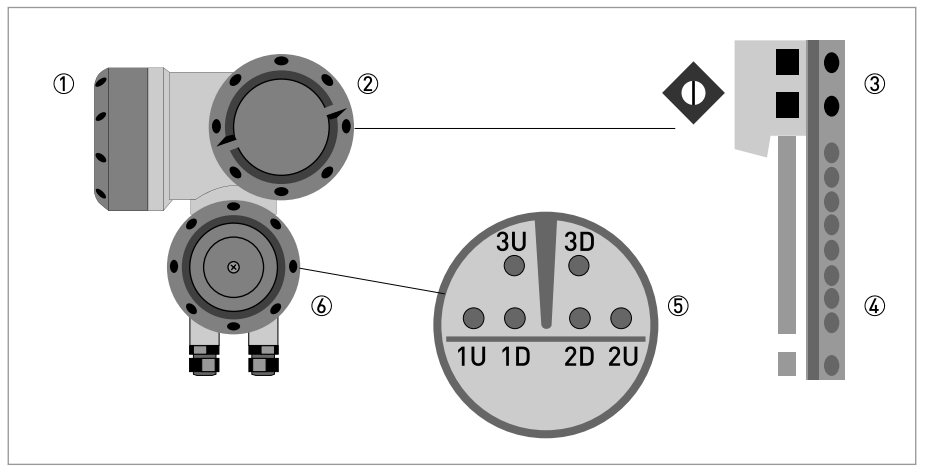

#### Figure 4-1: Construction (field version)

- Cover, electronics compartment
- 2 Cover, terminal compartment for power supply and inputs/outputs
- ③ Cable entry for power
- ④ Cable entry for inputs/outputs
- (5) Cable entry for sensor cable
- 6 Cover, sensor terminal compartment

## 4.2.2 UFC 300 W

The terminal compartments are accessible after opening cover D.

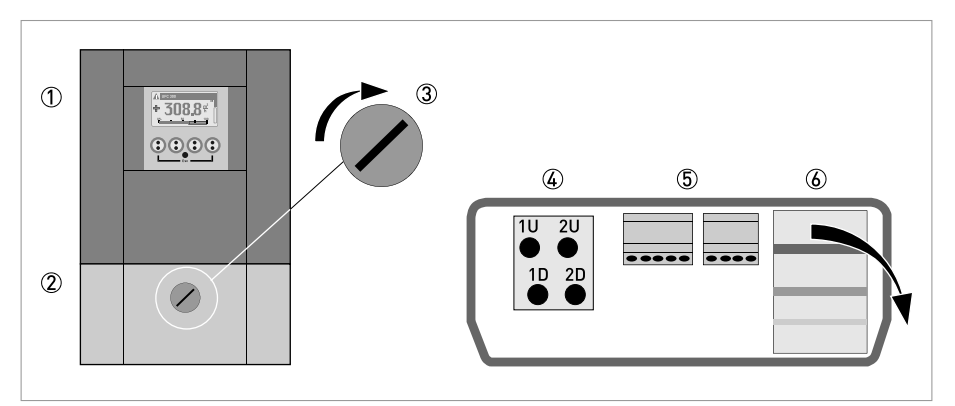

Figure 4-2: Construction of remote version

- ① Cover, electronics compartment
- 2 Cover for the three separate terminal compartments for power, sensor connection and inputs/outputs
- ③ Locking screw, 1/2 turn left/right to open/close cover ②
- (4) Sensor terminal compartment
- 5 Terminal compartment for inputs/outputs
- (6) Power terminal compartment, open separate shock-hazard protection cover

# 4.3 Electrical connection

CAUTION!

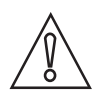

To ensure smooth functioning, always use the signal cables included in the delivery.

The flow sensor is connected to the signal converter via the single signal cable.

## 4.3.1 Signal cable to flow sensor

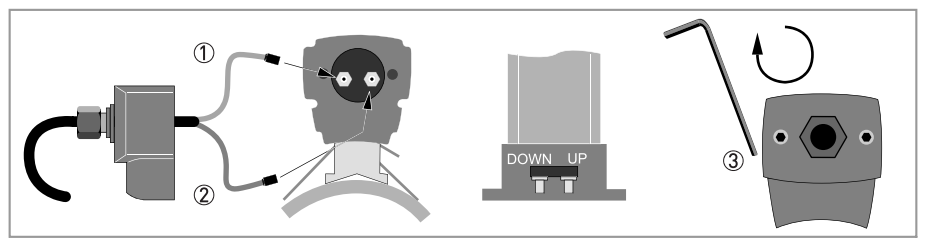

Figure 4-3: Connecting the signal cable to the rail (small and medium version)

- 1 Connect the green cable to "DOWN"
- ② Connect the blue cable to "UP"
- ③ Turn the screws clockwise to secure the cap

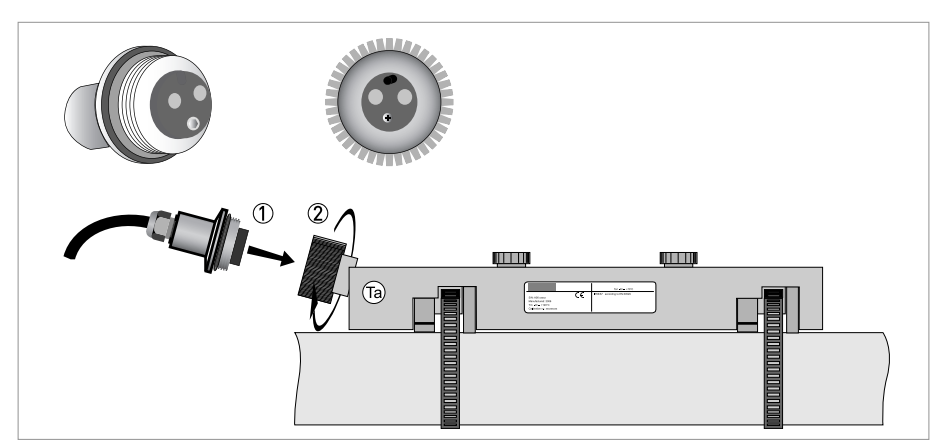

Figure 4-4: Connect the signal cable in case of stainless steel / XT version.

① Put in the connector.

⑦ Turn knob to secure the connector.

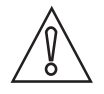

## CAUTION!

*For XT versions: check if the signal cable is heat protected with the protection sleeve of 1 meter / 40".* 

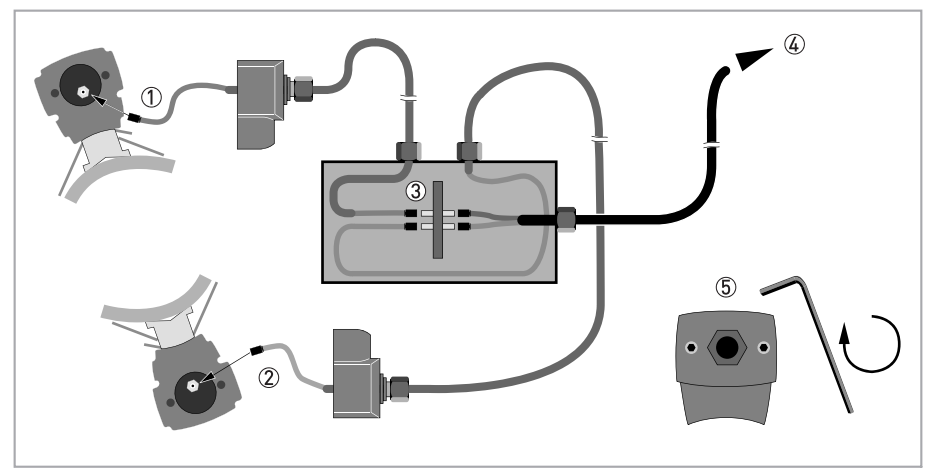

Figure 4-5: Connections in cable box (large version)

- ① Connect the blue cable to the UP rail.
- $\ensuremath{\overline{2}}$  Connect the green cable to the DOWN rail.
- ③ Make connections in cable box.
- (4) Cable to converter
- (5) Turn the screws clockwise to secure the caps.

## 4.3.2 Signal cable and power supply signal converter

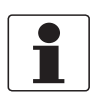

#### INFORMATION!

The power terminals in the terminal compartments are equipped with additional hinged lids to prevent accidental contact.

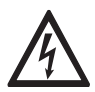

#### DANGER!

*The device must be grounded in accordance with regulations in order to protect personnel against electric shocks.* 

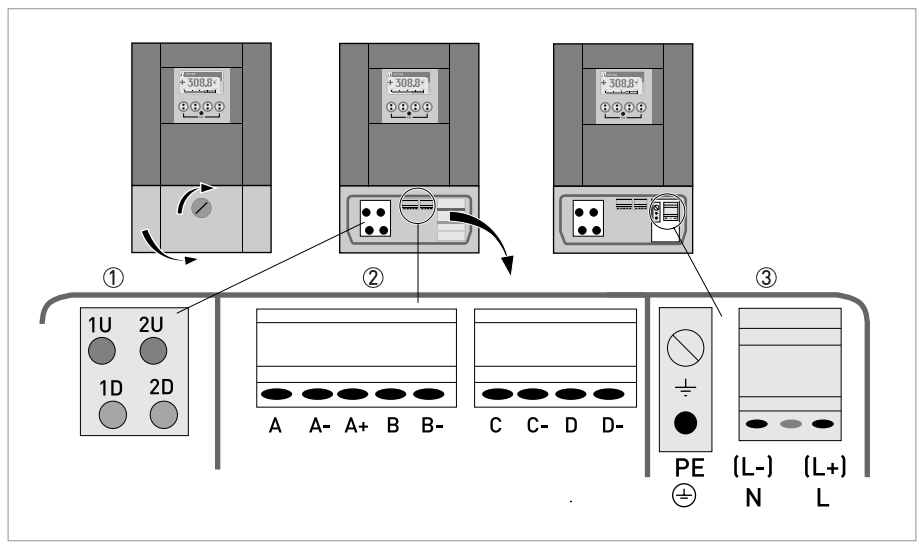

Figure 4-6: Construction of wall version

- ① Connect blue cable to 1U (to 2U for 2<sup>nd</sup> sensor) and the green cable to 1D (2D for 2<sup>nd</sup> sensor)
- ② Communication I/O
- ③ Power supply: 24 VAC/DC or 100...240 VAC

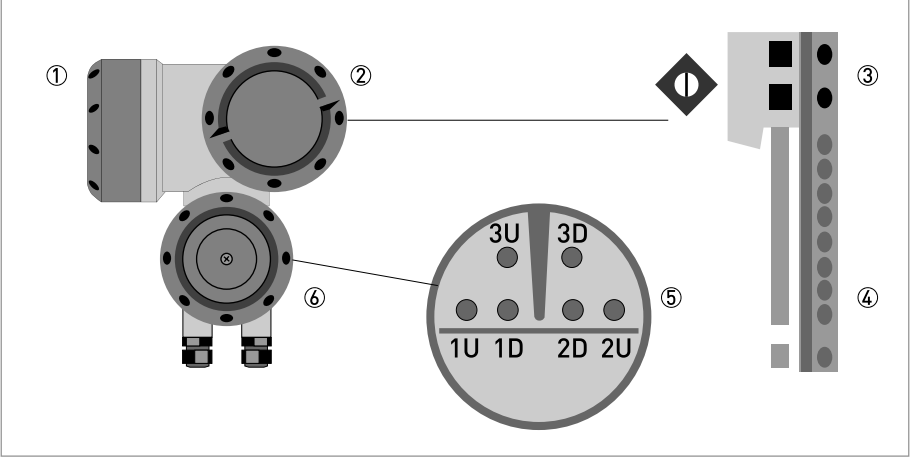

#### Figure 4-7: Construction (field version)

- ① Cover, electronics compartment
- ② Cover, terminal compartment for power supply and inputs/outputs
- ③ Cable entry for power
- (4) Cable entry for inputs/outputs
- (5) Cable entry for sensor cable
- $\textcircled{\sc b}$  Cover, sensor terminal compartment

## 100...230 VAC (-15% / +10%)

- Connect the protective ground conductor PE of the mains power supply to the separate terminal in the terminal compartment of the signal converter.
- Connect the live conductor to the L terminal and the neutral conductor to the N terminal.

## 24 VAC/DC (-15% / +10%)

- For reasons to do with the measurement process, connect a functional ground FE to the separate U-clamp terminal in the terminal compartment of the signal converter.
- When connecting to functional extra-low voltages, provide a facility for protective separation (PELV) (VDE 0100 / VDE 0106 and/or IEC 364 / IEC 536 or relevant national regulations).

## 4.3.3 Laying electrical cables correctly

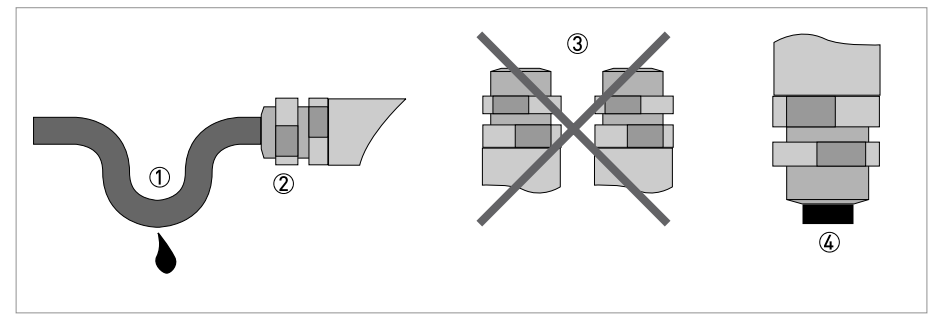

Figure 4-8: Protect housing from dust and water

- 1 Lay the cable in a loop just before the housing.
- ② Tighten the screw connection of the cable entry securely.
   ③ Never mount the housing with the cable entries facing upwards.
- $\overset{\circ}{4}$  Seal cable entries that are not needed with a plug.

# 4.4 Description of the electrical symbols

|                  | mA meter 020 mA or 420 mA and other $\rm R_L$ is the internal resistance of the measuring point including the cable resistance                                                      |
|------------------|----------------------------------------------------------------------------------------------------|
| U <sub>ext</sub> | DC voltage source (U <sub>ext</sub> ), external power supply, any connection polarity                                                                                               |
|                  | DC voltage source (U <sub>ext</sub> ), observe connection polarity according to connection diagrams                                                                                 |
| U <sub>int</sub> | Internal DC voltage source                                                                                                    |
|                  | Controlled internal power source in the device                                                                                                    |
| 000              | Electronic or electromagnetic counter<br>At frequencies above 100 Hz, shielded cables must be used to connect the<br>counters.<br>R <sub>i</sub> Internal resistance of the counter |
| J.               | Button, NO contact or similar                                                                                                    |

Table 4-1: Description of symbols
# 4.5 Basic inputs and outputs

The signal converter has several in / output ports, accessible via the terminal compartment for interfacing with external devices. The terminal compartment is accessible after unscrewing the cover.

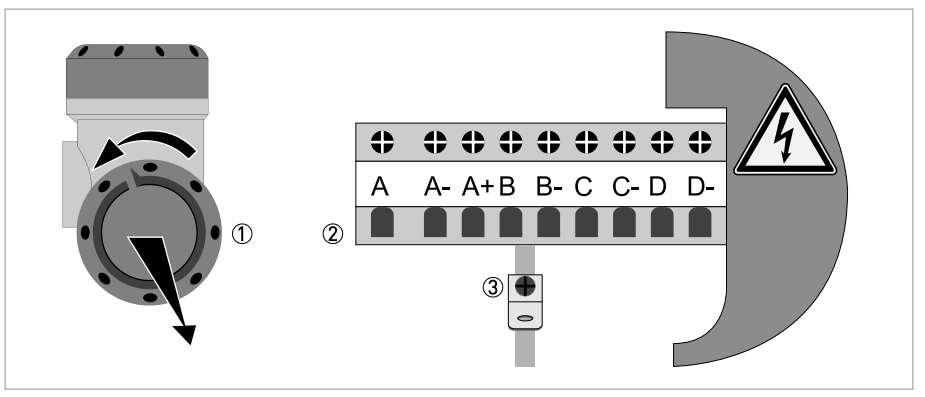

Figure 4-9: Field housing, I/O terminals

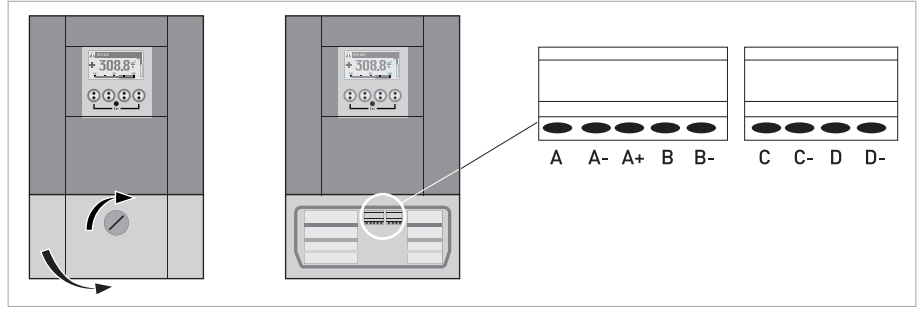

Figure 4-10: Wall housing, I/O terminals

The input / output ports are galvanic separated from each other and from all other input and output circuits.

- Active I/O: the UFC 300 signal converter supplies the power for operation
- Passive I/O: an external power supply is required

## Basic I/O consisting of:

- 1 current output,
- 1 pulse output,
- 1 status output,
- 1 control input.

The pulse output can also be set as a status output. One of the status outputs can be set as a control input.

## 4.5.1 Fixed, non-alterable input/output versions

This measuring transducer is available with various input/output combinations.

| CG-No. | Connection terminals |   |    |   |    |   |    |   |    |  |
|--------|----------------------|---|----|---|----|---|----|---|----|--|
|        | A+                   | А | A- | В | В- | С | C- | D | D- |  |

## Basic input/output (I/O) standard

| 100 | I <sub>p</sub> + HART <sup>®</sup> | passive 1 | S <sub>p</sub> / C <sub>p</sub> passive ② | S <sub>p</sub> passive | P <sub>p</sub> / S <sub>p</sub> passive ② |
|-----|------------------------------------|-----------|-------------------------------------------|------------------------|-------------------------------------------|
|     | $I_a$ + HART <sup>®</sup> active ① |           |                                           |                        |                                           |

# EEx-i inputs/outputs (I/Os) option

| 200 |                        |                                                                   | I <sub>a</sub> + HART <sup>®</sup> active     | P <sub>N</sub> /S <sub>N</sub> NAMUR ②  |
|-----|------------------------|-------------------------------------------------------------------|-----------------------------------------------|-----------------------------------------|
| 300 |                        |                                                                   | I <sub>p</sub> + HART <sup>®</sup> passive    | P <sub>N</sub> /S <sub>N</sub> NAMUR ②  |
| 210 | l <sub>a</sub> active  | P <sub>N</sub> / S <sub>N</sub> NAMUR<br>C <sub>p</sub> passive ② | $I_a + HART^{\ensuremath{\mathbb{R}}}$ active | P <sub>N</sub> /S <sub>N</sub> NAMUR ②  |
| 310 | l <sub>a</sub> active  | P <sub>N</sub> / S <sub>N</sub> NAMUR<br>C <sub>p</sub> passive ② | I <sub>p</sub> + HART <sup>®</sup> passive    | P <sub>N</sub> /S <sub>N</sub> NAMUR ②  |
| 220 | I <sub>p</sub> passive | P <sub>N</sub> / S <sub>N</sub> NAMUR<br>C <sub>p</sub> passive ② | I <sub>a</sub> + HART <sup>®</sup> active     | P <sub>N</sub> / S <sub>N</sub> NAMUR ② |
| 320 | l <sub>p</sub> passive | P <sub>N</sub> / S <sub>N</sub> NAMUR<br>C <sub>p</sub> passive ② | I <sub>p</sub> + HART <sup>®</sup> passive    | P <sub>N</sub> / S <sub>N</sub> NAMUR ② |

1 function changed by reconnection

② changeable

- The grey boxes in the tables denote unassigned or unused connection terminals.
- Connection terminal A+ is only operable in the basic input/output version.

# Description of abbreviations and CG identifier for possible optional modules on terminals A and B

| Abbreviation                    | Identifier for CG No. | Description                                                                                                    |
|---------------------------------|-----------------------|----------------------------------------------------------------------------------------------------|
| l <sub>a</sub>                  | А                     | Active current output (including HART = HART <sup>®</sup> capability)                                                                                                    |
| Ι <sub>p</sub>                  | В                     | Passive current output (including HART = HART <sup>®</sup> capability)                                                                                                    |
| P <sub>a</sub> / S <sub>a</sub> | С                     | Active pulse, frequency, status output or limit switch (changeable)                                                                                                    |
| P <sub>p</sub> /S <sub>p</sub>  | E                     | Passive pulse, frequency, status output or limit switch (changeable)                                                                                                    |
| P <sub>N</sub> /S <sub>N</sub>  | F                     | Passive pulse, frequency, status output or limit switch according to NAMUR (changeable)                                                                                                    |
| C <sub>a</sub>                  | G                     | Active control input                                                                                                    |
| C <sub>p</sub>                  | К                     | Passive control input                                                                                                    |
| C <sub>N</sub>                  | Н                     | Active control input to NAMUR<br>Signal converter monitors cable breaks and short circuits as per EN<br>60947-5-6. Errors indicated on LCD display. Error messages possible via<br>status output. |
| lln <sub>a</sub>                | Р                     | Active current input                                                                                                    |
| lln <sub>p</sub>                | R                     | Passive current input                                                                                                    |
| -                               | 8                     | No additional module installed                                                                                                    |
| -                               | 0                     | No further module possible                                                                                                    |

## 4.5.2 Basic inputs/outputs

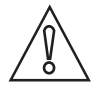

*CAUTION! Observe connection polarity.* 

## Current output active (HART<sup>®</sup>), basic I/Os

- U<sub>int,nom</sub> = 24 VDC nominal
- $I \le 22 \text{ mA}$
- $R_L \le 1 \ k\Omega$

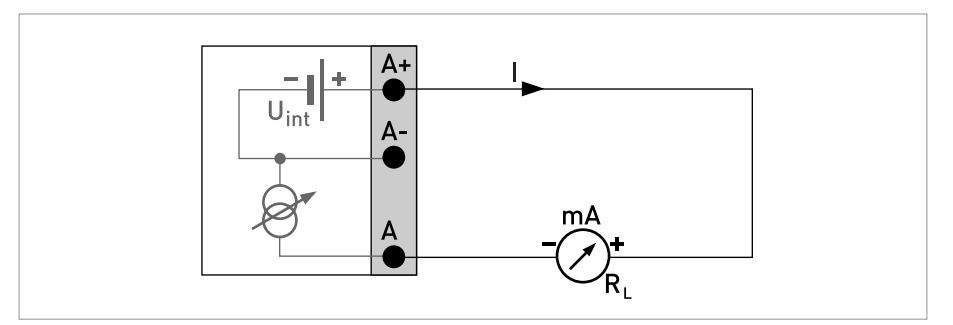

Figure 4-11: Current output active I<sub>a</sub>

## Current output passive (HART<sup>®</sup>), basic I/Os

- U<sub>int,nom</sub> = 24 VDC nominal
- $U_{ext} \le 32 \text{ VDC}$
- I ≤ 22 mA
- $U_0 \ge 1.8$
- $R_{L} \leq (U_{ext} U_{0}) / I_{max}$

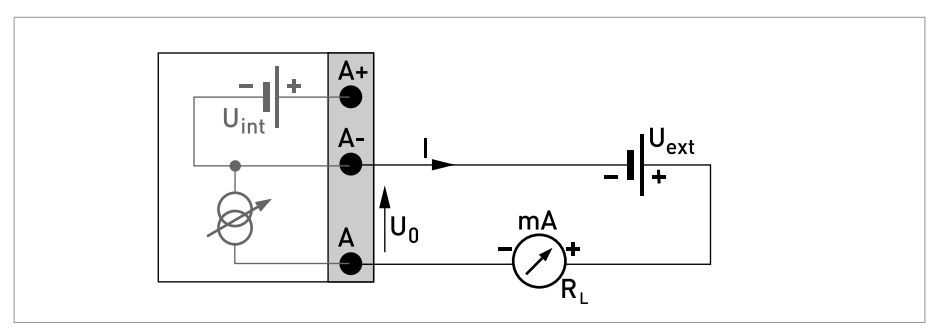

Figure 4-12: Current output passive Ip

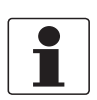

- For frequencies above 100 Hz, shielded cables are to be used in order to reduce radiation from electrical interferences (EMC).
- **Compact and field housing versions:** Shield connected via the cable terminals in the terminal compartment.

*Wall-mounted version: Shield connected using 6.3 mm / 0.25" push-on connectors (insulation to DIN 46245) in the terminal compartment.* 

• Any connection polarity.

## Pulse/frequency output passive, basic I/Os

```
• U_{ext} \le 32 \text{ VDC}
```

- $f_{max}$  in operating menu set to  $f_{max} \le 100$  Hz:  $I \le 100$  mA open:  $I \le 0.05$  mA at  $U_{ext} = 32$  VDC closed:  $U_{0, max} = 0.2$  V at  $I \le 10$  mA  $U_{0, max} = 2$  V at  $I \le 100$  mA
- $f_{max}$  in the operating menu set to 100 Hz <  $f_{max} \le 10$  kHz:  $I \le 20$  mA open:  $I \le 0.05$  mA at  $U_{ext} = 32$  VDC closed:  $U_{0, max} = 1.5$  V at  $I \le 1$  mA  $U_{0, max} = 2.5$  V at  $I \le 10$  mA  $U_{0, max} = 5.0$  V at  $I \le 20$  mA
- If the following maximum load resistance R<sub>L, max</sub> is exceeded, the load resistance R<sub>L</sub> must be reduced accordingly by parallel connection of R:

 $f \le 100 \text{ Hz: } \text{R}_{\text{L, max}} = 47 \text{ k}\Omega$ 

 $f \le 1 \text{ kHz}$ :  $R_{L, \text{ max}} = 10 \text{ k}\Omega$ 

 $f \le 10 \text{ kHz: } R_{L, \text{ max}} = 1 \text{ k}\Omega$ 

• The minimum load resistance R<sub>L, min</sub> is calculated as follows:

 $R_{L, \min} = (U_{ext} - U_0) / I_{max}$ 

• Can also be set as a status output; for the electrical connection, see status output connection diagram.

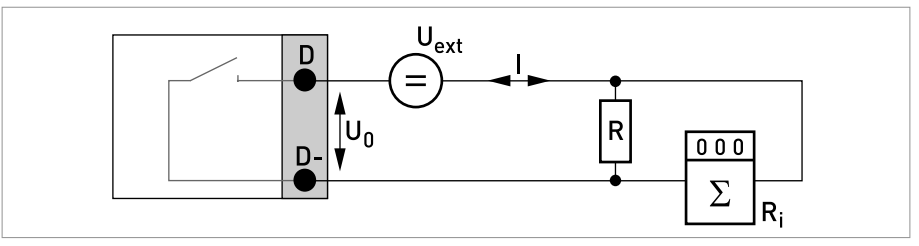

Figure 4-13: Pulse frequency output passive Pp

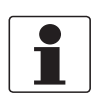

• Any connection polarity.

Status output / limit switch passive, basic I/Os

- $U_{ext} \le 32 \text{ VDC}$
- I ≤ 100 mA
- $R_{L, max} = 47 \text{ k}\Omega$  $R_{L, min} = (U_{ext} - U_0) / I_{max}$
- open:  $I \le 0.05 \text{ mA} \text{ at } U_{ext} = 32 \text{ VDC}$ closed:  $U_{0, \text{ max}} = 0.2 \text{ V at } I \le 10 \text{ mA}$  $U_{0, \text{ max}} = 2 \text{ V at } I \le 100 \text{ mA}$
- The output is open when the device is de-energized.
- X stands for the terminals B, C or D. The functions of the connection terminals depend on the settings.

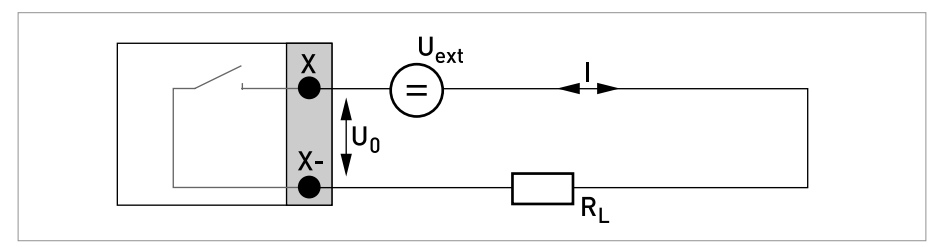

Figure 4-14: Status output / limit switch passive Sp

## Control input passive, basic I/Os

- 8 V  $\leq$  U<sub>ext</sub>  $\leq$  32 VDC
- $I_{max} = 6.5 \text{ mA at } U_{ext} \le 24 \text{ VDC}$  $I_{max} = 8.2 \text{ mA at } U_{ext} \le 32 \text{ VDC}$
- Set switching point for detection "Contact open or closed: Contact open (off):  $U_0 \le 2.5$  V with  $I_{nom} = 0.4$  mA Contact closed (on):  $U_0 \ge 8$  V with  $I_{nom} = 2.8$  mA
- Can also be set as a status output; for the electrical connection, see status output connection diagram.

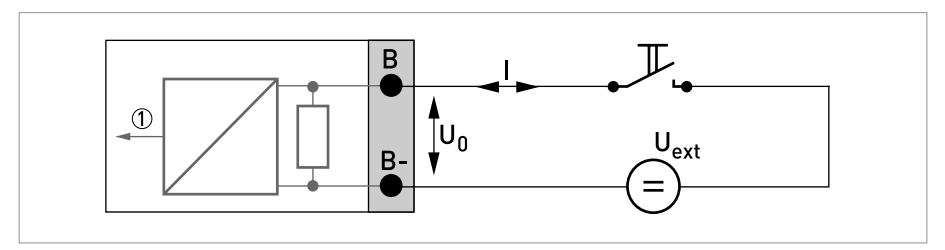

Figure 4-15: Control input passive C<sub>p</sub>

Signal

# ELECTRICAL CONNECTIONS 4

# 4.5.3 HART<sup>®</sup> connection

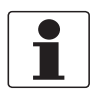

### INFORMATION!

- In the basic I/O the current output at connection terminals A+/A-/A always has HART<sup>®</sup> capability.
- For modular I/O, only the current output module for the connection terminals has C/C-HART<sup>®</sup> capability.

## HART<sup>®</sup> connection active (point-to-point)

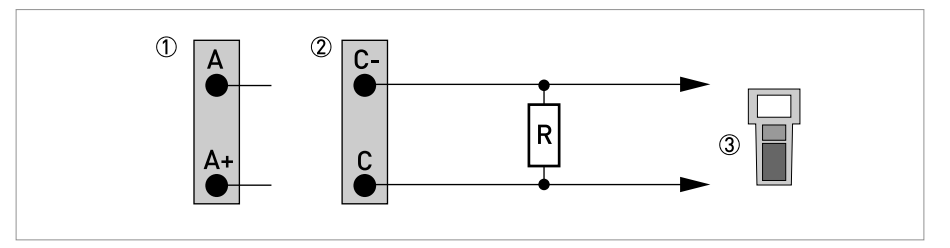

Figure 4-16:  $HART^{\mathbb{R}}$  connection active (I<sub>a</sub>)

- ① Basic I/O: terminals A and A+
- Ø Modular I/O: terminals C- and C

③ HART<sup>®</sup> communicator

The parallel resistance to the HART<sup>®</sup> communicator must be R  $\geq$  230  $\Omega.$ 

## HART<sup>®</sup> connection passive (multidrop mode)

- I: I<sub>0%</sub> ≥ 4 mA
- Multidrop mode I:  $I_{fix} \ge 4 \text{ mA} = I_{0\%}$
- $U_{ext} \le 32 \text{ VDC}$
- $R \ge 230 \ \Omega$

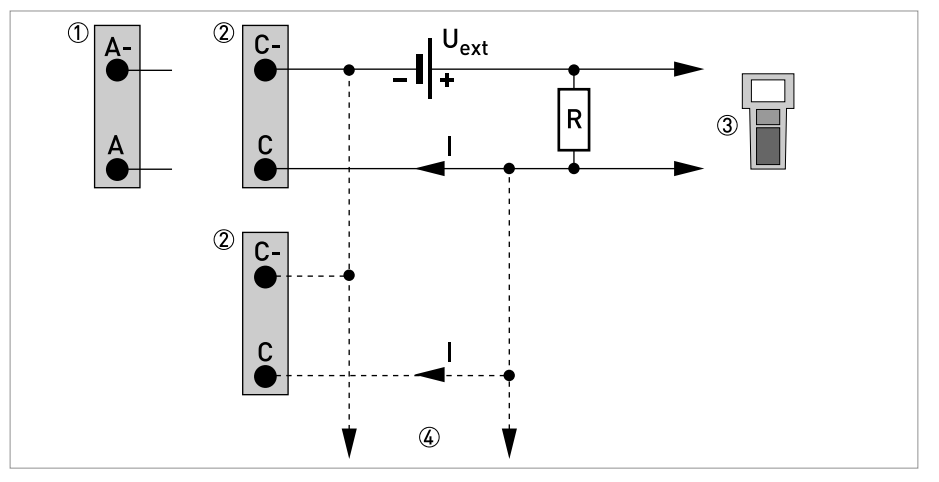

## Figure 4-17: $HART^{\mathbb{R}}$ connection passive $(I_p)$

- Basic I/O: terminals A- and A
- O Modular I/O: terminals C- and C
- ③ HART<sup>®</sup> communicator
- ④ Other HART<sup>®</sup>- capable devices

# 4.6 Modular Inputs and Outputs

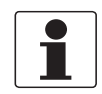

## INFORMATION!

In the following connection diagrams, the terminals A, B, C or D (depending on the version of the UFC 300) are marked with a "X".

## 4.6.1 Alterable input/output versions

The signal converter is available with various input/output combinations.

| CG-No. | Connectio | Connection terminals |    |   |    |   |    |   |    |  |  |
|--------|-----------|----------------------|----|---|----|---|----|---|----|--|--|
|        | A+        | А                    | A- | В | В- | С | C- | D | D- |  |  |

## Modular inputs/outputs option

| 4 | max. 2 option modules for term. A + B | I <sub>a</sub> + HART <sup>®</sup> active  | $P_a / S_a$ active 1                   |
|---|---------------------------------------|--------------------------------------------|----------------------------------------|
| 8 | max. 2 option modules for term. A + B | I <sub>p</sub> + HART <sup>®</sup> passive | $P_a / S_a$ active 1                   |
| 6 | max. 2 option modules for term. A + B | I <sub>a</sub> + HART <sup>®</sup> active  | $P_p / S_p$ passive 1                  |
| В | max. 2 option modules for term. A + B | I <sub>p</sub> + HART <sup>®</sup> passive | $P_p / S_p$ passive 1                  |
| 7 | max. 2 option modules for term. A + B | I <sub>a</sub> + HART <sup>®</sup> active  | P <sub>N</sub> /S <sub>N</sub> NAMUR ① |

| CG-No. | Connection terminals |             |            |               |     |                                    |         |                                   |       |
|--------|----------------------|-------------|------------|---------------|-----|------------------------------------|---------|-----------------------------------|-------|
|        | A+                   | А           | A-         | В             | B-  | С                                  | C-      | D                                 | D-    |
| C      |                      | max. 2 opti | on modules | for term. A + | - B | I <sub>p</sub> + HART <sup>®</sup> | passive | P <sub>N</sub> /S <sub>N</sub> NA | MUR ① |

① changeable

# Description of abbreviations and CG identifier for possible optional modules on terminals A and B

| Abbreviation                    | Identifier for CG No. | Description                                                                                                    |
|---------------------------------|-----------------------|----------------------------------------------------------------------------------------------------|
| la                              | А                     | Active current output (including HART = HART <sup>®</sup> capability)                                                                                                    |
| I <sub>p</sub>                  | В                     | Passive current output (including HART = HART <sup>®</sup> capability)                                                                                                    |
| P <sub>a</sub> / S <sub>a</sub> | С                     | Active pulse, frequency, status output or limit switch (changeable)                                                                                                    |
| P <sub>p</sub> / S <sub>p</sub> | E                     | Passive pulse, frequency, status output or limit switch (changeable)                                                                                                    |
| P <sub>N</sub> /S <sub>N</sub>  | F                     | Passive pulse, frequency, status output or limit switch according to NAMUR (changeable)                                                                                                    |
| C <sub>a</sub>                  | G                     | Active control input                                                                                                    |
| C <sub>p</sub>                  | К                     | Passive control input                                                                                                    |
| C <sub>N</sub>                  | Н                     | Active control input to NAMUR<br>Signal converter monitors cable breaks and short circuits as per EN<br>60947-5-6. Errors indicated on LCD display. Error messages possible via<br>status output. |
| lln <sub>a</sub>                | Р                     | Active current input                                                                                                    |
| lln <sub>p</sub>                | R                     | Passive current input                                                                                                    |
| -                               | 8                     | No additional module installed                                                                                                    |
| -                               | 0                     | No further module possible                                                                                                    |

## 4.6.2 Modular inputs/outputs and bus systems

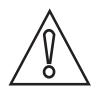

# CAUTION!

Observe connection polarity.

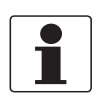

## INFORMATION!

• For the electrical connection of the bus systems, please refer to the separate documentation for the respective bus systems.

Current output active (only current output terminals C/C- have HART<sup>®</sup> capability), modular I/Os

- U<sub>int, nom</sub> = 24 VDC
- I ≤ 22 mA
- $R_1 \leq 1 k\Omega$
- X designates the connection terminals A, B or C, depending on the version of the signal converter.

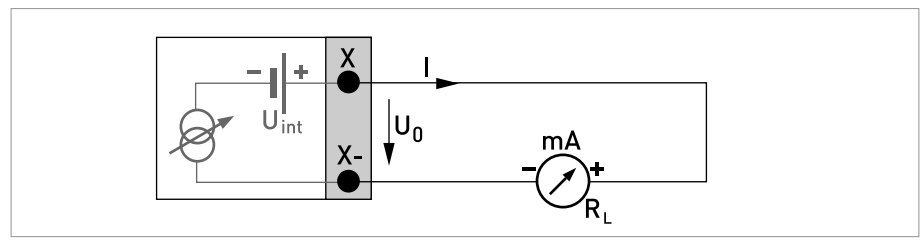

Figure 4-18: Current output active I<sub>a</sub>

# Current output passive (only current output terminals C/C- have ${\rm HART}^{\rm (B)}$ capability), modular I/Os

- $U_{ext} \le 32 \text{ VDC}$
- I ≤ 22 mA
- $U_0 \ge 1.8 V$
- $R_L \leq (U_{ext} U_0) / I_{max}$
- X designates the connection terminals A, B or C, depending on the version of the signal converter.

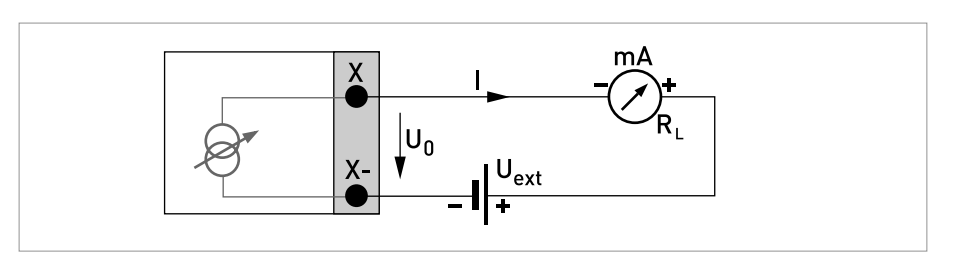

Figure 4-19: Current output passive Ip

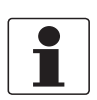

- For frequencies above 100 Hz, shielded cables are to be used in order to reduce radiation from electrical interferences (EMC).
- **Compact and field housing versions:** Shield connected via the cable terminals in the terminal compartment.

*Wall-mounted version:* Shield connected using 6.3 mm / 0.25" push-on connectors (insulation to DIN 46245) in the terminal compartment.

• Any connection polarity.

## Pulse/frequency output active, modular I/Os

- U<sub>nom</sub> = 24 VDC
- $f_{max}$  in operating menu set to  $f_{max} \le 100$  Hz:  $I \le 20$  mA open:  $I \le 0.05$  mA closed:  $U_{0.nom} = 24$  V at I = 20 mA
- $f_{max}$  in the operating menu set to 100 Hz <  $f_{max} \le 10$  kHz:  $I \le 20$  mA open:  $I \le 0.05$  mA closed:  $U_{0, nom} = 22.5$  V at I = 1 mA  $U_{0, nom} = 21.5$  V at I = 10 mA  $U_{0, nom} = 19$  V at I = 20 mA
- If the following maximum load resistance R<sub>L, max</sub> is exceeded, the load resistance R<sub>L</sub> must be reduced accordingly by parallel connection of R:
  - $$\begin{split} &f \leq 100 \text{ Hz: } \text{R}_{\text{L, max}} = 47 \text{ k}\Omega \\ &f \leq 1 \text{ kHz: } \text{R}_{\text{L, max}} = 10 \text{ k}\Omega \end{split}$$

 $f \le 10 \text{ kHz}$ :  $R_{L, \text{ max}} = 1 \text{ k}\Omega$ 

- The minimum load resistance R<sub>L, min</sub> is calculated as follows:
  - $R_{L, min} = (U_{ext} U_0) / I_{max}$
- X designates the connection terminals A, B or D, depending on the version of the signal converter.

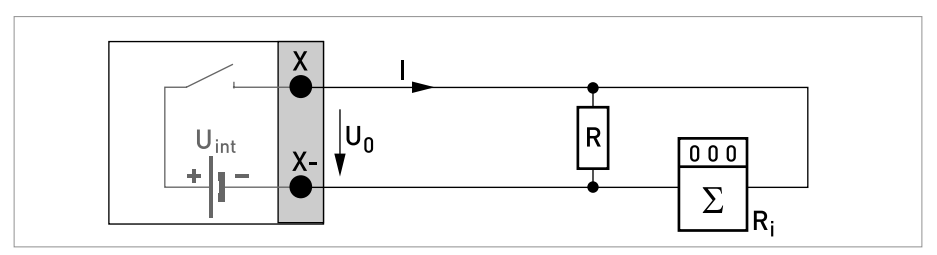

Figure 4-20: Pulse / frequency output active Pa

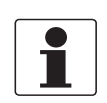

For frequencies above 100 Hz, shielded cables are to be used in order to reduce radiation from electrical interferences (EMC).

## Pulse/frequency output passive, modular I/Os

- $U_{ext} \le 32 \text{ VDC}$
- $f_{max}$  in the operating menu set to  $f_{max} \le 100$  Hz:  $I \le 100$  mA open:  $I \le 0.05$  mA at  $U_{ext} = 32$  VDC closed:  $U_{0, max} = 0.2$  V at  $I \le 10$  mA  $U_{0, max} = 2$  V at  $I \le 100$  mA
- +  $f_{max}$  in the operating menu set to 100 Hz <  $f_{max}$   $\leq$  10 kHz:

 $\begin{array}{l} \text{open:} \\ \text{I} \leq 0.05 \text{ mA at } \text{U}_{ext} = 32 \text{ VDC} \\ \text{closed:} \\ \text{U}_{0, \text{ max}} = 1.5 \text{ V at } \text{I} \leq 1 \text{ mA} \\ \text{U}_{0, \text{ max}} = 2.5 \text{ V at } \text{I} \leq 10 \text{ mA} \\ \text{U}_{0, \text{ max}} = 5 \text{ V at } \text{I} \leq 20 \text{ mA} \end{array}$ 

- If the following maximum load resistance R<sub>L, max</sub> is exceeded, the load resistance R<sub>L</sub> must be reduced accordingly by parallel connection of R:
  - $\label{eq:starsessense} \begin{array}{l} f \leq 100 \ Hz; \ R_{L, \ max} = 47 \ k\Omega \\ f \leq 1 \ kHz; \ R_{L, \ max} = 10 \ k\Omega \\ f \leq 10 \ kHz; \ R_{L, \ max} = 1 \ k\Omega \end{array}$
- The minimum load resistance  $R_{L,\,min}$  is calculated as follows:  $R_{L,\,min}$  = (U\_ext U\_0) / I\_max
- Can also be set as a status output; see status output connection diagram.
- X designates the connection terminals A, B or D, depending on the version of the signal converter.

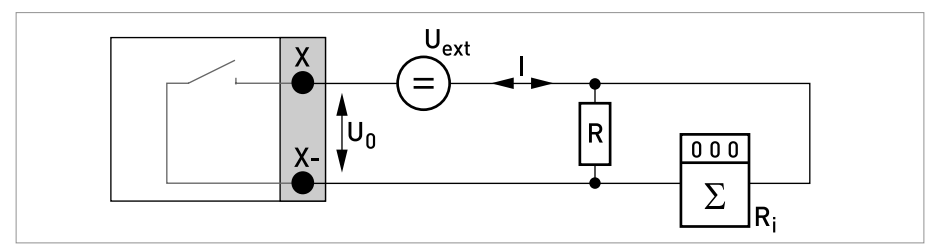

Figure 4-21: Pulse frequency output passive Pp

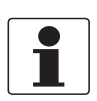

- For frequencies above 100 Hz, shielded cables are to be used in order to reduce radiation from electrical interferences (EMC).
- **Compact and field housing versions:** Shield connected via the cable terminals in the terminal compartment.

*Wall-mounted version:* Shield connected using 6.3 mm / 0.25" push-on connectors (insulation to DIN 46245) in the terminal compartment.

• Any connection polarity.

## Pulse and frequency output passive P<sub>N</sub> NAMUR, modular I/O

- Connection in conformity with EN 60947-5-6
- open: I<sub>nom</sub> = 0.6 mA closed: I<sub>nom</sub> = 3.8 mA
- X designates the connection terminals A, B or D, depending on the version of the signal converter.

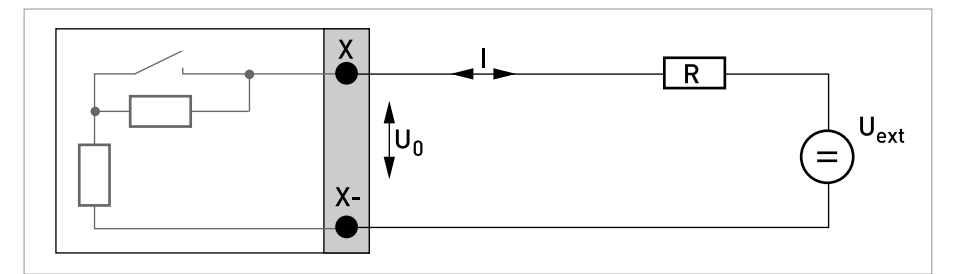

Figure 4-22: Pulse and frequency output passive P<sub>N</sub> to NAMUR EN 60947-5-6

## Status output / limit switch active, modular I/Os

- Observe connection polarity.
- U<sub>int</sub> = 24 VDC
- $I \le 20 \text{ mA}$
- $R_L \le 47 \ k\Omega$
- open: I ≤ 0.05 mA closed:

 $U_{0, nom} = 24 \text{ V at I} = 20 \text{ mA}$ 

• X designates the connection terminals A, B or D, depending on the version of the signal converter.

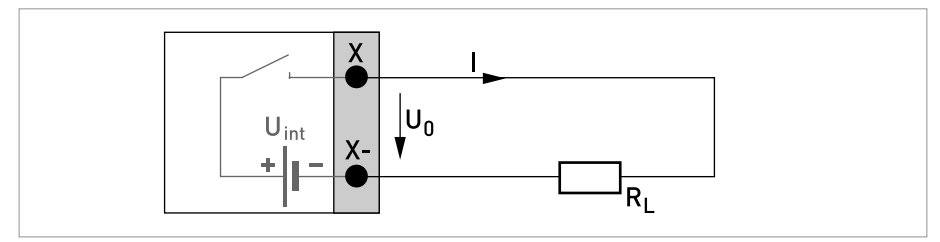

Figure 4-23: Status output / limit switch active S<sub>a</sub>

## Status output / limit switch passive, modular I/Os

- Any connection polarity.
- U<sub>ext</sub> = 32 VDC
- $I \le 100 \text{ mA}$
- $R_{L, max} = 47 \text{ k}\Omega$  $R_{L, min} = (U_{ext} - U_0) / I_{max}$
- open:  $I \le 0.05 \text{ mA at } U_{ext} = 32 \text{ VDC}$ closed:  $U_{0, \text{ max}} = 0.2 \text{ V at } I \le 10 \text{ mA}$  $U_{0, \text{ max}} = 2 \text{ V at } I \le 100 \text{ mA}$
- The output is open when the device is de-energized.
- X designates the connection terminals A, B or D, depending on the version of the signal converter.

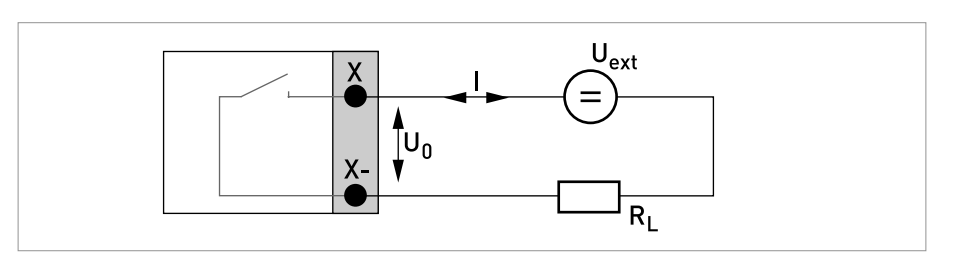

Figure 4-24: Status output / limit switch passive Sp

## Status output / limit switch S<sub>N</sub> NAMUR, modular I/Os

- Any connection polarity.
- Connection in conformity with EN 60947-5-6
- open: I<sub>nom</sub> = 0.6 mA
  - closed: I<sub>nom</sub> = 3.8 mA
- The output is open when the device is de-energized.
- X designates the connection terminals A, B or D, depending on the version of the signal converter.

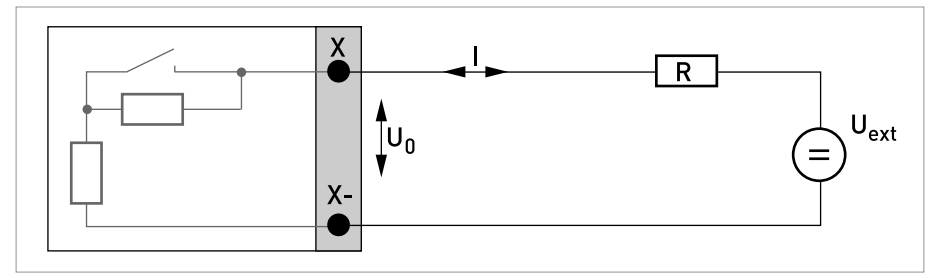

Figure 4-25: Status output / limit switch S<sub>N</sub> to NAMUR EN 60947-5-6

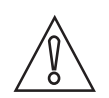

*CAUTION! Observe connection polarity.* 

## Control input active, modular I/Os

- U<sub>int</sub> = 24 VDC
- External contact open: U<sub>0,nom</sub> = 22 V External contact closed: I<sub>nom</sub> = 4 mA
- Set switching point for detection "Contact open or closed: Contact open (off):  $U_0 \le 10$  V with  $I_{nom} = 1.9$  mA Contact closed (on):  $U_0 \ge 12$  V with  $I_{nom} = 1.9$  mA
- X designates the connection terminals A or B, depending on the version of the signal converter.

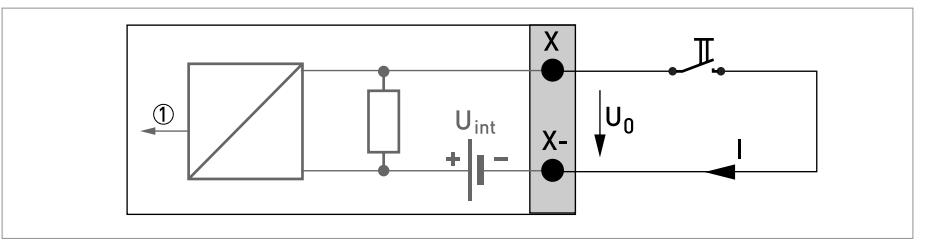

Figure 4-26: Control input active C<sub>a</sub>

Signal

## Control input passive, modular I/Os

- $3 V \le U_{ext} \le 32 VDC$
- $I_{max} = 9.5 \text{ mA at } U_{ext} \le 24 \text{ V}$  $I_{max} = 9.5 \text{ mA at } U_{ext} \le 32 \text{ V}$
- Set switching point for detection "Contact open or closed: Contact open (off):  $U_0 \le 2.5$  V with  $I_{nom} = 1.9$  mA Contact closed (on):  $U_0 \ge 3$  V with  $I_{nom} = 1.9$  mA
- X designates the connection terminals A or B, depending on the version of the signal converter.

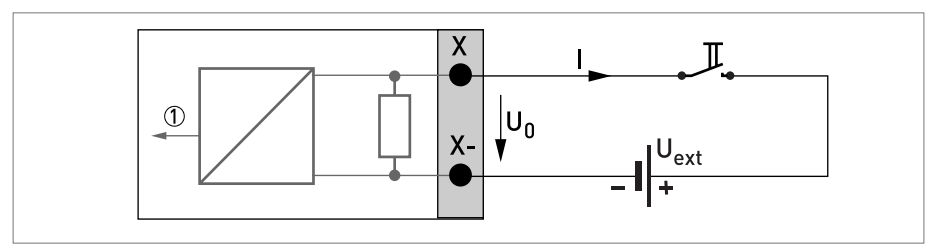

Figure 4-27: Control input passive  $\rm C_p$ 

Signal

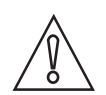

CAUTION!

Observe connection polarity.

## Control input active C<sub>N</sub> NAMUR, modular I/Os

- Connection in conformity with EN 60947-5-6
- Set switching point for detection "Contact open or closed: Contact open (off): U<sub>0, nom</sub> = 6.3 V with I<sub>nom</sub> < 1.9 mA Contact closed (on): U<sub>0, nom</sub> = 6.3 V with I<sub>nom</sub> > 1.9 mA
- Detection of cable break:  $U_0 \ge 8.1 \text{ V}$  with I  $\le 0.1 \text{ mA}$
- Detection of cable short circuit:  $U_0 \le 1.2$  V with I  $\ge 6.7$  mA
- X designates the connection terminals A or B, depending on the version of the signal converter.

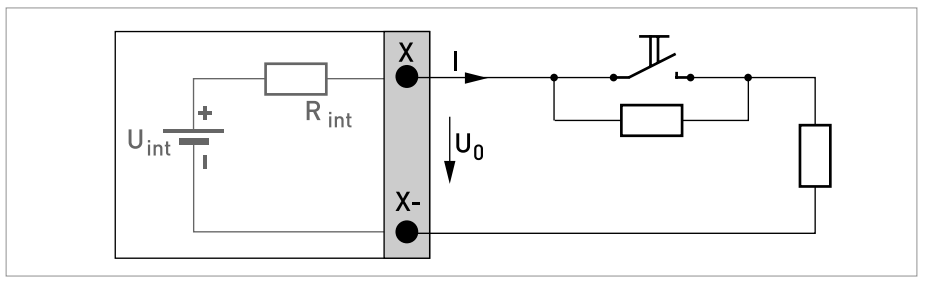

Figure 4-28: Control input active C<sub>N</sub> to NAMUR EN 60947-5-6

# 4.6.3 HART<sup>®</sup> connection

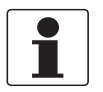

### INFORMATION!

- In the basic I/O the current output at connection terminals A+/A-/A always has HART<sup>®</sup> capability.
- For modular I/O, only the current output module for the connection terminals has C/C-HART<sup>®</sup> capability.

## HART<sup>®</sup> connection active (point-to-point)

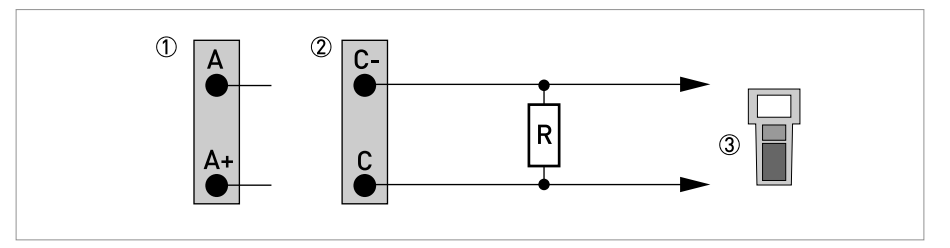

Figure 4-29:  $HART^{\mathbb{R}}$  connection active (I<sub>a</sub>)

- ① Basic I/O: terminals A and A+
- Ø Modular I/O: terminals C- and C

③ HART<sup>®</sup> communicator

The parallel resistance to the HART<sup>®</sup> communicator must be  $R \ge 230 \Omega$ .

## HART<sup>®</sup> connection passive (multidrop mode)

- I:  $I_{0\%} \ge 4 \text{ mA}$
- Multidrop mode I:  $I_{fix} \ge 4 \text{ mA} = I_{0\%}$
- $U_{ext} \le 32 \text{ VDC}$
- $R \ge 230 \Omega$

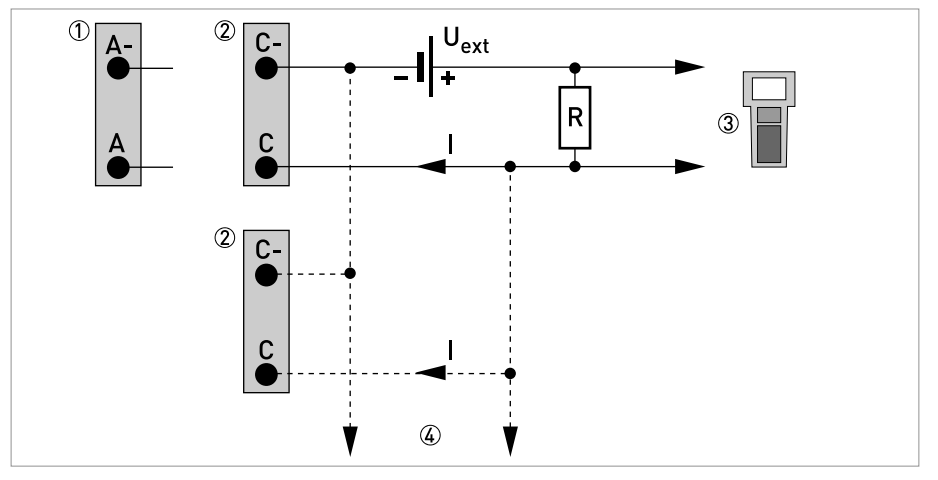

Figure 4-30: HART<sup>®</sup> connection passive (I<sub>p</sub>)

- Basic I/0: terminals A- and A
  Modular I/0: terminals C- and C
- ③ HART<sup>®</sup> communicator
- ④ Other HART<sup>®</sup>- capable devices

# 5 START-UP

# 5.1 General instructions for programming

## Human machine interface (HMI)

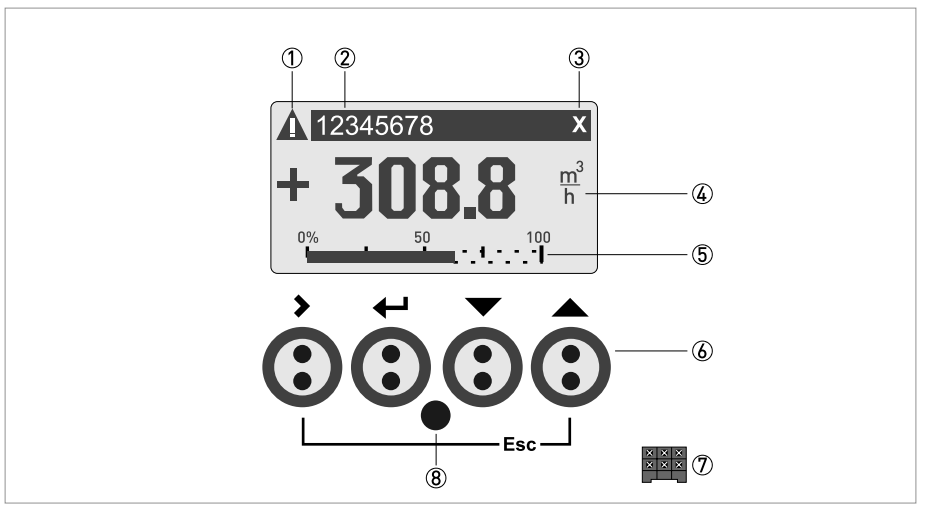

Figure 5-1: Display and operating elements (Example: flow indication with 2 measuring values)

- Indicates a possible status message in the status list
- 2 Tag number (is only indicated if this number was entered previously by the operator)
- 3 Indicates when a key has been pressed
- ④ 1st measured variable in large depiction
- (5) Bargraph indication
- 6 Keys (see table below for function and depiction in text)
- ⑦ Interface to the GDC bus (not present in all signal converter versions)
- (8) Infrared sensor (not present in all signal converter versions)

| Кеу         | Measuring mode                                                                                                 | Menu mode                                                                        | Sub-menu or function<br>mode                              | Parameter and data mode                                                                                  |
|-------------|----------------------------------------------------------------------------------------------------|----------------------------------------------------------------------------------|-----------------------------------------------------------|----------------------------------------------------------------------------------------------------|
| >           | Switch from measuring<br>mode to menu mode;<br>press key for 2.5 s,<br>"quick start" menu is<br>then displayed | Access to displayed<br>menu, then 1st<br>submenu is displayed                    | Access to displayed sub-<br>menu or function              | For numerical values,<br>move cursor<br>(highlighted in blue) one<br>position to the right               |
| Ļ           | -                                                                                                    | Return to measuring<br>mode but first ask<br>whether the data should<br>be saved | Press 1 to 3 times,<br>return to menu mode,<br>data saved | Return to sub-menu or<br>function, data saved                                                            |
| ↓ or ↑      | Switch between display<br>pages: measured<br>value 1 + 2, trend page<br>and status page(s)                     | Select menu                                                                      | Select sub-menu or<br>function                            | Use cursor highlighted<br>in blue to change<br>number, unit, setting<br>and to move the decimal<br>point |
| Esc (> + ↑) | -                                                                                                    | -                                                                                | Return to menu mode<br>without acceptance of<br>data      | Return to sub-menu or<br>function without<br>acceptance of data                                          |

Table 5-1: Description of key functionality

## Start installation menu

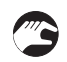

• Connect converter to power supply and power up converter.

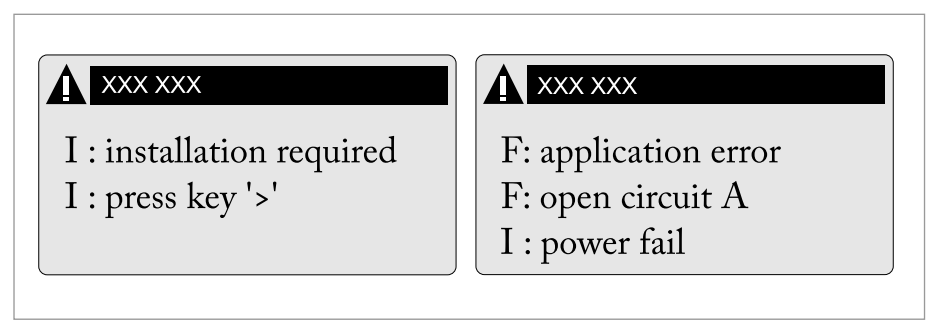

First and second page appear intermittently

• Keep left button ">" pressed, until in display appears "release key now".

## Installation menu

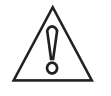

### CAUTION!

- If you program the diameter, use the outer diameter of the pipe.
- For improved accuracy fill in as much details as possible.
- Fill in the actual transducer distance at menu X9.7
- Run the optimization loop until the transducer distance changes no more than 0.5%.

• >↓↑←

## X1...X7

| X1     | langua    | ge                        | >     | select from list using $\uparrow$ $\downarrow$ >     |                       | ⊣ |
|--------|-----------|---------------------------|-------|------------------------------------------------------|-----------------------|---|
| X2     | GDC IR    | interface                 | >     | activate / cancel                                    |                       | ⊣ |
| X3     | units     |                           | >     | X3.1, X3.2,                                          | $\uparrow \downarrow$ |   |
|        | X3.1      | size                      | >     | select from list using $\uparrow$ $\downarrow$ >     |                       | ← |
|        | X3.2      | volume flow               | >     | select from list using $\uparrow$ $\downarrow$ >     |                       | ⊣ |
|        | X3.3      | velocity                  | >     | select from list using $\uparrow$ $\downarrow$ >     |                       | ⊣ |
|        | X3.4      | density                   | >     | select from list using $\uparrow$ $\downarrow$ >     |                       | ← |
|        | X3.5      | viscosity                 | >     | select from list using $\uparrow$ $\downarrow$ >     |                       | ⊣ |
| X4     | numbe     | r of pipes                | >     | 1 pipe / 2 pipes                                     | $\uparrow\downarrow$  | ⊣ |
| (X5 be | ecomes a  | ictive if one pipe is sel | lect  | ed in X4)                                            |                       |   |
| X5     | numbe     | r of paths                | >     | 1 path / 2 paths                                     | $\uparrow \downarrow$ | ⊣ |
| (unde  | rneath X  | 6 becomes active if or    | ne p  | <b>ipe</b> is selected in X4)                        |                       |   |
| (Note  | : the mea | asurement results of      | patł  | <b>1 and path 2</b> are averaged !)                  |                       |   |
| (unde  | rneath X  | 6 and X7 become activ     | ve if | <b>two pipes</b> are selected in X4)                 |                       |   |
| X6     | pipe da   | ta / pipe data 1          | >     | X6.2, X6.3,                                          | $\uparrow \downarrow$ |   |
|        | X6.2      | pipe tag                  | >     | fill in 12 pos using $\uparrow$ $\downarrow$ >       |                       | ⊣ |
|        | X6.3      | diameter                  | >     | fill in using $\uparrow \downarrow$ >                |                       | ⊣ |
|        | X6.4      | pipe material             | >     | select from list using $\uparrow$ $\downarrow$ >     |                       | ⊣ |
|        | X6.5      | VoS pipe material         | >     | read advise or fill in using $\uparrow \downarrow$ > |                       | Ļ |
|        | X6.6      | wall thickness            | >     | fill in using $\uparrow$ $\downarrow$ >              |                       | ⊣ |
|        | X6.7      | liner material            | >     | select from list using $\uparrow$ $\downarrow$ >     |                       | ⊣ |
|        | X6.8      | VoS liner material        | >     | read advise or fill in using $\uparrow \downarrow$ > |                       | Ļ |
|        | X6.9      | liner thickness           | >     | fill in using $\uparrow$ $\downarrow$ >              |                       | ⊣ |
|        | X6.10     | fluid                     | >     | select from list using $\uparrow$ $\downarrow$ >     |                       | ⊣ |
|        | X6.11     | VoS fluid                 | >     | read advise or fill in using $\uparrow \downarrow$ > |                       | Ļ |
|        | X6.12     | density                   | >     | read advise or fill in using $\uparrow \downarrow >$ |                       | ↵ |
|        | X6.13     | viscosity                 | >     | fill in using ↑↓ >                                   |                       | ← |
| X7     | pipe da   | ta 2                      | >     |                                                      | $ \uparrow\downarrow$ |   |
|        | X7.1      | copy pipe 1 data          | >     | start to copy ?                                      | $\uparrow \downarrow$ |   |

|  | if no:  | copy pipe 1 data appears<br>Go to X7<br>Fill in menu X7.2 up to X7.13:<br>is similar to X6.2 up to X6.13 | Ļ |
|--|---------|----------------------------------------------------------------------------------------------------|---|
|  | if yes: | copy pipe 1 data appears<br>after copy process                                                           | Ļ |

## X9...X10

| X9    | install  | transd. 1                 | >    | X9.1, X9.2,                                                 | $\uparrow \downarrow$ |   |
|-------|----------|---------------------------|------|-------------------------------------------------------------|-----------------------|---|
|       | X9.1     | transducer set            | >    | read preset Ta,Tb,Tc /<br>confirm or overrule using ↑↓<br>> |                       |   |
|       | X9.2     | calibration number        |      | read                                                        |                       | 4 |
|       | X9.3     | number of<br>traverses    | >    | read preset 1,2,4 / confirm or<br>overrule using ↑ ↓ >      |                       |   |
|       | X9.4     | mount transducers<br>at   |      | read advise                                                 |                       | Ļ |
|       |          | please wait: decount      | ting | 30 seconds                                                  |                       |   |
|       | X9.5     | act. flow,<br>preliminary |      | read                                                        |                       | Ļ |
|       | X9.6     | check signal              |      | read (0 - 100 %)                                            |                       | ⊣ |
|       | X9.7     | actual distance           | >    | fill in using $\uparrow$ $\downarrow$ >                     |                       | ⊣ |
|       | (start o | ptimization loop)         |      |                                                             |                       |   |
|       | X9.8.1   | optimize distance ?       |      | yes/no                                                      |                       | ⊣ |
|       |          |                           |      | if no:                                                      | go to X9.9            |   |
|       |          |                           |      | if yes:                                                     | continue with X9.8.2  |   |
|       | X9.8.2   | act. VoS fluid            |      | read                                                        |                       | ⊣ |
|       | X9.8.3   | continue ?                |      | yes/no                                                      |                       | ⊣ |
|       |          |                           |      | if no:                                                      | go to X9.9            |   |
|       |          |                           |      | if yes:                                                     | continue with X9.8.4  |   |
|       | X9.8.4   | VoS fluid                 |      | read / confirm or overrule<br>using ↑↓ >                    |                       | Ļ |
|       | X9.8.5   | mount transducers<br>at   |      | read advise                                                 |                       | Ļ |
|       | (end op  | timization loop; next i   | mer  | nu appearing is X9.8.1)                                     |                       |   |
| (unde | rneath X | 10 becomes active if t    | wo   | <b>pipes or two paths</b> are selected                      | in X4 or X5)          |   |
| X10   | install  | transd. 2                 | >    |                                                             | $\uparrow \downarrow$ |   |
|       |          |                           |      | submenus identical to X9.1<br>up to X9.12                   |                       |   |
|       |          |                           |      |                                                             |                       | ← |
|       |          |                           |      |                                                             |                       |   |

# 5.2 Start measurement of small / medium version

- Power up the converter (do not mount and/or connect the rails yet)
- Fill in menu X1...X7 (see section "Installation menu" in chapter "General instructions for programming")
- X9.1: Check the reading with the sensor code (Ta/Tb) on rail. Press enter
- X9.2: Check the reading with the calibration number on the nameplate. Press enter
- X9.3: Check the factory preset number of traverses (default: 2, for DN<25: 4)
- X9.4: Read the advised mounting distance and position the transducer at that distance . Press enter
- X9.5: Read the preliminary volume flow. Press enter
- X9.6: Read the actual signal strength

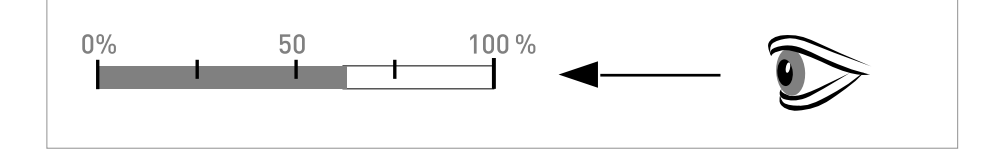

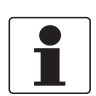

## INFORMATION!

*Advice on signal strength: Signal > 75%:* good signal, optimization loop not needed *Signal 50...75%:* fairly good signal, optimization loop can improve the signal *Signal 10...50%:* low signal, optimization loop needed *Signal < 10%:* bad or no signal, check settings in menu X6, increase transducer distance and/or go into the optimization loop.

- X9.7: Confirm or adjust the reading with the actual distance on the rail.
- X9.8: Optimization loop. Repeat steps X9.8.1...X9.8.5 until the advised mounting distance does not change more than 0.5%.
- X9.8.1: Optimise distance?
- X9.8.2: Read the velocity of sound of the fluid
- X9.8.3: Continue?
- X9.8.4: Confirm or adjust the velocity of sound
- X9.8.5: Read the advised mounting distance and reposition the transducer
- X9.9: Read the preliminary volume flow
- X9.10: Path ready? Enter "Yes". If you have: 1 path or pipe: you are finished, proceed with X9.12
- 2 paths: go to X9 for the 2<sup>nd</sup> path
- 2 pipes: go to X10 for the  $2^{nd}$  pipe
- X9.12: End Installation? Enter "Yes" to save the installation. The measurement screen will appear.
- Mount the cover (see the section "mounting the cover" in chapter "General mechanical installation")

## 5.3 Start measurement of large version

## Prepare installation

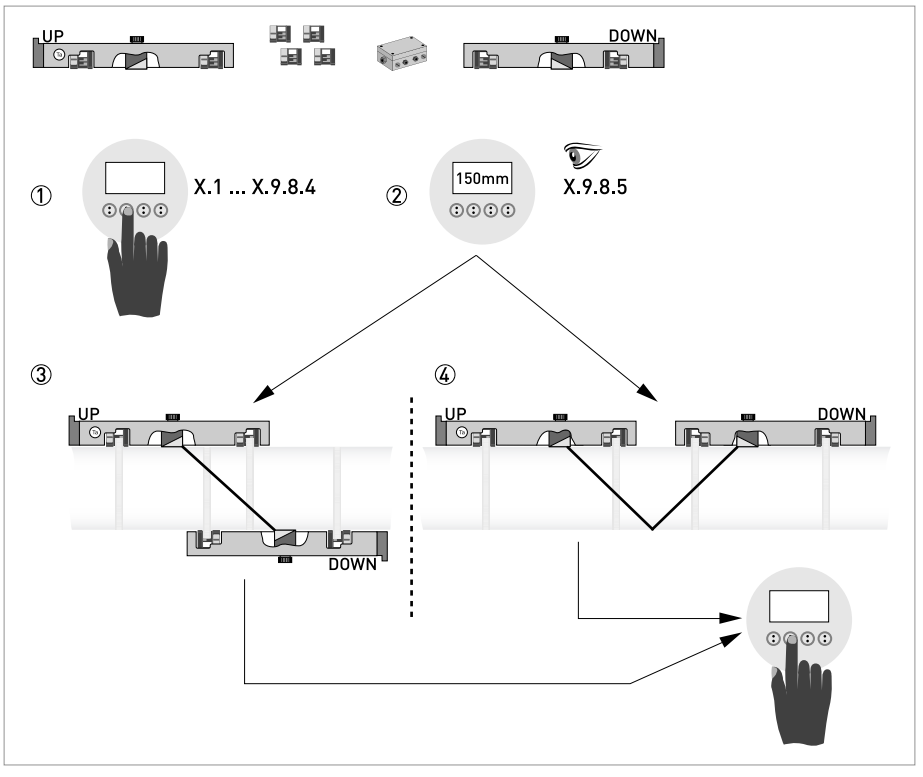

#### Figure 5-2: Procedure for installation of large version

- ① Enter the values for the installation menu, X1...X9.8.4
- $\ensuremath{\widehat{2}}$  Read the advised mounting distance in menu X9.8.5
- ③ Choose for Z-mode (default) or ...
- (4) Choose for V-mode
- $\bigcirc$  Finish the installation menu
- Power up the converter (do not mount and/or connect the rails yet)
- Fill in menu X1...X7 as described in section "Installation menu" in chapter "General instructions for programming". Select "1 path" initially in X5
- X9.1: Check the reading with the sensor code (Ta/Tb) on rail
- X9.2: Check the reading with the calibration number on the nameplate
- X9.3: Check the factory preset number of traverses (default: 1 for Z-mode)
- X9.4: Read the advised mounting distance. Write it down, you need it later
- X9.5: Press enter
- X9.6: Press enter. Wait for 30 seconds
- X9.7: Press enter
- X9.8: Optimization loop. Enter "No" in X9.8.1
- X9.9: Press enter. Wait for 30 seconds
- X9.10: Path ready? Enter "Yes"
- X9.12: End Installation? Enter "Yes"

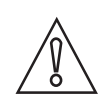

## CAUTION!

Choose between Z and V mode before you proceed. The Advised Distance (menu X9.4) must be > 246 mm / 9,7" for V-mode.

## Set transducer positions for both rails according to the table below.

| Advised distance [mm] | Transducer position [mm] |
|-----------------------|--------------------------|
| 100250                | -65                      |
| >250                  | 0                        |

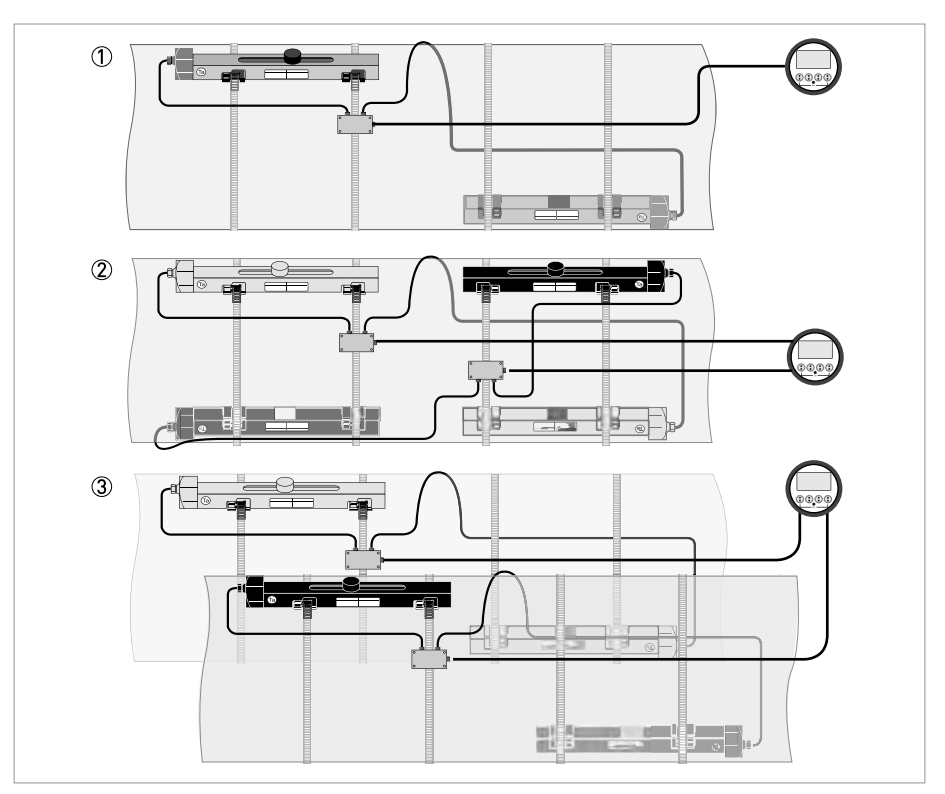

## Figure 5-3: Device versions

- ① Single pipe, single path
- 2 Single pipe, dual path3 Dual pipe

# 5.4 Mechanical installation for large version

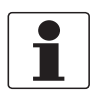

#### INFORMATION!

You need a calculator, measuring band and pen & paper to install a large version.

## Mounting the UP rail

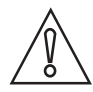

#### CAUTION!

Make sure that you mount the rail parallel to the pipe. Mount the fixing units and the cable box as shown below.

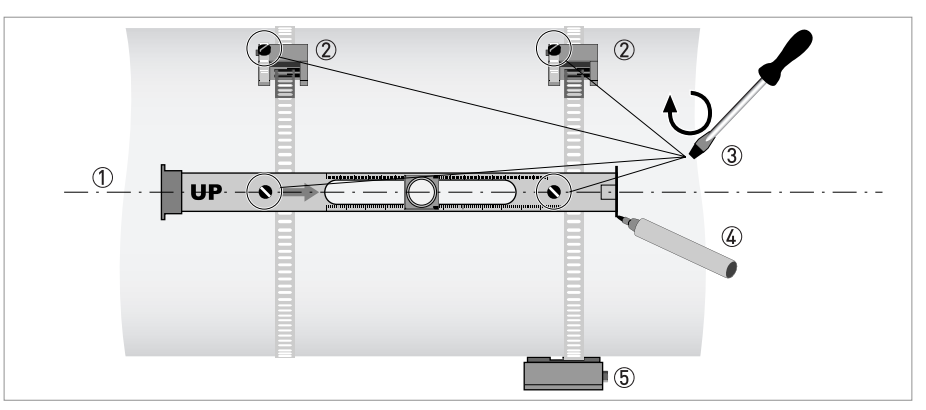

#### Figure 5-4: Mounting the large rail

- ① Align the UP rail with the pipeline.
- ② Fixing units
- ③ Turn screws clockwise to secure.
- ④ Mark the position.
- (5) Cable box

# 5 START-UP

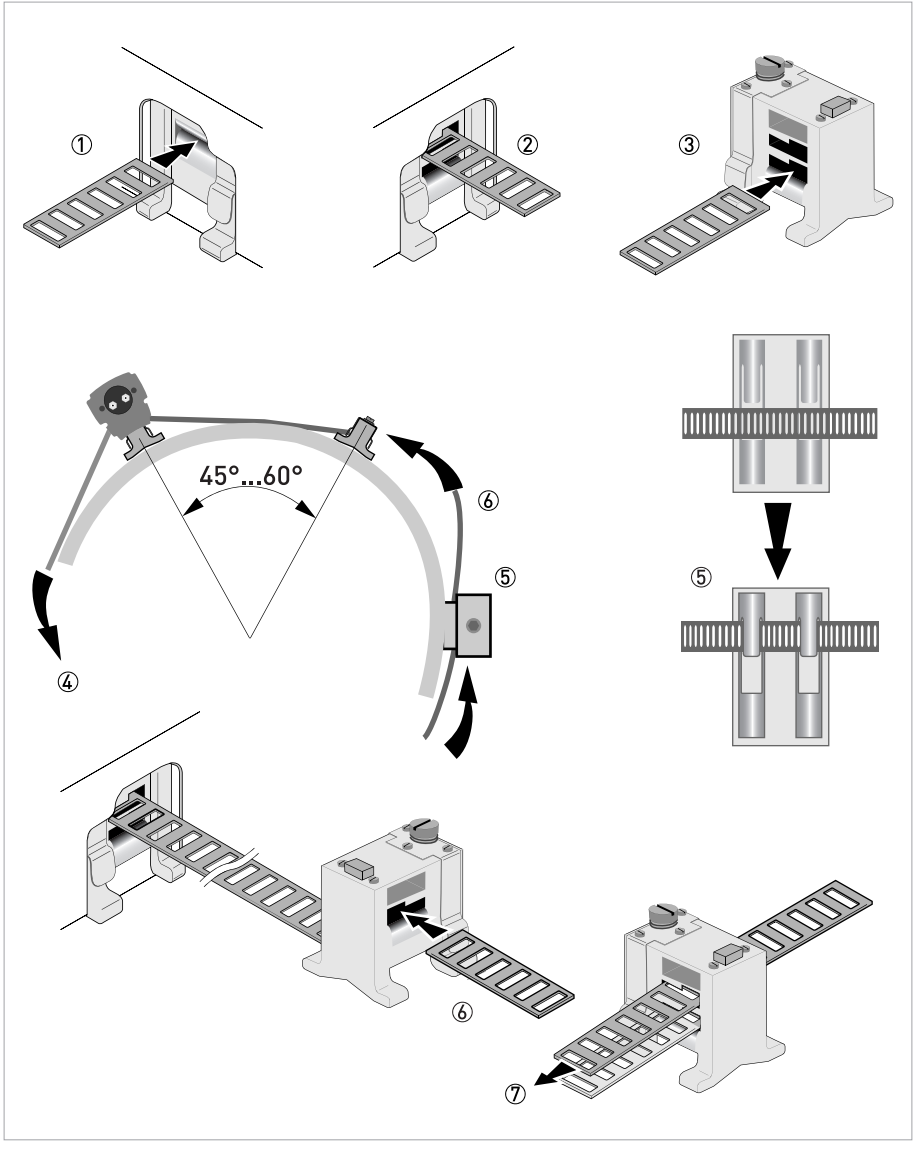

#### Figure 5-5: Mounting large version rail

- ① Pull the metal strap through the upper slit of the UP rail.
- ② Take the metal strap around the pipe (45...60°).
- ③ Push the end of the metal strap in the lower slit of the fixing unit.
- ④ Take the other side of the metal strap around the pipe to the fixing unit.
- (5) Mount the cable box (only for downstream metal strap).
- <sup>6</sup> Push the metal strap through the upper slit of the fixing unit.
- O Pull the metal strap moderately tight by hand.
- Secure by turning screws clockwise.

## Mounting the DOWN rail in Z-mode

#### Set transducer positions for both rails according to the table below.

| Advised distance [mm] | Transducer position [mm] |
|-----------------------|--------------------------|
| 100250                | -65                      |
| >250                  | 0                        |

Measure the outer diameter of the pipe with a measuring band. For Z-mode, you must install the DOWN rail at the opposite location at the pipe. There are two possible ways to find the exact location:

#### 1. FIND THE LOCATION WITH A FIXED REFERENCE POINT

Calculate the half of the outer diameter. Mark this 180° alignment line on the pipe.

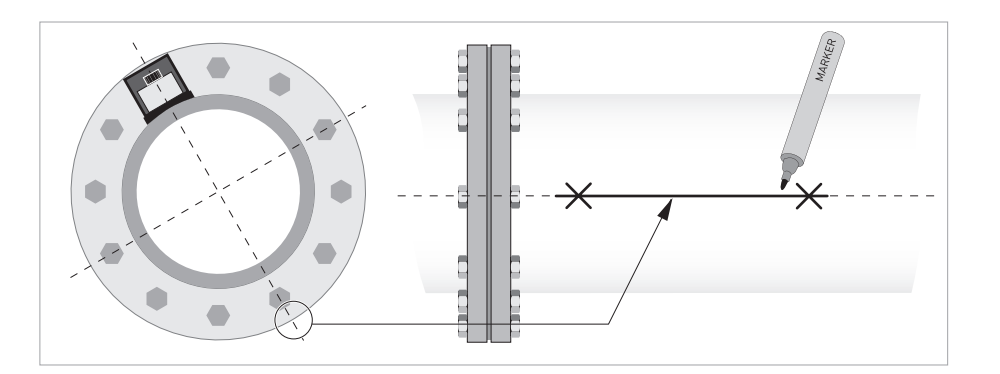

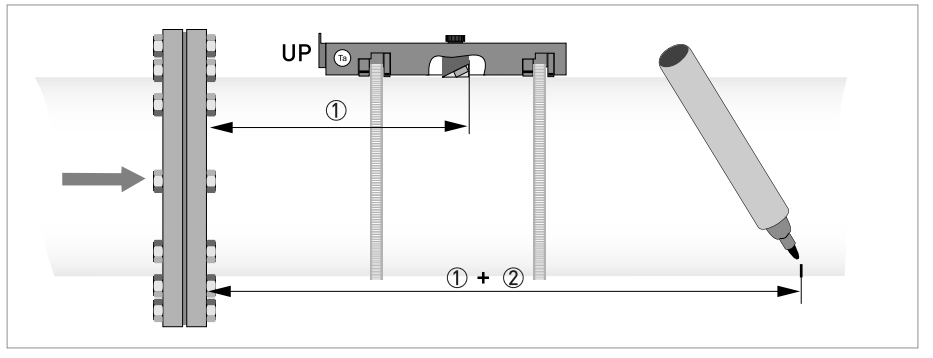

Figure 5-6: Find the opposite location with a reference point

① Measure the distance between the transducer of the UP rail and the reference point.

② Add the Advised Distance and mark the location on the alignment line.

• Mount the DOWN rail in such a way that the transducer is at the marked location.

2. FIND THE LOCATION WITH THE SUPPLIED POSITIONING TOOL

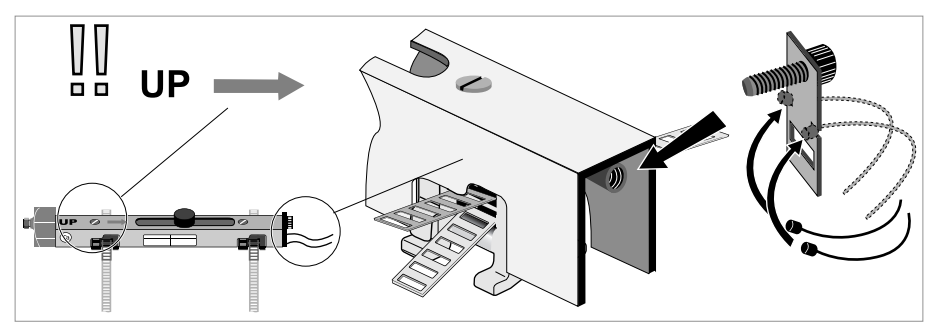

Mount the positioning tool to the UP rail as shown.

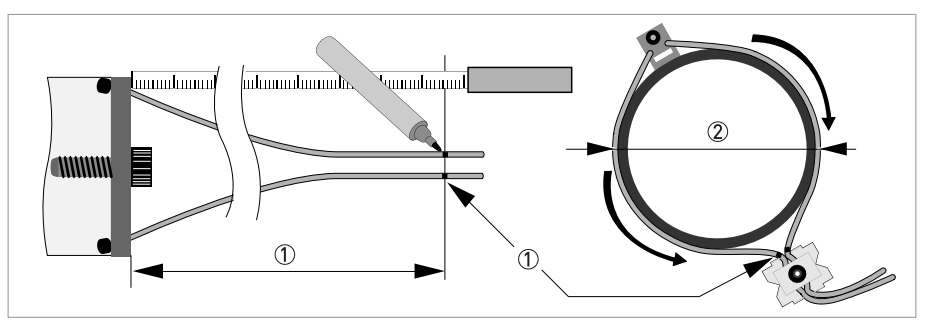

1 Mark the cables at a distance of 1.63 x outer diameter.

O Outer diameter of pipeline

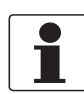

## INFORMATION!

For large diameters you can use the weight of the metal plates to throw the cable around the pipe. First release one of the cables in that case!

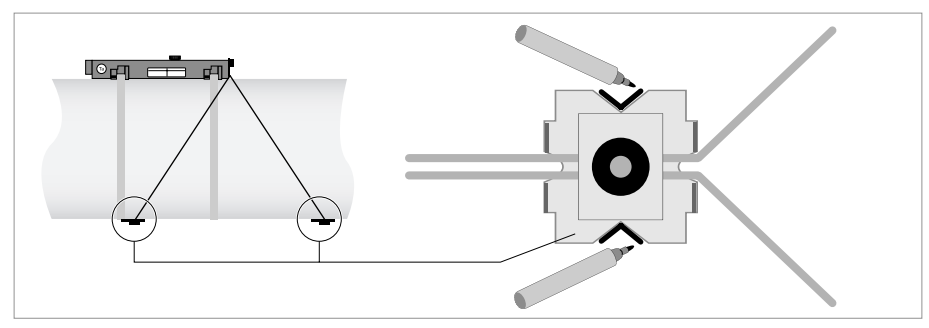

Figure 5-7: Mark the pipelines with the V-mark

Pull the V-shaped plate in the downstream direction as much as possible. Pay attention that the cables are not obstructed. Put the two V-marks on the pipeline. Do the same in the upstream direction.

 $\wedge$ 

## CAUTION!

Repeat above steps to check if you find the same points.

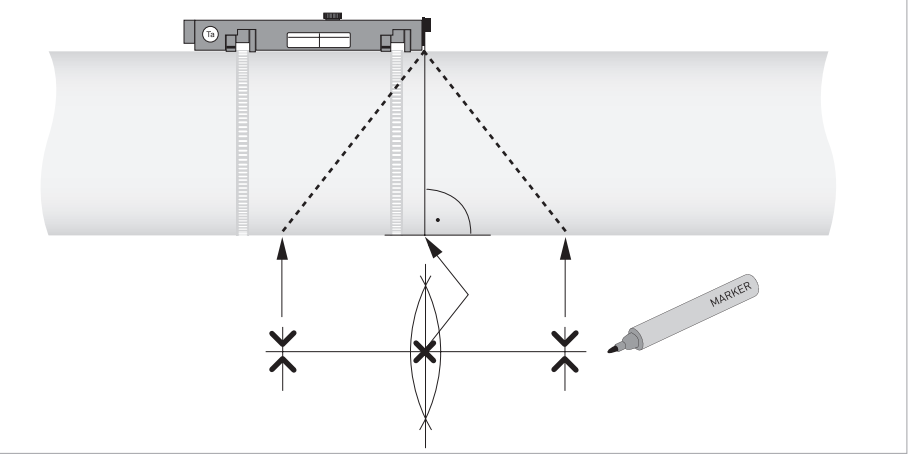

Figure 5-8: Marking the opposite location

Calculate the middle of the alignment line between the 4 V-marks as shown.

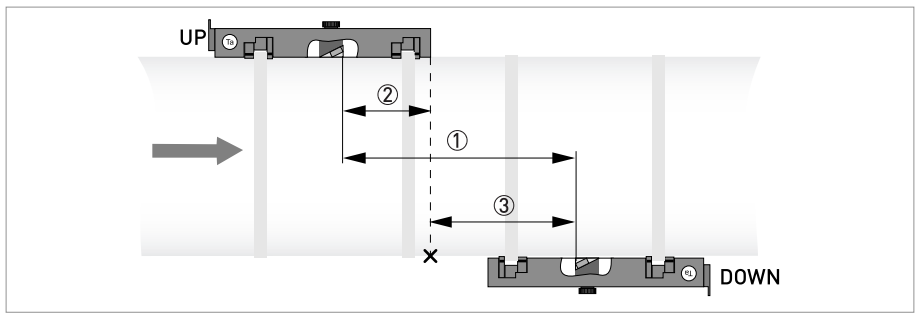

#### Figure 5-9: Finding the location for the DOWN rail

- ① Advised Distance as shown in menu X9.4
- ③ Determine and mark the location of the transducer of the DOWN rail: ③ = ① ②
- Mount the DOWN rail in such a way that the transducer is at the marked location.
- Grease all transducers, see "General mechanical installation".

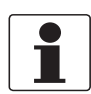

## INFORMATION!

It can be necessary to install the DOWN rail as shown below.

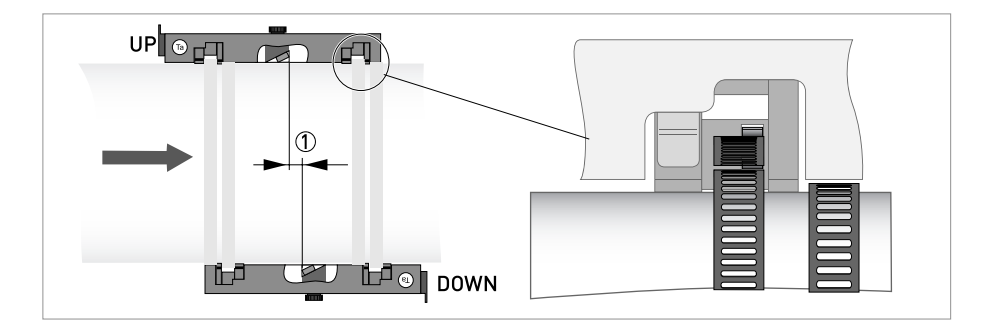

### Mounting the DOWN rail in V-mode

For V-mode, you must install the DOWN rail in line with the UP rail. It is easier to install than the Z-mode, but you need more free pipe length. V-mode is possible for DN450/600...2000 (minimum depends on application).

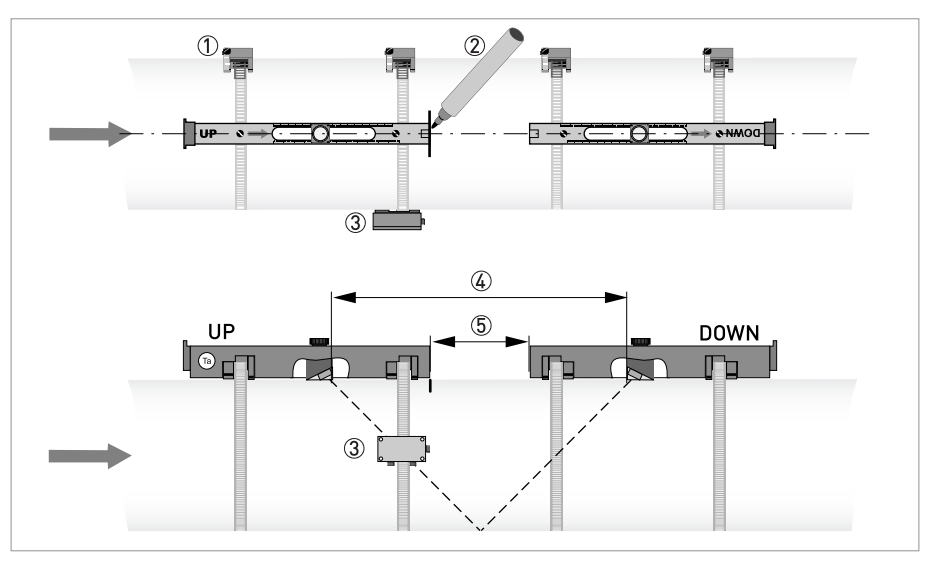

Figure 5-10: Mounting large version in V-mode

- ① Fixing units
- 2 Reference marking
- ③ Cable box
- ④ Advised Distance, X9.4
- (5) Minimum distance between UP and DOWN rail: 110 mm / 4.3"

## **Electrical connections**

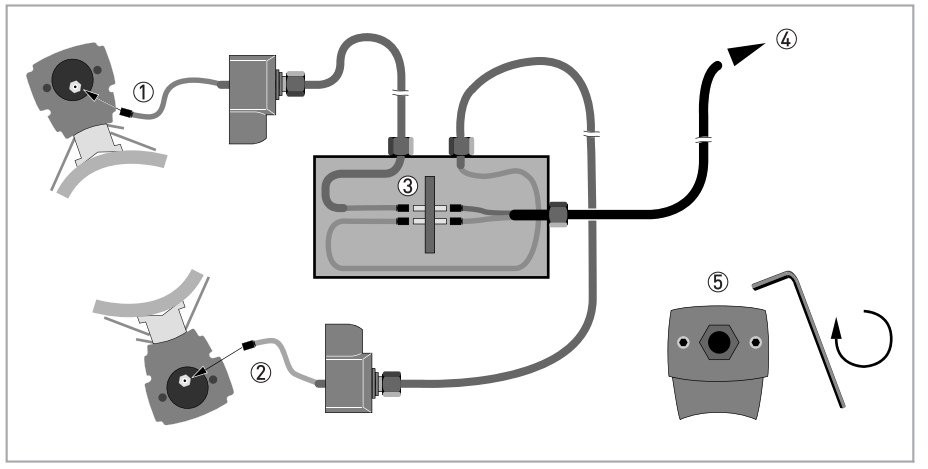

Figure 5-11: Connections in cable box (large version)

- ① Connect the blue cable to the UP rail.
- ② Connect the green cable to the DOWN rail.
- ③ Make connections in cable box.
- ④ Cable to converter
- (5) Turn the screws clockwise to secure the caps.

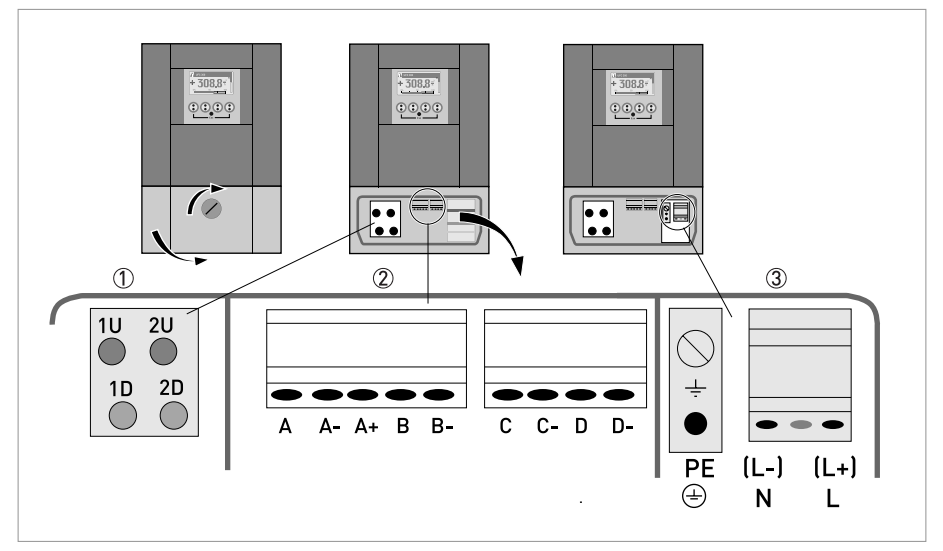

Figure 5-12: Construction of wall version

- ① Connect blue cable to 1U (to 2U for 2<sup>nd</sup> sensor) and the green cable to 1D (2D for 2<sup>nd</sup> sensor)
- Communication I/O
- ③ Power supply: 24 VAC/DC or 100...240 VAC

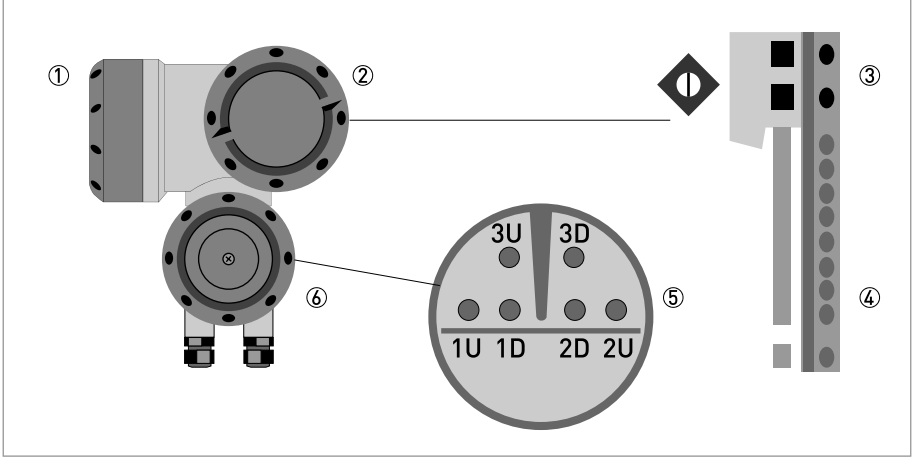

#### Figure 5-13: Construction (field version)

- ① Cover, electronics compartment
- ② Cover, terminal compartment for power supply and inputs/outputs
- 3 Cable entry for power
- ④ Cable entry for inputs/outputs
- (5) Cable entry for sensor cable
- 6 Cover, sensor terminal compartment

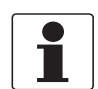

#### INFORMATION!

See also the section "Installation menu" in chapter "General instructions for programming".

- Go through menu X1...X7 as described in section "Installation menu" in chapter "General instructions for programming". Correct X5 if needed.
  - X9.1: Press enter
  - X9.2: Press enter
  - X9.3: Press enter
  - X9.4: Press enter
  - X9.5: Read the preliminary volume flow. Press enter
  - X9.6: Check signal

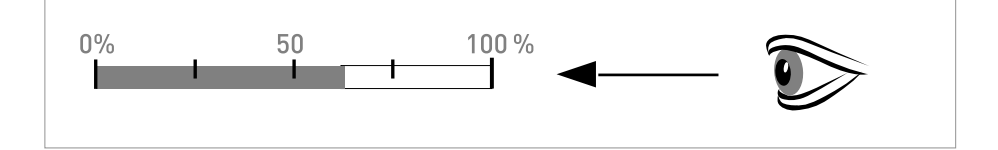

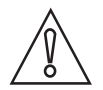

#### CAUTION!

Advice on signal strength: Signal > 75%: good signal, optimization loop not needed Signal 50...75%: fairly good signal, optimization loop can improve the signal Signal 10...50%: low signal, optimization loop needed Signal < 10%: bad or no signal, check settings in menu X6, increase transducer distance and/or go into the optimization loop.

# 5 START-UP

- X9.7: Confirm or adjust the reading with the actual distance on the rail.
- X9.8: Optimization loop. Repeat steps X9.8.1...X9.8.5 until the advised mounting distance does not change more than 0.5%.
- X9.8.1: Optimise distance?
- X9.8.2: Read the velocity of sound of the fluid
- X9.8.3: Continue?
- X9.8.4: Confirm or adjust the velocity of sound
- X9.8.5: Read the advised mounting distance and reposition the transducer
- X9.9: Read the preliminary volume flow
- X9.10: Path ready? Enter "Yes". If you have: 1 path or pipe: you are finished, proceed with X9.12 2 paths: go to X9 for the 2<sup>nd</sup> path

2 paths: go to X9 for the 2<sup>rd</sup> path

2 pipes: go to X10 for the  $2^{nd}$  pipe

- X9.12: End Installation? If you enter "No" the installation is not saved, go to X9. If you enter "Yes" the installation is saved and the measurement screen will appear.
- Mount the cover (see section "mounting the cover" in chapter "General mechanical installation")
# 6.1 Menu overview

#### X installation

| X1  | language          |
|-----|-------------------|
| X2  | GDC IR interface  |
| X3  | units             |
| X4  | number of pipes   |
| X5  | number of paths   |
| X6  | pipe data         |
| X7  | pipe data 1       |
| X8  | pipe data 2       |
| Х9  | install transd. 1 |
| X10 | install transd. 2 |
| X12 | transducer sets   |

## A quick setup

| A1 | language         |
|----|------------------|
| A2 | Tag              |
| A3 | reset            |
| Α4 | analog outputs   |
| A5 | digital outputs  |
| A6 | GDC IR interface |

#### B test

| B1 | simulation    |
|----|---------------|
| B2 | actual values |
| B3 | information   |

### C setup

| C1 | process input 1 |
|----|-----------------|
| C2 | process input 2 |
| C3 | process input   |
| C4 | transducer sets |
| C5 | 10              |
| C6 | IO Counter      |
| C7 | IO HART         |
| C8 | device          |

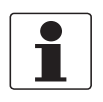

#### INFORMATION!

You find the description of the **X Installation** menu in Chapter 5 of this handbook

# 6.2 Menu structure

# 6.2.1 Quick setup

| A1 | language   |                     | >                    | english/german/<br>french               | $\uparrow \downarrow$                | Ļ      |
|----|------------|---------------------|----------------------|-----------------------------------------|--------------------------------------|--------|
| A2 | Tag        |                     | >                    | fill in using $\uparrow \downarrow$ >   |                                      | Ч      |
| A3 | reset      |                     | >                    | A3.1, A3.2,                             | $\uparrow \downarrow$                |        |
|    | A3.1       | reset errors        |                      | yes/no                                  | $\uparrow \downarrow$                | Ч      |
|    | A3.2       | counter 1           |                      | yes/no                                  | $\uparrow \downarrow$                | Ч      |
|    | A3.3       | counter 2           |                      | yes/no                                  | $\uparrow \downarrow$                |        |
|    | (underne   | ath counter becomes | active if modular IO | )                                       |                                      |        |
|    | A3.4       | counter 3           |                      | yes/no                                  | $\uparrow \downarrow$                | Ч      |
|    | (end)      |                     |                      |                                         |                                      |        |
| A4 | analog ou  | itputs              | >                    | A4.1, A4.2,                             | $\uparrow \downarrow$                |        |
|    | A4.1       | measurement         | >                    | select from list<br>using ↑↓ >          |                                      | Ļ      |
|    |            |                     |                      | use at all outputs                      | $\uparrow\downarrow$                 |        |
|    |            |                     |                      | yes/no                                  |                                      | ┙      |
|    |            |                     |                      | if no:                                  | only HART current output is selected |        |
|    |            |                     |                      | if yes:                                 | all analog outputs<br>are selected   |        |
|    | A4.2       | unit                | >                    | select from list<br>using ↑↓ >          |                                      | Ч      |
|    | A4.3       | range               | >                    | fill in using $\uparrow$ $\downarrow$ > |                                      | Ч      |
|    |            |                     |                      | use at all outputs                      | $\uparrow \downarrow$                |        |
|    |            |                     |                      | yes/no                                  |                                      | Ч      |
|    |            |                     |                      | if no:                                  | only HART current output is selected |        |
|    |            |                     |                      | if yes:                                 | all analog outputs<br>are selected   |        |
|    | A4.4       | low flow cutoff     | >                    | fill in using $\uparrow \downarrow$ >   |                                      | Ч      |
|    |            |                     |                      | use at all outputs                      | $\uparrow \downarrow$                |        |
|    |            |                     |                      | yes/no                                  |                                      | Ч      |
|    |            |                     |                      | if no:                                  | only HART current output is selected |        |
|    |            |                     |                      | if yes:                                 | all analog outputs<br>are selected   |        |
|    | A4.5       | time constant       | >                    | fill in using $\uparrow$ $\downarrow$ > |                                      | с<br>Ч |
|    |            |                     |                      | use at all outputs                      | $\uparrow \downarrow$                |        |
|    |            |                     |                      | yes/no                                  |                                      | ┙      |
|    |            |                     |                      | if no:                                  | only HART current output is selected |        |
|    |            |                     |                      | if yes:                                 | all analog outputs<br>are selected   |        |
| A5 | digital ou | tputs               | >                    | A5.1, A5.2,                             | $\uparrow$ $\downarrow$              |        |
|    | A5.1       | measurement         | >                    | select from list<br>using ↑↓ >          |                                      | Ļ      |

|    |           |                  |   | use at all outputs                    | $ \uparrow\downarrow$                      |                     |
|----|-----------|------------------|---|---------------------------------------|--------------------------------------------|---------------------|
|    |           |                  |   | yes/no                                |                                            | <⊔<br>↓             |
|    |           |                  |   | if no:                                | <b>o</b> nly pulse output<br>D is selected |                     |
|    |           |                  |   | if yes:                               | all digital outputs<br>are selected        |                     |
|    | A5.2      | pulse value unit | > | fill in using $\uparrow \downarrow$ > |                                            | <⊔<br>↓             |
|    |           |                  |   | use at all outputs                    | $\uparrow \downarrow$                      |                     |
|    |           |                  |   | yes/no                                |                                            | Ų.                  |
|    |           |                  |   | if no:                                | only pulse output<br>D is selected         |                     |
|    |           |                  |   | if yes:                               | all digital outputs<br>are selected        |                     |
|    | A5.3      | value p. pulse   | > | fill in using $\uparrow \downarrow$ > |                                            | ب                   |
|    |           |                  |   | use at all outputs                    | $\uparrow \downarrow$                      |                     |
|    |           |                  |   | yes/no                                |                                            | <ul><li>←</li></ul> |
|    |           |                  |   | if no:                                | only pulse output<br>D is selected         |                     |
|    |           |                  |   | if yes:                               | all digital outputs<br>are selected        |                     |
|    | A5.4      | low flow cutoff  | > | fill in using $\uparrow \downarrow$ > |                                            | <ul><li>⊢</li></ul> |
|    |           |                  |   | use at all outputs                    | $\uparrow\downarrow$                       |                     |
|    |           |                  |   | yes/no                                |                                            | <⊔<br>↓             |
|    |           |                  |   | if no:                                | only pulse output<br>D is selected         |                     |
|    |           |                  |   | if yes:                               | all digital outputs<br>are selected        |                     |
| A6 | GDC IR ir | nterface         | > | activate/cancel                       | $\uparrow \downarrow$                      | 4                   |

# 6.2.2 Test

| B1 | simulatio | ิวท                                                                                                 | >                            | B1.1, B1.2,                    | $\uparrow \downarrow$  |     |  |  |  |
|----|-----------|----------------------------------------------------------------------------------------------------|------------------------------|--------------------------------|------------------------|-----|--|--|--|
|    | B1.1      | volume flow                                                                                         | >                            | set value/cancel               | $\uparrow \downarrow$  |     |  |  |  |
|    |           |                                                                                                    |                              | start simulation               | $\uparrow \downarrow$  |     |  |  |  |
|    |           |                                                                                                    |                              | yes/no                         |                        | Ч   |  |  |  |
|    | (underne  | (underneath B1.1 until B1.3 become active if <b>two pipes or two paths are selected in X4 and X</b> |                              |                                |                        |     |  |  |  |
|    | B1.1      | volume flow 1                                                                                       | >                            | set value/cancel               | $\uparrow \downarrow$  |     |  |  |  |
|    |           |                                                                                                    |                              | start simulation               | $\uparrow \downarrow$  |     |  |  |  |
|    |           |                                                                                                    |                              | yes/no                         |                        | Ч   |  |  |  |
|    | B1.2      | volume flow 2                                                                                       | >                            | submenu<br>identical to B1.1   | $\uparrow\downarrow$   |     |  |  |  |
|    | (end)     |                                                                                                    |                              |                                |                        |     |  |  |  |
|    | B1.4      | vel. of sound                                                                                       | >                            | set value/cancel               | $\uparrow\downarrow$   |     |  |  |  |
|    |           |                                                                                                    |                              | start simulation               | $\uparrow \downarrow$  |     |  |  |  |
|    |           |                                                                                                    |                              | yes/no                         |                        | Ч   |  |  |  |
|    | (underne  | ath B1.4 until B1.5 be                                                                              | ecome active if <b>two p</b> | ipes or two paths are          | e selected in X4 and X | (5) |  |  |  |
|    | B1.4      | vel. of sound 1                                                                                     | >                            |                                | $\uparrow \downarrow$  |     |  |  |  |
|    |           |                                                                                                    |                              | set value/cancel               |                        |     |  |  |  |
|    |           |                                                                                                    |                              | start simulation               | $\uparrow \downarrow$  |     |  |  |  |
|    |           |                                                                                                    |                              | yes/no                         |                        | ب   |  |  |  |
|    | B1.5      | vel. of sound 2                                                                                     | >                            | submenu<br>identical to B1.4   | $\uparrow \downarrow$  |     |  |  |  |
|    | (end)     | (end)                                                                                               |                              |                                |                        |     |  |  |  |
|    | B1.7      | terminal A<br>(depends on IO<br>setting hardware)                                                   | >                            | select from list<br>using ↑↓ > |                        | Ļ   |  |  |  |
|    | B1.8      | terminal B<br>(depends on IO<br>setting hardware)                                                   | >                            | select from list<br>using ↑↓ > |                        | Ł   |  |  |  |
|    | B1.9      | terminal C<br>(depends on IO<br>setting hardware)                                                   | >                            | select from list<br>using ↑↓ > |                        | Ł   |  |  |  |
|    | B1.10     | terminal D<br>(depends on IO<br>setting hardware)                                                   | >                            | select from list<br>using ↑↓ > |                        | Ļ   |  |  |  |
| B2 | actual va | lues                                                                                                | >                            |                                | $\uparrow \downarrow$  |     |  |  |  |
|    | B.2.1     | act. volume flow                                                                                    | >                            |                                | $\uparrow \downarrow$  |     |  |  |  |
|    | (underne  | ath B2.1.1 until B2.1.                                                                              | 2 become active if <b>tv</b> | vo pipes are selected          | l in X4 and X5)        |     |  |  |  |
|    | B2.1.1    | pipe 1                                                                                              |                              | read                           |                        | Ч   |  |  |  |
|    | B2.1.2    | pipe 2                                                                                              |                              | read                           |                        | Ч   |  |  |  |
|    | (end)     |                                                                                                    |                              |                                | •                      |     |  |  |  |
|    | B.2.2     | act. mass flow                                                                                      | >                            |                                | $\uparrow\downarrow$   |     |  |  |  |
|    | (addition | al menus for two pipe                                                                               | es)                          |                                |                        |     |  |  |  |
|    | B.2.3     | act. Reynolds nr.                                                                                   | >                            |                                | $\uparrow\downarrow$   |     |  |  |  |
|    | (addition | al menus for two pipe                                                                               | es)                          |                                | •                      |     |  |  |  |
|    | B.2.4     | act. vel. of sound                                                                                  | >                            |                                | $\uparrow\downarrow$   |     |  |  |  |
|    | (addition | al menus for two pipe                                                                               | es)                          | ·                              | ·                      |     |  |  |  |

|    | B.2.5                            | act. flow speed       | >   |                       | $\uparrow\downarrow$  |   |  |
|----|----------------------------------|-----------------------|-----|-----------------------|-----------------------|---|--|
|    | (additional menus for two pipes) |                       |     |                       |                       |   |  |
|    | B.2.6                            | act. gain             | >   |                       | $\uparrow \downarrow$ |   |  |
|    | (additiona                       | Il menus for two pipe | es) |                       |                       |   |  |
|    | B.2.7                            | act. SNR              | >   |                       | $\uparrow \downarrow$ |   |  |
|    | (additiona                       | Il menus for two pipe | es) |                       |                       |   |  |
|    | B.2.8                            | act. signal quality   | >   |                       | $\uparrow \downarrow$ |   |  |
|    | (additiona                       | Il menus for two pipe | es) |                       |                       |   |  |
|    | B.2.9                            | operating hours       | >   |                       | $\uparrow \downarrow$ |   |  |
| B3 | informatio                       | on                    | >   | B3.1, B3.2,           | $\uparrow \downarrow$ |   |  |
|    | B3.1                             | C number              |     | read                  |                       | Ļ |  |
|    | B3.2                             | process input         |     |                       | $\uparrow \downarrow$ |   |  |
|    | B3.2.1                           | sensor CPU            |     | read                  |                       | ← |  |
|    | B3.2.2                           | sensor DSP            |     | read                  |                       | ← |  |
|    | B3.2.3                           | sensor driver         |     | read                  |                       | ← |  |
|    | B3.3                             | device                |     | sernr/swnr/yymm<br>dd | $\uparrow \downarrow$ | Ч |  |
|    | B3.4                             | display               |     | sernr/swnr/yymm<br>dd | $\uparrow\downarrow$  | Ł |  |

## 6.2.3 Setup

| С     | setup       |                              | >                     |                                         | $\uparrow\downarrow$                 |                     |
|-------|-------------|------------------------------|-----------------------|-----------------------------------------|--------------------------------------|---------------------|
| (unde | rneath C1 I | pecomes active if <b>two</b> | pipes are selected i  | n X4)                                   | 1                                    | <u>.</u>            |
| C1    | process i   | nput 1                       | >                     | C1.1, C1.3,                             | $\uparrow \downarrow$                | <ul><li>←</li></ul> |
|       | C1.1        | number of pipes              | >                     | read                                    |                                      | ←                   |
|       | C1.3        | pipe data                    | >                     | C1.3.1                                  | $\uparrow \downarrow$                |                     |
|       | C1.3.1      | pipe tag                     |                       |                                         |                                      |                     |
|       | (further s  | ubmenus C1.3.2 up t          | o C1.3.12 are identic | al to X6.2 up to X6.13                  | }]                                   | <u>.</u>            |
|       | C1.4        | transducer data              | >                     | C1.4.1,                                 | $\uparrow \downarrow$                | 4                   |
|       | C1.4.1      | transducer set               | >                     | Ta,Tb,Tc,none                           | $\uparrow \downarrow$                | 4                   |
|       | C1.4.2      | number of<br>traverses       | >                     | 1,2,4                                   | $\uparrow\downarrow$                 | Ļ                   |
|       | C1.4.3      | actual distance              | >                     | fill in using $\uparrow\downarrow$ >    |                                      | l ←                 |
|       | C1.5        | extra<br>measurements        | >                     | select on pipe 1,<br>on pipe 2          |                                      | Ļ                   |
|       | C1.6        | calibration                  | >                     | C1.6.1, C1.6.2,                         | $\uparrow\downarrow$                 |                     |
|       | C1.6.1      | zero calibration             | >                     | calibrate zero ?                        | select cancel,<br>automatic, default |                     |
|       | C1.6.2      | meter factor                 | >                     | fill in using $\uparrow$ $\downarrow$ > |                                      | ←                   |
|       | C1.6.3      | Reynolds<br>correction       | >                     | on,off                                  | $\uparrow\downarrow$                 | 4                   |
|       | C1.7        | filter                       | >                     | C1.7.1, C1.7.2,                         | $\uparrow \downarrow$                | <ul><li>←</li></ul> |
|       | C1.7.1      | limitation                   | >                     | fill in using $\uparrow$ $\downarrow$ > |                                      | <ul><li>←</li></ul> |
|       | C1.7.2      | flow direction               | >                     | normal/reverse                          | $\uparrow \downarrow$                | ←                   |
|       | C1.7.3      | time constant                | >                     | fill in using $\uparrow$ $\downarrow$ > |                                      | l ←                 |
|       | C1.7.4      | low flow cutoff              | >                     | fill in using $\uparrow$ $\downarrow$ > |                                      | l ←                 |
|       | C1.8        | simulation                   | >                     | C1.8.1, C1.8.2,                         | $\uparrow\downarrow$                 | Ļ                   |
|       | C1.8.1      | volume flow                  | >                     | set value/cancel                        | $\uparrow\downarrow$                 |                     |
|       |             |                              |                       | start simulation                        | $\uparrow\downarrow$                 |                     |
|       |             |                              |                       | yes/no                                  |                                      | Ļ                   |
|       | C1.8.2      | vel. of sound                | >                     |                                         | $\uparrow\downarrow$                 |                     |
|       |             |                              |                       | set value/cancel                        | $\uparrow\downarrow$                 |                     |
|       |             |                              |                       | start simulation                        | $\uparrow\downarrow$                 |                     |
|       |             |                              |                       | yes/no                                  |                                      | Ч                   |
|       | C1.9        | plausibility                 | >                     | C1.9.1, C1.9.2,                         | $\uparrow\downarrow$                 | Ч                   |
|       | C1.9.1      | error limit                  | >                     | fill in using $\uparrow \downarrow$ >   |                                      | Ч                   |
|       | C1.9.2      | counter decrease             | >                     | fill in using $\uparrow$ $\downarrow$ > |                                      | Ļ                   |
|       | C1.9.3      | counter limit                | >                     | fill in using $\uparrow \downarrow$ >   |                                      | Ч                   |
|       | C1.10       | information                  | >                     | C1.10.1,<br>C1.10.2,                    | $\uparrow\downarrow$                 | 4                   |
|       | C1.10.1     | sensor CPU                   |                       | read                                    |                                      |                     |
|       | C1.10.2     | sensor DSP                   |                       | read                                    |                                      | Ч                   |
|       | C1.10.3     | sensor driver                |                       | read                                    |                                      | Ч                   |
|       | C1.11       | diagnosis value              | >                     | fill in using $\uparrow \downarrow$ >   |                                      | Ч                   |
| C2    | process i   | nput 2                       | >                     |                                         | $\uparrow \downarrow$                |                     |

| (furth | er submen   | us C2.1 up to C2.11 a        | re identical to C1.1 u | ıp to C1.11)                            |                                      |    |
|--------|-------------|------------------------------|------------------------|-----------------------------------------|--------------------------------------|----|
| (end)  |             |                              |                        |                                         |                                      |    |
| (unde  | rneath C1 b | pecomes active if <b>two</b> | paths are selected i   | n X5)                                   |                                      |    |
| C1     | process ii  | nput                         | >                      | C1.1, C1.2,                             | $\uparrow \downarrow$                |    |
|        | C1.1        | number of pipes              | >                      | read                                    |                                      | Ч  |
|        | C1.2        | pipe 1: total paths          | >                      | read                                    |                                      | Ч  |
|        | C1.3        | pipe data                    | >                      | C1.3.1, C1.3.2,                         | $\uparrow \downarrow$                | Ч  |
|        | C1.3.1      | pipe tag                     |                        |                                         |                                      |    |
|        | (further s  | ubmenus C1.3.2 up t          | o C1.3.12 are identic  | al to X6.2 up to X6.13                  | )                                    |    |
|        | C1.4        | transducer data              | >                      | C1.4.1, C1.4.2,                         | $\uparrow \downarrow$                |    |
|        | C1.4.1      | transducer set 1             | >                      | Ta,Tb,Tc,none                           | $\uparrow\downarrow$                 | ب  |
|        | C1.4.2      | number of<br>traverses 1     | >                      | 1,2,4                                   | $\uparrow\downarrow$                 | جا |
|        | C1.4.3      | actual distance 1            | >                      | fill in using $\uparrow \downarrow$ >   | $\uparrow \downarrow$                |    |
|        | C1.4.4      | transducer set 2             | >                      | Ta,Tb,Tc,none                           | $\uparrow \downarrow$                | Ч  |
|        | C1.4.5      | number of<br>traverses 2     | >                      | 1,2,4                                   | $\uparrow\downarrow$                 | Ł  |
|        | C1.4.6      | actual distance 2            | >                      | fill in using $\uparrow \downarrow$ >   | $\uparrow \downarrow$                |    |
|        | C1.6        | calibration                  | >                      | C1.6.1, C1.6.2,                         | $\uparrow \downarrow$                | Ч  |
|        | C1.6.1      | zero calibration             | >                      | calibrate zero ?                        | select cancel,<br>automatic, default |    |
|        | C1.6.2      | meter factor                 | >                      | fill in using $\uparrow \downarrow$ >   |                                      | ←  |
|        | C1.6.3      | Reynolds<br>correction       | >                      | on,off                                  | $\uparrow \downarrow$                | Ч  |
|        | C1.7        | filter                       | >                      | C1.7.1, C1.7.2,                         | $\uparrow \downarrow$                | Ч  |
|        | C1.7.1      | limitation                   | >                      | fill in using $\uparrow$ $\downarrow$ > |                                      | ب  |
|        | C1.7.2      | flow direction               | >                      | normal/reverse                          | $\uparrow \downarrow$                | Ч  |
|        | C1.7.3      | time constant                | >                      | fill in using $\uparrow \downarrow$ >   |                                      | Ч  |
|        | C1.7.4      | low flow cutoff              | >                      | fill in using $\uparrow \downarrow$ >   |                                      | Ч  |
|        | C1.8        | simulation                   | >                      | C1.8.1, C1.8.2,                         | $\uparrow \downarrow$                | ب  |
|        | C1.8.1      | volume flow                  | >                      | set value/cancel                        | $\uparrow \downarrow$                |    |
|        |             |                              |                        | start simulation                        | $\uparrow \downarrow$                |    |
|        |             |                              |                        | yes/no                                  |                                      |    |
|        | C1.8.2      | vel. of sound                | >                      | set value/cancel                        | $\uparrow \downarrow$                |    |
|        |             |                              |                        | start simulation                        | $\uparrow \downarrow$                |    |
|        |             |                              |                        | yes/no                                  |                                      |    |
|        | C1.9        | plausibility                 | >                      | C1.9.1, C1.9.2,                         | $\uparrow \downarrow$                | Ч  |
|        | C1.9.1      | error limit                  | >                      | fill in using $\uparrow$ $\downarrow$ > |                                      | Ч  |
|        | C1.9.2      | counter decrease             | >                      | fill in using $\uparrow$ $\downarrow$ > |                                      | Ч  |
|        | C1.9.3      | counter limit                | >                      | fill in using $\uparrow \downarrow$ >   |                                      | Ч  |
|        | C1.10       | information                  | >                      | C1.10.1,<br>C1.10.2,                    | $\uparrow\downarrow$                 | 4  |
|        | C1.10.1     | sensor CPU                   |                        | read                                    |                                      | Ψ  |
|        | C1.10.2     | sensor DSP                   |                        | read                                    |                                      | Ч  |
|        | C1.10.3     | sensor driver                |                        | read                                    |                                      | Ч  |
|        | C1.11       | diagnosis value              | >                      | fill in using $\uparrow \downarrow$ >   |                                      | Ч  |

| C4 | transduce | er sets            | > | C4.1, C4.2,                                  | $\uparrow \downarrow$ | Ч                   |
|----|-----------|--------------------|---|----------------------------------------------|-----------------------|---------------------|
|    | C4.1      | Ta serial no.      | > | fill in using $\uparrow$ $\downarrow$ >      |                       | Ч                   |
|    | C4.2      | Ta calibration no. | > | fill in using $\uparrow \downarrow$ >        |                       | Ļ                   |
|    | C4.3      | Tb serial no.      | > | fill in using $\uparrow \downarrow$ >        |                       | ب                   |
|    | C4.4      | Tb calibration no. | > | fill in using $\uparrow \downarrow$ >        |                       | ب                   |
|    | C4.5      | Tc serial no.      | > | fill in using $\uparrow$ $\downarrow$ >      |                       | Ч                   |
|    | C4.6      | Tc calibration no. | > | fill in using $\uparrow$ $\downarrow$ >      |                       | Ч                   |
| C5 | I/O       |                    | > | C5.1, C5.2,                                  | ↑↓                    |                     |
|    | C5.1      | hardware           | > | C5.1.1, C5.1.2,                              | $\uparrow\downarrow$  | Ļ                   |
|    | C5.1.1    | terminals A        | > | select current<br>output/off using ↑<br>↓    |                       | Ч                   |
|    | C5.1.2    | terminals B        | > | select from list using $\uparrow\downarrow$  |                       | Ч                   |
|    | C5.1.3    | terminals C        | > | select from list<br>using ↑↓                 |                       | Ψ                   |
|    | C5.1.4    | terminals D        | > | select from list<br>using ↑↓                 |                       | Ч                   |
|    | C5.2      | current out A      | > | C5.2.1, C5.2.2,                              | $\uparrow \downarrow$ | Ļ                   |
|    | C5.2.1    | range 0-100%       | > | fill in using $\uparrow \downarrow$ >        |                       | ب                   |
|    | C5.2.2    | extended range     | > | fill in using $\uparrow$ $\downarrow$ >      |                       | Ч                   |
|    | C5.2.3    | error current      | > | fill in using $\uparrow$ $\downarrow$ >      |                       | Ч                   |
|    | C5.2.4    | error condition    | > | select from list using $\uparrow\downarrow$  |                       | Ļ                   |
|    | C5.2.5    | measurement        | > | select from list<br>using ↑↓                 |                       | Ч                   |
|    | C5.2.6    | range              | > | fill in using $\uparrow$ $\downarrow$ >      |                       | Ч                   |
|    | C5.2.7    | polarity           | > | select from list using $\uparrow\downarrow$  |                       | Ļ                   |
|    | C5.2.8    | limitation         | > | fill in using $\uparrow$ $\downarrow$ >      |                       | Ч                   |
|    | C5.2.9    | low flow cutoff    | > | fill in using $\uparrow$ $\downarrow$ >      |                       | Ч                   |
|    | C5.2.10   | time constant      | > | fill in using $\uparrow \downarrow$ >        |                       | Ļ                   |
|    | C5.2.11   | special function   | > | select from list<br>using ↑↓                 |                       | Ļ                   |
|    | C5.2.12   | threshold          | > | fill in using $\uparrow \downarrow$ >        |                       | Υ                   |
|    | C5.2.13   | information        | > | read                                         |                       | Ļ                   |
|    | C5.2.14   | simulation         | > | select set<br>on/off/cancel                  |                       | Ļ                   |
|    | C5.2.15   | 4 mA trimming      | > | fill in using $\uparrow$ $\downarrow$ >      |                       | Ч                   |
|    | C5.2.16   | 20 mA trimming     | > | fill in using $\uparrow \downarrow$ >        |                       | Ч                   |
|    | C5.3      | frequency out X    | > | C5.3.1, C5.3.2,                              | ↑↓                    | 4                   |
|    | C5.3.1    | pulse shape        | > | select from list<br>using ↑↓                 |                       | Ļ                   |
|    | C5.3.2    | pulse width        | > | fill in using $\uparrow \downarrow$ >        |                       | ←                   |
|    | C5.3.3    | 100 % pulse rate   | > | fill in using $\uparrow \downarrow$ >        |                       | Ļ                   |
|    | C5.3.4    | measurement        | > | select from list using $\uparrow \downarrow$ |                       | Ļ                   |
|    | C5.3.5    | range              | > | fill in using $\uparrow$ $\downarrow$ >      |                       | <ul><li>✓</li></ul> |

| C5.3.6  | polarity              | > | select from list<br>using ↑↓                 |                       | Ч      |
|---------|-----------------------|---|----------------------------------------------|-----------------------|--------|
| C5.3.7  | limitation            | > | fill in using $\uparrow \downarrow$ >        |                       | Ļ      |
| C5.3.8  | low flow cutoff       | > | fill in using $\uparrow \downarrow$ >        |                       | Ļ      |
| C5.3.9  | time constant         | > | fill in using $\uparrow$ $\downarrow$ >      |                       | Ļ      |
| C5.3.10 | invert signal         | > | fill in using $\uparrow$ $\downarrow$ >      |                       | ←      |
| C5.3.11 | phase shift           | > | select from list using $\uparrow \downarrow$ |                       | Ч      |
| C5.3.12 | special function      | > | fill in using $\uparrow$ $\downarrow$ >      |                       | Ч      |
| C5.3.13 | information           | > | read                                         |                       | Ļ      |
| C5.3.14 | simulation            | > | select set<br>on/off/cancel                  |                       | Ļ      |
| C5.4    | pulse output X        | > | C5.4.1, C5.4.2,                              | $\uparrow \downarrow$ | 4      |
| C5.4.1  | pulse shape           | > | select from list<br>using ↑↓                 |                       | Ļ      |
| C5.4.2  | pulse width           |   | fill in using $\uparrow \downarrow$ >        |                       | 4      |
| C5.4.3  | max. pulse rate       | > | fill in using $\uparrow \downarrow$ >        |                       | 4      |
| C5.4.4  | measurement           | > | select from list<br>using ↑↓                 |                       | Ļ      |
| C5.4.5  | pulse value unit      | > | fill in using $\uparrow \downarrow$ >        |                       | 4      |
| C5.4.6  | value p. pulse        | > | fill in using $\uparrow \downarrow$ >        |                       | 4      |
| C5.4.7  | polarity              | > | select from list<br>using ↑↓                 |                       | ب<br>ب |
| C5.4.8  | low flow cutoff       | > | fill in using $\uparrow \downarrow$ >        |                       | 4      |
| C5.4.9  | time constant         | > | fill in using $\uparrow \downarrow >$        |                       | Ч      |
| C5.4.10 | invert signal         | > | select on/off                                |                       | Ч      |
| C5.4.11 | phase shift           |   | select from list<br>using ↑↓                 |                       | Ч      |
| C5.4.12 | special function      |   | select from list<br>using ↑↓                 |                       | Ч      |
| C5.4.13 | information           | > | read                                         |                       | Ч      |
| C5.4.14 | simulation            | > | select set<br>on/off/cancel                  |                       | لې     |
| C5.5    | status output X       | > | C5.5.1, C5.5.2,                              | $\uparrow \downarrow$ | Ч      |
| C5.5.1  | mode                  | > | select from list<br>using ↑↓                 |                       | Ч      |
| C5.5.2  | current output Y      | > | select from list<br>using ↑↓                 |                       | ب<br>ب |
| C5.5.3  | frequency output<br>Y | > | select from list<br>using ↑↓                 |                       | Ļ      |
| C5.5.4  | pulse output Y        | > | select from list<br>using ↑↓                 |                       | Ļ      |
| C5.5.5  | status output Y       | > | select from list using $\uparrow \downarrow$ |                       | Ч      |
| C5.5.6  | limit switch Y        | > | read: status off                             |                       | 4      |
| C5.5.7  | control input Y       | > | read: status off                             |                       | 4      |
| C5.5.8  | off                   | > | read: status off                             |                       | Ч      |
| C5.5.9  | invert signal         | > | select on/off                                |                       | 4      |
| C5.5.10 | information           | > | read                                         |                       | Ч      |

|         | C5.5.11     | simulation               | >                       | select set<br>on/off/cancel                 |                       | Ļ        |
|---------|-------------|--------------------------|-------------------------|---------------------------------------------|-----------------------|----------|
|         | C5.6        | limit switch X           | >                       | C5.6.1, C5.6.2,                             | $\uparrow\downarrow$  | Ч        |
|         | C5.6.1      | measurement              | >                       | select from list<br>using ↑↓                |                       | Ч        |
|         | C5.6.2      | threshold                | >                       | fill in using $\uparrow \downarrow$ >       |                       | Ч        |
|         | C5.6.3      | polarity                 | >                       | select from list<br>using ↑↓                |                       | Ł        |
|         | C5.6.4      | time constant            | >                       | fill in using $\uparrow \downarrow$ >       |                       | Ч        |
|         | C5.6.5      | invert signal            | >                       | select on/off                               |                       | Ļ        |
|         | C5.6.6      | information              | >                       | read                                        |                       | Ļ        |
|         | C5.6.7      | simulation               | >                       | select set<br>on/off/cancel                 |                       | Ч        |
|         | C5.7        | control input X          | >                       | C5.7.1, C5.7.2,                             | $\uparrow \downarrow$ | Ч        |
|         | C5.7.1      | mode                     | >                       | select from list<br>using ↑↓                |                       | Ч        |
|         | C5.7.2      | invert signal            | >                       | select on/off                               |                       | Ļ        |
|         | C5.7.3      | information              | >                       | read                                        |                       | <⊔<br>↓  |
|         | C5.7.4      | simulation               | >                       | select set<br>on/off/cancel                 |                       | Ч        |
| (active | e if HART d | evice)                   |                         | ·                                           | ·                     |          |
| C6      | I/O Count   | er                       | >                       | C6.1, C6.2                                  | $\uparrow \downarrow$ |          |
|         | C6.1        | counter 1                | >                       | C6.1.1, C6.1.2,                             | $\uparrow \downarrow$ | Ч        |
|         | C6.1.1      | function of<br>counter   | >                       | select from list<br>using ↑↓                |                       | ب        |
|         | C6.1.2      | measurement              | >                       | select from list using $\uparrow\downarrow$ |                       | Ч        |
|         | C6.1.3      | low flow cutoff          | >                       | fill in using $\uparrow$ $\downarrow$ >     |                       | Ч        |
|         | C6.1.4      | time constant            | >                       | fill in using $\uparrow$ $\downarrow$ >     |                       | Ч        |
|         | C6.1.5      | preset value             | >                       | fill in using $\uparrow \downarrow$ >       |                       | Ч        |
|         | C6.1.6      | reset counter            | >                       | select yes/no                               |                       | Ļ        |
|         | C6.1.7      | set counter              | >                       | select set<br>on/off/cancel                 |                       | Ч        |
|         | C6.1.8      | stop counter             | >                       | select yes/no                               |                       | Ч        |
|         | C6.1.9      | start counter            | >                       | select yes/no                               |                       | Ļ        |
|         | C6.1.10     | information              | >                       | read                                        |                       | Ч        |
|         | C6.2        | counter 2                | >                       | C6.2.1, C6.2.2,                             | ↑↓                    |          |
|         | (undernea   | ath submenus identio     | cal to C6.1.1 to C6.1.1 | 10)                                         |                       |          |
| C7      | I/O HART    |                          | >                       | C7.1, C7.2,                                 | $\uparrow \downarrow$ |          |
|         | C7.1        | PV is                    | >                       | C7.1.1, C7.1.2,                             | $\uparrow \downarrow$ | с<br>Ч   |
|         | C7.1.1      | current output A         | >                       | read                                        |                       | с<br>Ч   |
|         | (depends    | on I/O configuration)    | 1                       | 1                                           | 1                     |          |
|         | C7.1.2      | frequency output<br>X    | >                       | read                                        |                       | ب<br>ب   |
|         | C7.1.3      | HART dynamic<br>variable | >                       | select from list using $\uparrow\downarrow$ |                       | <u>ب</u> |
|         | C7.2        | SV is                    | >                       | C7.2.1                                      |                       |          |
|         | C7.2.1      | HART dynamic<br>variable | >                       | select from list<br>using ↑↓                |                       | <u>ب</u> |

|       | C7.3       | TV is                    | >                       | C7.3.1                                      |                         |        |
|-------|------------|--------------------------|-------------------------|---------------------------------------------|-------------------------|--------|
|       | C7.3.1     | HART dynamic<br>variable | >                       | select from list<br>using ↑↓                |                         | جا     |
|       | C7.4       | 4V is                    | >                       | C7.4.1                                      |                         |        |
|       | C7.4.1     | HART dynamic<br>variable | >                       | select from list<br>using ↑↓                |                         | ب      |
| (end) |            |                          |                         |                                             |                         |        |
| C8    | device     |                          | >                       | C8.1, C8.2,                                 | $\uparrow\downarrow$    |        |
|       | C8.1       | device info              | >                       | C8.1.1, C8.1.2,                             | $\uparrow \downarrow$   | ┙      |
|       | C8.1.1     | Tag                      | >                       | fill in using $\uparrow$ $\downarrow$ >     |                         | ┙      |
|       | C8.1.2     | C number                 | >                       | read                                        |                         | ┙      |
|       | C8.1.3     | device serial no.        | >                       | read                                        |                         | ←      |
|       | C8.1.4     | electronic serial<br>no. | >                       | read                                        |                         | Ч      |
|       | C8.1.5     | information              | >                       | read                                        |                         | ┙      |
|       | C8.2       | display                  | >                       | C8.2.1, C8.2.2,                             | ↑↓                      | Ļ      |
|       | C8.2.1     | language                 | >                       | select from list<br>using ↑↓                |                         | Ч      |
|       | C8.2.2     | contrast                 | >                       | fill in using $\uparrow$ $\downarrow$ >     |                         | Ļ      |
|       | C8.2.3     | default display          | >                       | select from list<br>using ↑↓                |                         | جا     |
|       | C8.2.5     | information              | >                       | read                                        |                         | Ļ      |
|       | C8.3       | 1. meas. page            | >                       | C8.3.1, C8.3.2,                             | $\uparrow \downarrow$   |        |
|       | C8.3.1     | function                 | >                       | select from list<br>using ↑↓                |                         | Ļ      |
|       | (if two or | three lines: C5.3.8 et   | c active)               |                                             |                         |        |
|       | C8.3.2     | measurement<br>1.line    | >                       | select from list<br>using ↑↓                |                         | ب      |
|       | C8.3.3     | range                    | >                       | fill in using $\uparrow$ $\downarrow$ >     |                         | Ч      |
|       | C8.3.4     | limitation               | >                       | fill in using $\uparrow\downarrow$ >        |                         | Ļ      |
|       | C8.3.5     | low flow cutoff          | >                       | fill in using $\uparrow$ $\downarrow$ >     |                         | Ч      |
|       | C8.3.6     | time constant            | >                       | fill in using $\uparrow$ $\downarrow$ >     |                         | Ч      |
|       | C8.3.7     | format 1.line            | >                       | select from list<br>using ↑↓                |                         | Ч      |
|       | C8.3.8     | measurement<br>2.line    | >                       | select from list using $\uparrow\downarrow$ |                         | ب<br>ب |
|       | C8.3.9     | format 2.line            | >                       | select from list<br>using ↑↓                |                         | ب      |
|       | C8.3.10    | measurement<br>3.line    | >                       | select from list<br>using ↑↓                |                         | Ļ      |
|       | C8.3.11    | format 3.line            | >                       | select from list<br>using ↑↓                |                         | جا     |
|       | C8.4       | 2. meas. page            | >                       | C8.4.1, C8.4.2,                             | $\uparrow \downarrow$   |        |
|       | (undernea  | ath submenus identio     | cal to C8.3.1 to C8.3.1 | 11)                                         |                         |        |
|       | C8.5       | graphic page             | >                       | C8.5.1, C8.5.2,                             | $\uparrow$ $\downarrow$ | Ч      |
|       | C8.5.1     | select range             | >                       | select<br>manual/automatic                  |                         | Ļ      |
|       | C8.5.2     | range                    | >                       | fill in using $\uparrow$ $\downarrow$ >     |                         | ب      |
|       | C8.5.3     | time scale               | >                       | fill in using $\uparrow \downarrow$ >       |                         | ←      |

| Γ | C8.6   | special functions       | > | C8.6.1, C8.6.2,                         | $\uparrow \downarrow$ | Ļ |
|---|--------|-------------------------|---|-----------------------------------------|-----------------------|---|
| ſ | C8.6.1 | reset errors            | > | select yes/o                            |                       | Ļ |
|   | C8.6.2 | save settings           | > | select from list<br>using ↑↓            |                       | Ч |
|   | C8.6.3 | load settings           | > | select from list<br>using ↑↓            |                       | Ļ |
|   | C8.6.4 | password quick<br>setup | > | fill in 4 digits<br>using ↑↓ >          |                       | Ч |
| ſ | C8.6.5 | password setup          | > | fill in 4 digits<br>using ↑↓ >          |                       | Ļ |
| Γ | C8.6.6 | GDC IR interface        | > | activate/cancel                         |                       | Ļ |
| ſ | C8.7   | units                   | > | C8.7.1, C8.7.2,                         | $\uparrow \downarrow$ | Ļ |
| Γ | C8.7.1 | size                    |   |                                         |                       |   |
|   | C8.7.2 | volume flow             | > | select from list<br>using ↑↓            |                       | Ч |
|   | C8.7.3 | mass flow               | > | select from list<br>using ↑↓            |                       | Ļ |
| ſ | C8.7.4 | velocity                | > | select from list<br>using ↑↓            |                       | Ļ |
| ſ | C8.7.5 | volume                  | > | select from list<br>using ↑↓            |                       | Ļ |
| ſ | C8.7.6 | mass                    | > | select from list<br>using ↑↓            |                       | Ļ |
|   | C8.7.7 | density                 | > | select from list<br>using ↑↓            |                       | Ч |
|   | C8.7.8 | viscosity               | > | select from list<br>using ↑↓            |                       | Ч |
| Γ | C8.8   | HART                    | > | C8.8.1, C8.8.2,                         | $\uparrow \downarrow$ | Ч |
|   | C8.8.1 | HART                    | > | select on/off                           |                       | Ч |
|   | C8.8.2 | address                 | > | fill in 2 digits<br>using ↑↓ >          |                       | Ч |
| Γ | C8.8.3 | message                 | > | fill in using $\uparrow$ $\downarrow$ > |                       | Ч |
| Γ | C8.8.4 | description             | > | fill in using $\uparrow \downarrow$ >   |                       | Ļ |
| Γ | C8.9   | quick setup             | > | C8.9.1, C8.9.2,                         | $\uparrow$            | Ļ |
| ſ | C8.9.1 | reset counter 1         | > | select yes/no                           |                       | Ļ |
| ſ | C8.9.2 | reset counter 2         | > | select yes/no                           |                       | Ļ |
| Γ | C8.9.3 | reset counter 3         | > | select yes/no                           |                       | Ļ |

### 6.2.4 Customize settings

After installation the display switches to the first measurement screen.

#### The converter has 4 different display pages:

- 2 measurement pages
- 1 graphical page
- 1 status page

Using the  $\downarrow\uparrow$  buttons, you can switch between the displayed pages.

Customizing used transducers sets:

To alter settings in the menu, keep button > pressed until "Release key now" appears in the display.

#### X12 transducer sets

| X12 | transducer sets |                    | > | X12.1, X12.2,                        | $\uparrow \downarrow$ |   |
|-----|-----------------|--------------------|---|--------------------------------------|-----------------------|---|
|     | X12.1           | Ta serial no.      | > | fill in using $\uparrow\downarrow$ > |                       | Ч |
|     | X12.2           | Ta calibration no. | > | fill in using $\uparrow\downarrow$ > |                       | Ч |
|     | X12.3           | Tb serial no.      | > | fill in using $\uparrow\downarrow$ > |                       | Ч |
|     | X12.4           | Tb calibration no. | > | fill in using $\uparrow\downarrow$ > |                       | Ч |
|     | X12.5           | Tc serial no.      | > | fill in using $\uparrow\downarrow$ > |                       | Ч |
|     | X12.6           | Tc calibration no. | > | fill in using $\uparrow\downarrow$ > |                       | Ч |

# 6.3 Function description

| Menu No.  | Display            | Function description                                                          | Selection list                                                                                                    |
|-----------|--------------------|-------------------------------------------------------------------------------|----------------------------------------------------------------------------------------------------|
| X         | Installation       |                                                                               |                                                                                                    |
| Х3        | units              |                                                                               |                                                                                                    |
| X3.1      | size               | unit for dimension                                                            | mm, inch                                                                                                    |
| X3.2      | volume flow        | unit for volume flow                                                          | L/s, L/min,L/h, m3/s, m3/min, m3/h, m3/d,<br>ft3/s, ft3/min, ft3/h, gal/s, gal/min,gal/h, gal/d,<br>IG/s, IG/min, IG/h, IG/d, bbl/h, bbl/d, free unit |
| X3.3      | velocity           | unit for flow speed and velocity of sound (VoS)                               | m/s, ft/s                                                                                                    |
| X3.4      | density            | unit for density                                                              | kg/L, kg/m3, lb/ft3, lb/gal, free unit                                                                                                    |
| X3.5      | viscosity          | unit for viscosity                                                            | cSt, mm2/s                                                                                                    |
| X5        | number of paths    | in case "2 paths" is selected, the<br>measurement results will be<br>averaged | 1 path, 2 paths                                                                                                    |
| X6.3      | diameter           | size for outer diameter of pipe                                               | min-max: 20 - 4300 mm / 0.787 - 169.3 inch                                                                                                    |
| X6.4      | pipe material      |                                                                               | carbon steel, stainless steel, cast iron,<br>aluminum, concrete, GRF/RFP, asbestos<br>cement, PP/PVC, acrylics, polyamide, other                      |
| X6.5      | VoS pipe material  |                                                                               | min-max: 1000.0 - 4500.0 m/s / 3280.8 - 14764<br>ft/s                                                                                                 |
| X6.6      | wall thickness     |                                                                               | min-max: 1.000 - 200.0 mm / 0.039 - 7.874 inch                                                                                                    |
| X6.7      | liner material     |                                                                               | cement, epoxy, PP, LDPE, HDPE, PTFE, rubber, other, none                                                                                              |
| X6.8      | VoS liner material |                                                                               | min-max: 1000.0 - 4500.0 m/s / 3280.8 - 14764<br>ft/s                                                                                                 |
| X6.9      | liner thickness    |                                                                               | min-max: 0.100 - 20.00 mm / 0.004 - 0.787 inch                                                                                                    |
| X6.10     | fluid              |                                                                               | water, alkanes, alcohols, oil, acids, CxHx<br>refined, CxHx light, refrigerant, solvents,<br>caustic soda, other                                      |
| X6.11     | VoS fluid          |                                                                               | min-max: 500 - 2500 m/s / 1640.4 - 8202.1 ft/s                                                                                                    |
| X6.12     | density            |                                                                               | min-max: 0.1000 - 5.0000 kg/l / 6.2428 lb/ft3 to<br>312.14 lb/ft3                                                                                     |
| X6.13     | viscosity          |                                                                               | min-max: 0.100 cSt to 9999 cSt (mm2/s)                                                                                                    |
| X9.1      | transducer set     | short code for transducer set,<br>mentioned on sensor                         | Ta, Tb, Tc, none                                                                                                    |
| X9.7      | actual distance    |                                                                               | min-max: -10.00 - +9999 mm / -0.394 - +393.7<br>inch                                                                                                  |
| X12.1/3/5 | Tx serial no.      | factory serial number of sensor                                               | Ayy, 5 free units                                                                                                    |
| X12.2/4/6 | Tx calibration no. | set calibration number of sensor according to type sticker                    | 9 free units                                                                                                    |

## A Quick setup

| Α    | quick setup    |                               |                                                                                                    |
|------|----------------|-------------------------------|----------------------------------------------------------------------------------------------------|
| A1   | language       |                               | english, german, french, dutch                                                                                                    |
| A2   | Tag            | unique location in plant      | 12 free selectable digits                                                                                                    |
| A4   | analog outputs | only active if HART device    | current output A, B or C, pulse output A, B or D                                                                                                    |
| A4.1 | measurement    | value for HART current output | (depends on pipe configuration: 1 or 2 pipes)<br>volume flow, mass flow, VoS, flow speed, gain,<br>SNR, diagnosis value, volume flow 1 or 2, VoS 1<br>or 2 |

| A4.2 | unit             | unit for HART current output                          | L/s, L/min,L/h, m3/s, m3/min, m3/h, m3/d,<br>ft3/s, ft3/min, ft3/h, gal/s, gal/min,gal/h, gal/d,<br>IG/s, IG/min, IG/h, IG/d, bbl/h, bbl/d, free unit |
|------|------------------|-------------------------------------------------------|----------------------------------------------------------------------------------------------------|
| A4.3 | range            | range for main HART current output                    | min-max: 0.00 - xxxx (depends on configuration)                                                                                                    |
| A4.4 | low flow cutoff  | low flow cutoff for main HART current output          | min-max: 00.0 - 20.0                                                                                                    |
| A4.5 | time constant    | time constant for main HART current output            | min-max: 000.1 - 100.0                                                                                                    |
| A5   | digital outputs  | only active if HART device                            | pulse output A, B or D, counter 1                                                                                                    |
| A5.1 | measurement      | value for pulse output                                | (depends on pipe configuration: 1 or 2 pipes)<br>volume flow, mass flow, volume flow 1 or 2                                                           |
| A5.2 | pulse value unit | unit for main pulse output                            | (unit class depends on selected measurement)                                                                                                    |
| A5.3 | value p. pulse   | value of pulse per volume or<br>mass for pulse output | (min-max depends on selected measurement)                                                                                                    |
| A5.4 | low flow cutoff  | low flow cutoff for pulse output                      | (min-max depends on selected measurement)                                                                                                    |

## B Test

| В      | test          |                                                               |                                                                                                    |
|--------|---------------|---------------------------------------------------------------|----------------------------------------------------------------------------------------------------|
| B1.7   | terminal A    | (depends on IO setting hardware)                              | current output A, frequency output A, pulse<br>output A, status output A, limit switch A, control<br>input A                     |
| B1.8   | terminal B    | (depends on IO setting hardware)                              | current output B, frequency output B, pulse<br>output B, status output B, limit switch B, control<br>input B                     |
| B1.9   | terminal C    | (depends on IO setting hardware)                              | current output C, status output C, limit switch C                                                                                |
| B1.10  | terminal D    | (depends on IO setting hardware)                              | frequency output D, pulse output D, status<br>output D, limit switch D                                                           |
| B3.1   | C number      | identification of electronics                                 | also see converter sticker;<br>first line: circuit board,<br>second line: software,<br>third line:calibration or production date |
| B3.2.1 | Sensor CPU    | identification of hardware and software for flow processing   | also see sensor board of electronics                                                                                             |
| B3.2.2 | Sensor DSP    | identification of hardware and software for signal processing | also see sensor board of electronics                                                                                             |
| B3.2.3 | Sensor driver | identification of hardware and software for driver part       | also see sensor board of electronics                                                                                             |
| B3.3   | Device        | identification of circuit board                               | serial number of circuit board, main software version number, production date                                                    |

## C Setup

| С      | setup                  |                                                                                                  |                                                                                                    |
|--------|------------------------|--------------------------------------------------------------------------------------------------|----------------------------------------------------------------------------------------------------|
| C1.5   | extra<br>measurements  | extra available parameters for<br>display or input/output                                        | (only for dual pipe configuration: 1, 2 pipes)<br>on pipe 1: mass flow, flow speed, gain, SNR<br>on pipe 2: mass flow, flow speed, gain, SNR |
| C1.6.1 | zero calibration       | transit time offset at zero flow                                                                 | cancel, default, automatic min-max: -10000 -<br>+10000 ps                                                                                    |
| C1.6.2 | meter factor           | set factor for correction of<br>volume flow, mass flow, flow<br>speed and Reynolds number        | min-max: 0.500 - 2.000                                                                                                    |
| C1.6.3 | Reynolds<br>correction | set Reynolds correction for flow<br>profile disturbances, effective on<br>volume flow, mass flow | on,off                                                                                                    |

| C1.7.1  | limitation        | set lower and upper limit for flow speed on all outputs                                               | min-max: -100 - +100 m/s                                                                                                    |
|---------|-------------------|----------------------------------------------------------------------------------------------------|----------------------------------------------------------------------------------------------------|
| C1.7.2  | flow direction    | select flow direction                                                                                 | normal, reverse                                                                                                    |
| C1.7.3  | time constant     | within set time, measurements<br>are averaged, displayed and sent<br>to current output                | min-max: 000.0 - 100.0 s                                                                                                    |
| C1.7.4  | low flow cutoff   | beneath set flow speed, zero<br>appears in display                                                    | min-max: 0.000 - 10.00 m/s / 0.000 - 32.81 ft/s                                                                                                    |
| C1.8.2  | vel. of sound     | simulation of the VoS                                                                                 | min-max: 0.0000 - 2500.0 m/s / 0.0000 - 8202.1<br>ft/s                                                                                               |
| C1.9.1  | error limit       | with set limits, every erroneous<br>measurement is counted as<br>percentage of the measured<br>values | min-max: 000 - 100 %                                                                                                    |
| C1.9.2  | counter decrease  | amount with which the counter decreases                                                               | min-max: 00 - 99                                                                                                    |
| C1.9.3  | counter limit     | totalized correct measurements<br>equal to set counter decrease,<br>decrease error limit by 1         | min-max: 000 - 999                                                                                                    |
| C1.11   | diagnosis value   | diagnosis of the flow<br>measurement                                                                  | signal quality, Reynolds number                                                                                                    |
| C5.1    | I/O Hardware      |                                                                                                    |                                                                                                    |
| C5.1.1  | terminals A       | assign terminal A                                                                                     | for basic I/O: current output, off<br>for Modular I/O: free selectable 1st IO Module                                                                 |
| C5.1.2  | terminals B       | assign terminal B                                                                                     | for basic I/O: status output, limit switch, control<br>input<br>for Modular I/O: free selectable 2nd IO Module                                       |
| C5.1.3  | terminals C       | assign terminal C                                                                                     | for basic I/O: status output, limit switch, off<br>for Modular I/O: fixed current out                                                                |
| C5.1.4  | terminals D       | assign terminal D                                                                                     | for basic I/O: status output, limit switch, pulse<br>output, frequency output, off<br>for Modular I/O: fixed current out                             |
| C5.2    | current out A     |                                                                                                    |                                                                                                    |
| C5.2.1  | range 0-100%      | set current range                                                                                     | min-max: 04.0 - 20.0 mA                                                                                                    |
| C5.2.2  | extended range    | set upper current range to extended value                                                             | min-max: 03.5 - 21.5 mA                                                                                                    |
| C5.2.3  | error current     | after error this selected current is set                                                              | min-max: 03.0 - 22.0 mA                                                                                                    |
| C5.2.4  | error condition   |                                                                                                    | error in device, out of specification, application error                                                                                             |
| C5.2.5  | measurement       | measurement value to current<br>output                                                                | (depends on pipe configuration: 1 or 2)<br>volume flow, mass flow, VoS, flow speed, gain,<br>SNR, diagnosis value, volume flow 1 or 2, VoS 1<br>or 2 |
| C5.2.6  | range             | set measurement range from 0 to 100 %                                                                 | (min-max depends on parameter settings)                                                                                                    |
| C5.2.7  | polarity          | set polarity of current output                                                                        | positive -, negative -, both polarity(ies), absolute<br>value                                                                                        |
| C5.2.8  | limitation        | set lower and upper limit for current output                                                          | min-max: -150 - +150 %                                                                                                    |
| C5.2.9  | low flow cutoff   | beneath set value, current output<br>is set to zero                                                   | min-max: 00.0 - 20.0                                                                                                    |
| C5.2.10 | time constant     | within set time, measurements<br>are averaged, displayed and sent<br>to current output                | min-max: 000.1 - 100.0                                                                                                    |
| C5.2.11 | special functions | for ranging                                                                                           | automatic range, external range, off                                                                                                    |

| C5.2.12 | threshold        | inactive if C5.2.11 is set to off: set<br>lag value between normal and<br>extended range  | min-max: 05.0 - 80.0                                                                                                    |
|---------|------------------|-------------------------------------------------------------------------------------------|----------------------------------------------------------------------------------------------------|
| C5.2.13 | information      | serial number of circuit board,<br>software version, calibration date<br>of circuit board |                                                                                                    |
| C5.2.14 | simulation A     | simulation of current output A                                                            | set value:on/off, cancel min-max: 00.0 - 22.0<br>mA                                                                                                    |
| C5.2.15 | 4 mA trimming    | restore factory setting for 4 mA                                                          | min-max: 3.6000 - 5.5000 mA                                                                                                    |
| C5.2.16 | 20 mA trimming   | restore factory setting for 20 mA                                                         | min-max: 18.500 - 21.500 mA                                                                                                    |
| C5.3    | frequency output |                                                                                           |                                                                                                    |
| C5.3.1  | pulse shape      | set shape                                                                                 | symmetric, automatic, fixed                                                                                                    |
| C5.3.2  | pulse width      | active if C2.3.1 is set to fixed: set time for pulse activation                           | min-max: 0000.05 - 2000.00                                                                                                    |
| C5.3.3  | 100 % pulse rate |                                                                                           | min-max: 00000.0 - 10000.0                                                                                                    |
| C5.3.4  | measurement      | measurement value to frequency<br>output                                                  | (depends on pipe configuration: 1 or 2 pipes)<br>volume flow, mass flow, VoS, flow speed, gain,<br>SNR, diagnosis value, volume flow 1 or 2, VoS 1<br>or 2 |
| C5.3.5  | range            | set measurement range from 0<br>to 100 %                                                  | (min-max depends on parameter settings)                                                                                                    |
| C5.3.6  | polarity         | set polarity of frequency output                                                          | both polarities                                                                                                    |
| C5.3.7  | limitation       | set lower and upper limit for frequency output                                            | min-max: -150 - +150 %                                                                                                    |
| C5.3.8  | low flow cutoff  | set low values to zero                                                                    | min-max: 00.0 - 20.0                                                                                                    |
| C5.3.9  | time constant    | within set time, measurements<br>are averaged, displayed and sent<br>to current output    | min-max: 000.1 - 100.0                                                                                                    |
| C5.3.10 | invert signal    | define frequency output<br>activation                                                     | off: activate high current/switch closed<br>on: low current/switch open                                                                                    |
| C5.3.11 | phase shift      | phase shift between output B and D                                                        | 0, 90, 180 degrees                                                                                                    |
| C5.3.12 | special function | for ranging                                                                               | off, phase shift                                                                                                    |
| C5.3.13 | information      |                                                                                           |                                                                                                    |
| C5.3.14 | simulation       | simulation of frequency output                                                            | on, off, cancel                                                                                                    |
| C5.4    | pulse output     |                                                                                           |                                                                                                    |
| C5.4.1  | pulse shape      | set shape                                                                                 | symmetric, automatic, fixed                                                                                                    |
| C5.4.2  | pulse width      | set time for pulse activation                                                             | available if pulse shape is set: fixed min-max:<br>0000.05 - 2000.00                                                                                       |
| C5.4.3  | max. pulse rate  |                                                                                           | min-max: 00000.0 - 10000.0 Hz                                                                                                    |
| C5.4.4  | measurement      | measurement value to pulse<br>output                                                      | (depends on pipe configuration: 1 or 2 pipes)<br>volume flow, mass flow, volume flow 1 or 2                                                                |
| C5.4.5  | pulse value unit | unit for pulse output                                                                     | mL, L, free unit                                                                                                    |
| C5.4.6  | value p. pulse   | value of pulse per volume or<br>mass for pulse output                                     | no min-max                                                                                                    |
| C5.4.7  | polarity         | set polarity of pulse output                                                              | positive -, negative -, both polarity(ies), absolute<br>value                                                                                              |
| C5.4.8  | low flow cutoff  | set low values to zero                                                                    | min-max: 00.0 - 20.0                                                                                                    |
| C5.4.9  | time constant    | within set time, measurements<br>are averaged, displayed and sent<br>to current output    | min-max: 000.1 - 100.0                                                                                                    |
| C5.4.10 | invert signal    | activate switch closed, open                                                              | off, on                                                                                                    |

| C5.4.11 | phase shift        | phase shift between output B and D                                                                 | 0, 90, 180 degrees                                                                                                    |
|---------|--------------------|----------------------------------------------------------------------------------------------------|----------------------------------------------------------------------------------------------------|
| C5.4.12 | special function   | for ranging                                                                                        | off, phase shift                                                                                                    |
| C5.4.13 | information        | serial number of circuit board,<br>software version, calibration date<br>of circuit board          |                                                                                                    |
| C5.4.14 | simulation         | simulation of pulse output                                                                         | on, off, cancel                                                                                                    |
| C5.5    | status output      |                                                                                                    |                                                                                                    |
| C5.5.1  | mode               | output is activated if an error<br>occurs                                                          | (depends on pipe configuration: 1 or 2 pipes)<br>off, error in device, application error, out of<br>specification, empty pipe, polarity flow, over<br>range flow, application error 1 or 2, out of<br>specification 1 or 2, empty pipe 1 or 2, polarity<br>flow 1 or 2, over range flow 1 or 2, counter 1<br>preset, counter 2 preset, output A/B/C/D |
| C5.5.2  | current output Y   | active if selected under status<br>output mode (C2.5.1) output Y and<br>output is current output   | polarity, over range, automatic range                                                                                                    |
| C5.5.3  | frequency output Y | active if selected under status<br>output mode (C2.5.1) output Y and<br>output is frequency output | polarity, over range                                                                                                    |
| C5.5.4  | pulse output D     | active if selected under status<br>output mode (C2.5.1) output Y and<br>output is pulse output     | polarity, over range                                                                                                    |
| C5.5.5  | status output Y    | active if selected under status<br>output mode (C2.5.1) output Y and<br>output is status output    | same signal, inverted signal                                                                                                    |
| C5.5.6  | limit switch Y     | active if selected under status<br>output mode (C2.5.1) output Y and<br>output is limit switch     | off                                                                                                    |
| C5.5.7  | control input Y    | active if selected under status<br>output mode (C2.5.1) output Y and<br>output is control input    | off                                                                                                    |
| C5.5.8  | off                | active if selected under status<br>output mode (C2.5.1) output Y and<br>output is switched off     | off                                                                                                    |
| C5.5.9  | invert signal      | define status output activation                                                                    | off: activate high current/switch closed<br>on: low current/switch open                                                                                                    |
| C5.5.10 | information        | serial number of circuit board,<br>software version, calibration date<br>of circuit board          |                                                                                                    |
| C5.5.11 | simulation         | simulation of status output                                                                        | on, off, cancel                                                                                                    |
| C5.6    | limit switch X     |                                                                                                    |                                                                                                    |
| C5.6.1  | measurement        | measurement value to limit<br>switch                                                               | (depends on pipe configuration: 1 or 2 pipes)<br>volume flow, mass flow, VoS, flow speed, gain,<br>SNR, diagnosis value, volume flow 1 or 2, VoS 1<br>or 2                                                                                                    |
| C5.6.2  | threshold          | 1e: switch level 2e:time lag                                                                       | min-max: 500.0 - 2500 m/s                                                                                                    |
| C5.6.3  | polarity           | set polarity of limit switch                                                                       | positive -, negative -, both polarity(ies), absolute value                                                                                                    |
| C5.6.4  | time constant      | within set time, measurements<br>are averaged, displayed and sent<br>to current output             | min-max: 000.1 - 100.0                                                                                                    |
| C5.6.5  | invert signal      | define limit switch activation                                                                     | off: high current by exceeded limit<br>on: low current by exceeded limit                                                                                                    |
| C5.6.6  | information        | serial number of circuit board,<br>software version, calibration date<br>of circuit board          |                                                                                                    |

| C5.6.7  | simulation               | simulation of limit switch                                                                | on, off, cancel                                                                                                    |
|---------|--------------------------|-------------------------------------------------------------------------------------------|----------------------------------------------------------------------------------------------------|
| C5.7    | control input X          |                                                                                           |                                                                                                    |
| C5.7.1  | mode                     | define function of control input                                                          | off, hold all outputs, hold output X, all outputs to<br>zero, output X to zero, reset all counters, reset<br>counter X, stop all counters, stop counter X,<br>zero outp.+ stop cnt, range change X, error<br>reset |
| C5.7.2  | invert signal            |                                                                                           | off: activate a current<br>on: activate no current                                                                                                    |
| C5.7.3  | information              | serial number of circuit board,<br>software version, calibration date<br>of circuit board |                                                                                                    |
| C5.7.4  | simulation               | simulation of control input                                                               | on, off, cancel                                                                                                    |
| C6      | I/O Counter              |                                                                                           |                                                                                                    |
| C6.16.2 | Counter 1 and 2          | only if HART device                                                                       |                                                                                                    |
| C.x.1   | function of counter      | define counter                                                                            | off, +counter, -counter, sum counters                                                                                                    |
| C.x.2   | measurement              | select the measurement for the counter                                                    | (depends on pipe configuration: 1 or 2 pipes)<br>volume flow, mass flow, volume flow 1 or 2                                                                                                    |
| C.x.3   | low flow cutoff          | set low values to zero                                                                    | (depends on parameter settings)                                                                                                    |
| C.x.4   | time constant            | within set time, measurements<br>are averaged, displayed and sent<br>to current output    | min-max: 000.1 - 100.0                                                                                                    |
| C.x.5   | preset value             | active when under status output<br>mode (C2.5.1) preset counter X is<br>selected          | min-max: 0.00000 - 1.00 +15                                                                                                    |
| C.x.6   | reset counter            |                                                                                           | yes/no                                                                                                    |
| C.x.7   | set counter              | select set value                                                                          | on, off, cancel                                                                                                    |
| C.x.8   | stop counter             | stop counter and hold actual value                                                        | yes/no                                                                                                    |
| C.x.9   | start counter            | start after stop counter                                                                  | yes/no                                                                                                    |
| C.x.10  | information              | serial number of circuit board,<br>software version, calibration date<br>of circuit board |                                                                                                    |
| C7      | I/O HART                 | only if HART device; HART<br>dynamic values are linked to<br>analog outputs               | free selectable only if analog output is NOT active                                                                                                    |
| C7.1    | PV is                    | Primary Variable; linked to HART current output                                           |                                                                                                    |
| C7.1.1  | current output A         | show selected value                                                                       |                                                                                                    |
| C7.1.2  | frequency output X       | show selected value                                                                       |                                                                                                    |
| C7.1.3  | HART dynamic<br>variable | select the variable                                                                       | (depends on pipe configuration: 1 or 2 pipes)<br>volume flow, mass flow, VoS, flow speed, gain,<br>SNR, diagnosis value, volume flow 1 or 2, VoS 1<br>or 2, counter 1 or 2, operating hours                        |
| C7.2    | SV is                    | Secondary Variable; linked to frequency output D                                          |                                                                                                    |
| C7.3    | TV is                    | Third Variable                                                                            |                                                                                                    |
| C7.4    | 4V is                    | Fourth Variable                                                                           |                                                                                                    |
| C8      | device                   |                                                                                           |                                                                                                    |
| C8.2.2  | contrast                 |                                                                                           | min-max: -9 - +9                                                                                                    |
| C8.2.3  | default display          |                                                                                           | 1.meas.page, 2.meas.page, graphic page, status page, none                                                                                                    |

| C8.3   |                         | settings for first and second measurement display                                           |                                                                                                    |
|--------|-------------------------|---------------------------------------------------------------------------------------------|----------------------------------------------------------------------------------------------------|
| C8.3.1 | function                |                                                                                             | one, two, three line(s)                                                                                                    |
| C8.3.2 | measurement<br>1.line   |                                                                                             | (depends on pipe configuration: 1 or 2 pipes)<br>volume flow, mass flow, VoS, flow speed, gain,<br>SNR, diagnosis value, volume flow 1 or 2, VoS 1<br>or 2 |
| C8.3.3 | range                   | set measurement range from 0<br>to 100 %                                                    | (depends on parameter settings)                                                                                                    |
| C8.3.4 | limitation              | set lower and upper limit                                                                   | min-max: -150 - +150 %                                                                                                    |
| C8.3.5 | low flow cutoff         | set low values to zero                                                                      | min-max: 00.0 - 20.0                                                                                                    |
| C8.3.6 | time constant           | within set time, measurements<br>are averaged, displayed and sent<br>to current output      | min-max: 000.1 - 100.0                                                                                                    |
| C8.3.7 | format 1.line           | number of decimals                                                                          | automatic, No.x.xxxx (no - four decimals)                                                                                                    |
| C8.3.8 | measurement<br>2.line   |                                                                                             | bargraph, operating hours, counter 1, counter<br>2, diagnosis value, SNR, gain, flow speed, mass<br>flow, VoS, volume flow                                 |
| C8.5.1 | select range            | set Y-axis scaling                                                                          | manual, automatic                                                                                                    |
| C8.5.2 | range                   | active if under select range<br>(C5.5.1) manual is selected                                 | min-max: -100 - +100%                                                                                                    |
| C8.5.3 | time scale              | set X-axis scaling                                                                          | min-max: 001 - 100 min                                                                                                    |
| C8.6.2 | save settings           |                                                                                             | factory settings, back up 1, back up 2, cancel                                                                                                    |
| C8.6.3 | load settings           |                                                                                             | factory settings, back up 1, back up 2, cancel                                                                                                    |
| C8.6.4 | password quick<br>setup |                                                                                             | 0000 - 9999                                                                                                    |
| C8.6.5 | password setup          |                                                                                             | 0000 - 9999                                                                                                    |
| C8.7   | units                   |                                                                                             |                                                                                                    |
| C8.7.1 | volume flow             |                                                                                             | L/s, L/min,L/h, m3/s, m3/min, m3/h, m3/d,<br>ft3/s, ft3/min, ft3/h, gal/s, gal/min,gal/h, gal/d,<br>IG/s, IG/min, IG/h, IG/d, bbl/h, bbl/d, free unit      |
| C8.7.2 | mass flow               |                                                                                             | kg/s, kg/min, kg/h, t/min, t/h, t/d, lb/s, lb/min,<br>lb/h, ST/min, ST/h, ST/d, LT/h, LT/d, gs, g/min,<br>g/h, free unit                                   |
| C8.7.3 | flow speed              |                                                                                             | m/s, ft/s                                                                                                    |
| C8.7.4 | velocity                |                                                                                             | m/s, ft/s                                                                                                    |
| C8.7.5 | volume                  |                                                                                             | m3, in3, ft3, yd3, mL, L, hL, gal, IG, bbl, free unit                                                                                                    |
| C8.7.6 | mass                    |                                                                                             | mg, g, kg, t, oz, lb, ST, LT, free unit                                                                                                    |
| C8.7.7 | density                 |                                                                                             | kg/L, kg/m3, lb/ft3, lb/gal, free unit                                                                                                    |
| C8.7.8 | viscosity               |                                                                                             | cSt, m2/s, mm2/s                                                                                                    |
| C8.8.1 | HART                    | factory setting: HART<br>communication on; generates F:<br>application error open circuit A |                                                                                                    |

# 6.4 Error messages

| Error<br>code | Group<br>message     | Error<br>message                   | Description                                                                           | Error handling                                                                                  |
|---------------|----------------------|------------------------------------|---------------------------------------------------------------------------------------|-------------------------------------------------------------------------------------------------|
| F (bold)      | error in device      |                                    | no measurement possible,<br>measured values are not valid                             | repair or replace device and/or<br>CPU; contact manufacturer service<br>center                  |
| F             | application<br>error |                                    | no measurement possible, but<br>device ok                                             | check parameter settings / power<br>off - wait 5 seconds - power on<br>device                   |
| S             | out of specification |                                    | unreliable measurement                                                                | maintenance required, check<br>flowprofile                                                      |
| С             | check in<br>progress |                                    | test function is active, device is stand-by                                           | wait until finished                                                                             |
| 1             | information          |                                    | no direct impact on measurements                                                      | no action needed                                                                                |
| F (bold)      |                      | 101 (or 102)                       | error or failure of 10 Module 1 (or<br>2)                                             | try to load settings (menu C8.6.3); if<br>error does not disappear, replace<br>electronics unit |
| F (bold)      |                      | parameter                          | error or failure of data manager,<br>parameter or hardware error                      | try to load settings (menu C8.6.3); if<br>error does not disappear, replace<br>electronics unit |
| F (bold)      |                      | configuration                      | incorrect configuration or no confirmation                                            | confirm change of module; if<br>configuration is unchanged,<br>replace electronics unit         |
| F (bold)      |                      | display                            | error of failure of display unit,<br>parameter or hardware error                      | defect; replace electronics units                                                               |
| F (bold)      |                      | current output<br>A (or B, C)      | error or failure of the current<br>output A (or B, C), parameter or<br>hardware error | defect; replace electronics units                                                               |
| F (bold)      |                      | software user<br>interface         |                                                                                       | defect; replace electronics units                                                               |
| F (bold)      |                      | hardware<br>settings               | detected hardware and set<br>hardware settings do not match                           | follow display instructions                                                                     |
| F (bold)      |                      | hardware<br>detection              | hardware can not be detected                                                          | defect; replace electronics units                                                               |
| F (bold)      |                      | RAM/ROM<br>error IO 1 (or IO<br>2) |                                                                                       | defect; replace electronics units                                                               |
| F (bold)      |                      | communication<br>dsp-up            | no communication between DSP<br>and microprocessor PCB                                | contact manufacturer service center                                                             |
| F (bold)      |                      | front end                          | malfunctioning of front end PCB                                                       | contact manufacturer service center                                                             |
| F (bold)      |                      | uproc                              | malfunctioning of microcontroller<br>PCB                                              | contact manufacturer service center                                                             |
| F (bold)      |                      | dsp                                | malfunctioning of DSP                                                                 | contact manufacturer service center                                                             |
| F             |                      | empty pipe                         | signal lost at two paths                                                              | check process conditions                                                                        |
| F             |                      | flow > max 1                       | max volume flow exceeded for pipe                                                     | check parameter in menu C1.7.1                                                                  |
| F             |                      | flow > max 2                       | max volume flow exceeded for pipe 2                                                   | check parameter in menu C1.7.1                                                                  |
| F             |                      | open circuit A<br>(or B, C)        | current on current output A (or B,<br>C) too low                                      | check cable or reduce resistance<br>(< 1000 Ohm)                                                |
| F             |                      | over range A<br>(or B, C)          | current on current output A (or B,<br>C) is limited by parameter setting              | extend upper or lower limit for current output in menu C5.2.8                                   |

| Error<br>code | Group<br>message | Error<br>message                   | Description                                                                                                    | Error handling                                                  |
|---------------|------------------|------------------------------------|----------------------------------------------------------------------------------------------------|-----------------------------------------------------------------|
| F             |                  | over range A<br>(or B, D)          | pulse on frequency output A (or B,<br>D) is limited by parameter setting                                            | extend upper or lower limit for frequency output in menu C5.3.7 |
| F             |                  | active settings                    | error during CRC check (Cyclic<br>Redundancy Check) of the active<br>settings                                       | load settings; factory setting, back<br>up 1 or back up 2       |
| F             |                  | factory settings                   | error during CRC check of factory settings                                                                          |                                                                 |
| F             |                  | back up 1 (or 2)<br>settings       | error during CRC check of back up<br>1 (or 2) settings                                                              |                                                                 |
| F             |                  | signal lost path<br>1              | signal lost at path 1                                                                                               | check signal cable / check for pipe obstructions                |
| F             |                  | signal lost path<br>2              | signal lost at path 2                                                                                               | check signal cable / check for pipe obstructions                |
| F             |                  | pipe/sens1<br>param.               | unrealistic parameter settings for pipe in combination with path 1                                                  | check parameters in menu X6                                     |
| F             |                  | pipe/sens2<br>param.               | unrealistic parameter settings for pipe in combination with path 2                                                  | check parameters in menu X6                                     |
| S             |                  | unreliable 1                       | unreliable measurement at pipe 1                                                                                    | check process conditions for gas<br>bubbles, solids             |
| S             |                  | unreliable 2                       | unreliable measurement at pipe 2                                                                                    | check process conditions for gas<br>bubbles, solids             |
| S             |                  | zero converter                     | invalid value at power up                                                                                           | power off - wait 5 seconds - power<br>on device                 |
| S             |                  | overflow<br>counter 1 (or 2,<br>3) | counter is overflowing and will start again at zero                                                                 | no action needed                                                |
| S             |                  | backplane<br>invalid               | error during CRC check of backplane                                                                                 | restore data records on backplane                               |
| I             |                  | counter 1 (or 2,<br>3) stopped     | counter has stopped                                                                                                 | reset counter in menu C8.9.1 (or<br>C8.9.2, C8.9.3)             |
| I             |                  | control input A<br>(or B) active   | information only                                                                                                    | no action needed                                                |
| 1             |                  | over range<br>display 1 (or 2)     | 1 <sup>st</sup> row on 1 <sup>st</sup> (or 2 <sup>nd</sup> )<br>measurement page is limited by<br>parameter setting | extend upper or lower limit for<br>limitation in menu C8.3.4    |
| 1             |                  | backplane<br>sensor                | incompatible data sensor on<br>backplane                                                                            |                                                                 |
| I             |                  | backplane<br>settings              | incompatible data on backplane                                                                                      |                                                                 |
| I             |                  | backplane<br>difference            | different data on backplane and<br>display                                                                          |                                                                 |
| 1             |                  | optical<br>interface               | optical interface is operational,<br>local display can not be used                                                  |                                                                 |
| 1             |                  | softw sync<br>error                | incompatible DSP and microprocessor software                                                                        |                                                                 |

# 7.1 Periodic maintenance

### 7.1.1 Regreasing of transducers

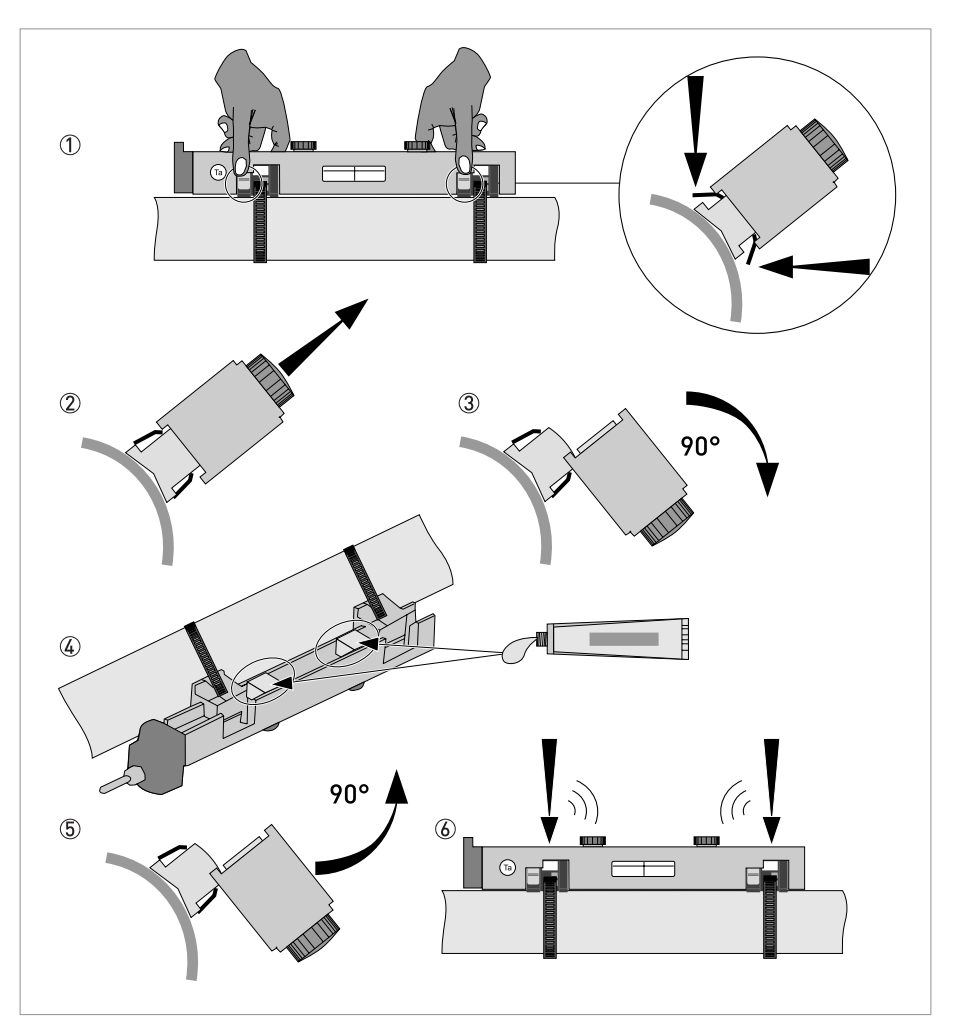

Figure 7-1: Greasing of transducers

- Loosen cover by unscrewing screw, slide cover away from connection cap, lift cover, place cover in safe place to avoid damage.
- Push buttons to release the rail 1.
- Lift rail upward ② and turn rail 90 degrees sideward ③. Clean pipe and contact surfaces of transducers with a soft cloth.
- Regrease the contact surfaces of transducers ④.
- Turn rail 90 degrees back (5).
- Press rail at both ends to the pipe by clicking **(6)**.

# 7.2 Cleaning

#### Instructions for signal converter:

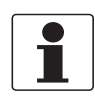

#### INFORMATION!

*Each time a housing cover is opened, the thread should be cleaned and greased. Use only resinfree and acid-free grease. Ensure that the housing gasket is properly fitted, clean and undamaged.* 

# 7.3 Exchange of electronics unit

#### Before opening the converter housing:

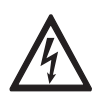

#### DANGER!

All work on the electrical connections may only be carried out with the power disconnected. Take note of the voltage data on the nameplate!

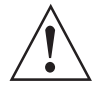

#### WARNING!

*Observe without fail the local occupational health and safety regulations. Any work done on the electrical components of the measuring device may only be carried out by properly trained specialists.* 

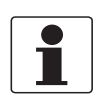

#### INFORMATION!

Make notes of important specific data, before exchanging the electronics. Menu settings are stored on the circuit board (or backplane), that is fixed to the housing. After exchange of electronics unit and power-up, the following start up screen appears: Load all data?

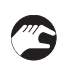

- Select yes
  - if in the screen appears **"load sensor data"**, the electronics units were not fully compatible. You can proceed by selecting yes. Note that all settings need to be checked and changed. Only the sensor calibration data are loaded.

- if in the screen appears **"load no data"**, all data have been lost. Contact your local representative.

#### 7.3.1 Field version

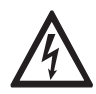

#### DANGER!

All work on the electrical connections may only be carried out with the power disconnected. Take note of the voltage data on the nameplate!

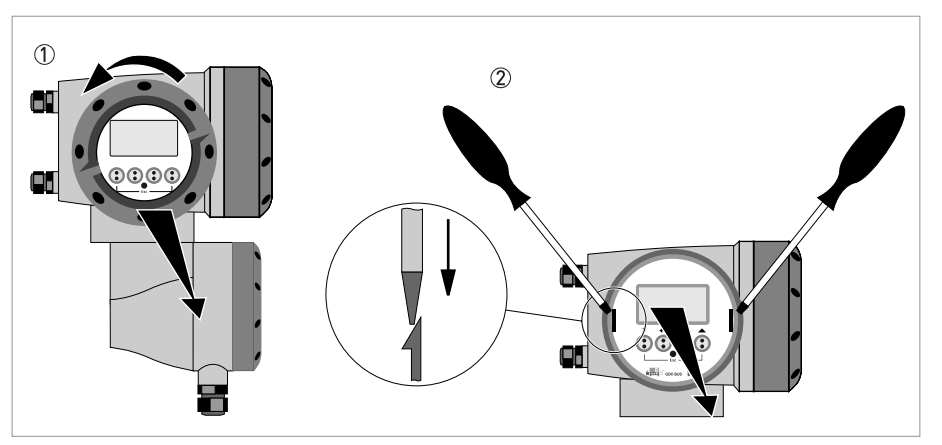

Figure 7-2: Unscrew the cover and remove the display

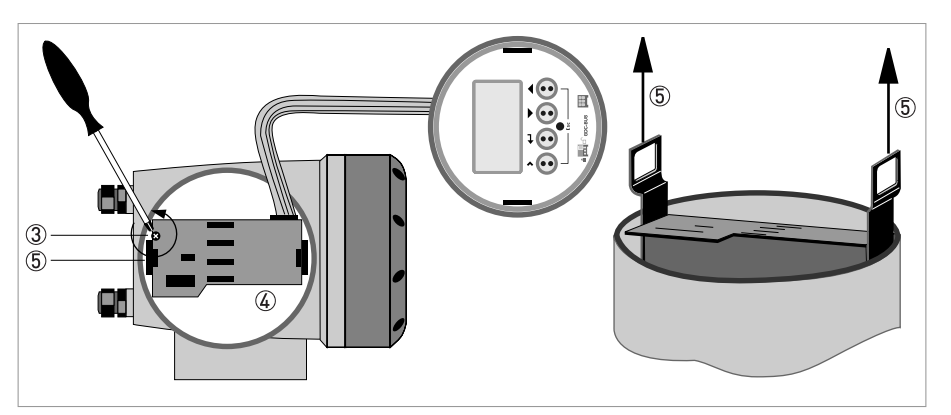

Figure 7-3: Pull off printed circuit board

# 3

#### Perform the following procedures:

- Unscrew the display cover of the electronics compartment by hand, by turning it counter clockwise ①.
- Remove the display by using two screwdrivers ②.
- Unscrew the two M4 screws ③ at the electronics unit ④.
- Pull the two metal pullers (5) at the left and right of the display, using a screwdriver or similar tool and partially pull out the electronics unit.

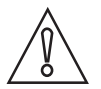

#### CAUTION!

*Please pay attention that the same amount of force is applied on both pullers, otherwise the connector at the backside can be damaged.* 

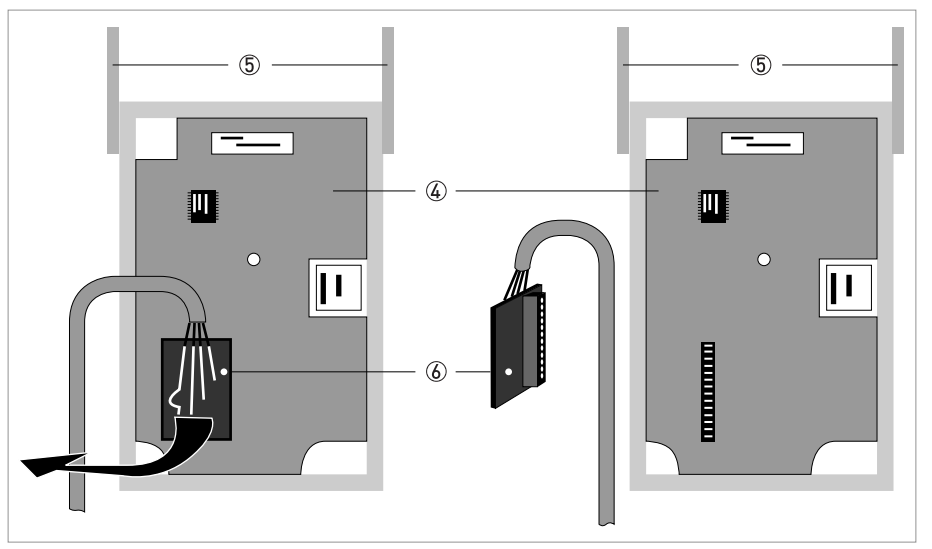

Figure 7-4: Small printed circuit board and electronics unit

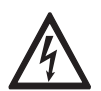

#### DANGER!

*Electrostatic discharge (ESD) can damage electronic parts. Make sure to discharge yourself by wearing a wrist strap. If no wrist strap is available, ground yourself by touching a metal surface that is grounded.* 

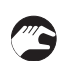

- Remove the printed circuit board (6) from the electronics unit (4).
- Check compatibility between the removed and new electronics unit ④, by checking the power voltage.
- Slide the new electronics unit ④ partially back into the housing.
- Mount the small printed circuit board back onto the electronics unit ④.
- Push the metal pullers (5) back to their original position. Don't use excessive force, otherwise the connector at the backside can be damaged!
- Screw the electronics unit back to the housing.
- Re-install the display and make sure not to kink the display's flat ribbon cable.
- Replace cover and tighten by hand.
- Connect power.

#### 7.3.2 Wall version

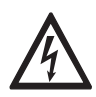

#### DANGER!

All work on the electrical connections may only be carried out with the power disconnected. Take note of the voltage data on the nameplate!

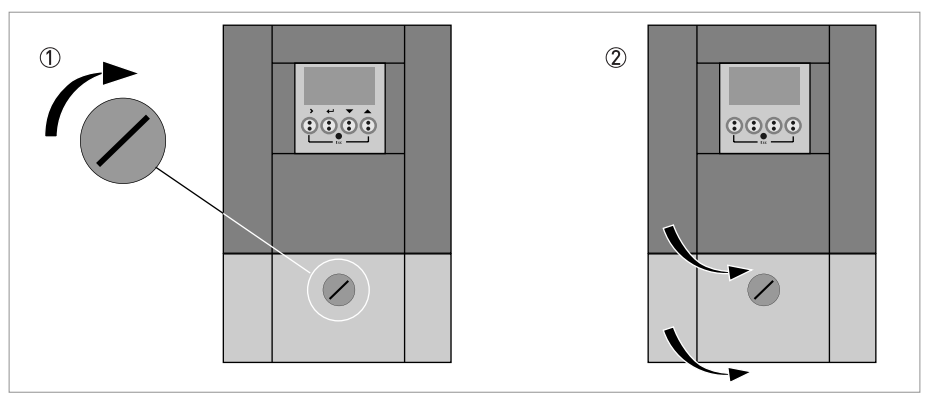

Figure 7-5: Unlock and open door

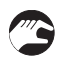

#### Perform the following procedures:

- Turn locking screw to the left ① to unlock the lower door.
- Open lower door.
- Slide metal slider, positioned at the left upper angle, downwards.
- Open upper door ②.

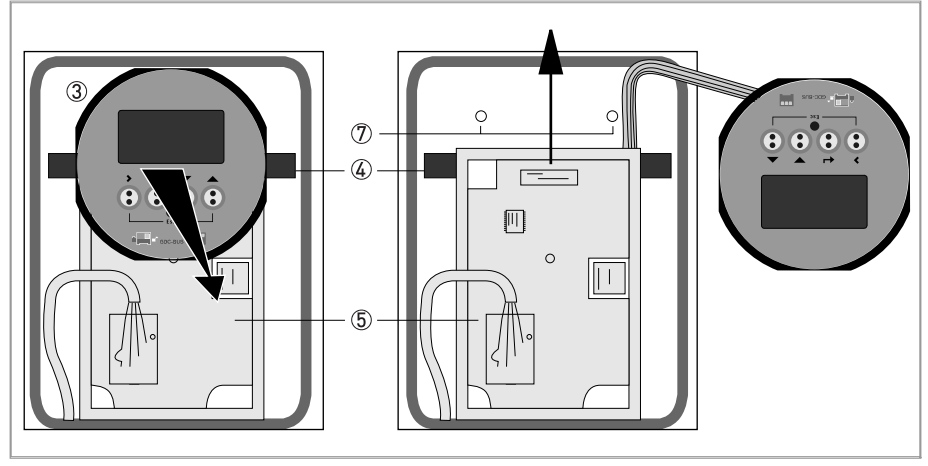

Figure 7-6: Remove the display

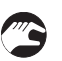

- Remove the display ③ by pressing the plastic holders on both sides ④ and carefully lay the display aside.
- Unscrew the two M4 screws D at the electronics unit 5.

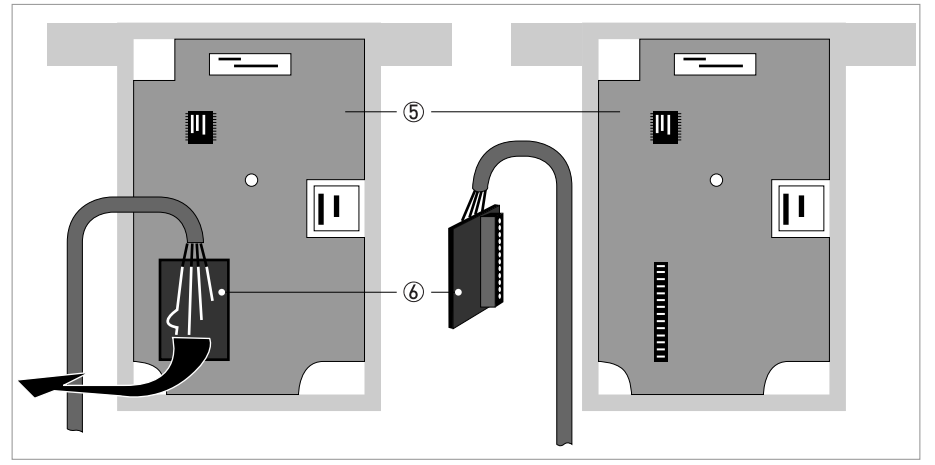

Figure 7-7: Release printed circuit board

- Remove the small printed circuit board 🙆 with care.
- Carefully slide the electronics unit (5), then lift it out of the housing.

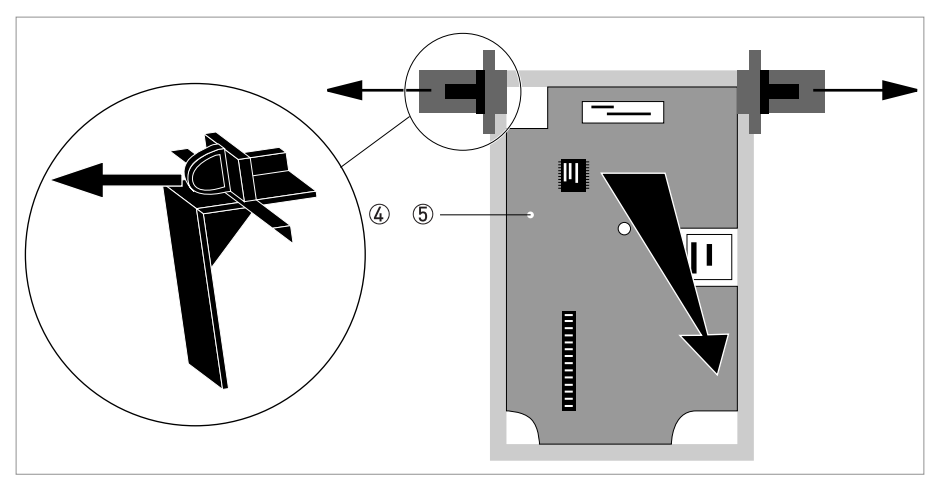

Figure 7-8: Remove holding brackets

- Remove the holding brackets ④ from the old electronics unit ⑤.
- Check compatibility between the removed and new electronics unit, by checking the power voltage.
- Click the holding brackets ④ onto the new electronics unit and slide the new electronics unit into the housing.
- Mount the small printed circuit board back onto the sensor driver board.
- Screw the electronics unit back to the housing.
- Click the display back into the holders.
- Close and lock the upper door, slide the metal slider upwards.
- Close and lock the lower door.
- Connect power.

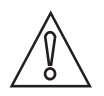

#### CAUTION!

*First program the installation menu, refer to General instructions for programming on page 56* and check all important settings.

# 7.4 Replacing the mains fuse

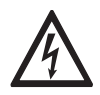

#### DANGER!

All work on the electrical connections may only be carried out with the power disconnected. Take note of the voltage data on the nameplate!

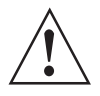

#### WARNING!

*Observe without fail the local occupational health and safety regulations. Any work done on the electrical components of the measuring device may only be carried out by properly trained specialists.* 

#### Underneath codings for the mains fuse apply:

- 100...230VAC power supply: 0.8AT/H/250 , breaking capacity 1500 A at 250 V
- 24VAC/DC power supply: 2AT/H/250 , breaking capacity 1500 A at 250 V

The mains fuse is in accordance with IEC 127-2. The size is diameter 5 x 20 mm / 0.79" length.

#### Underneath codings for the mains fuse apply:

- 100...230 VAC power supply: 0.8AT/H/250 , breaking capacity 1500 A at 250 V
- 24 VAC/DC power supply: 2AT/H/250 , breaking capacity 1500 A at 250 V

#### 7.4.1 Field version

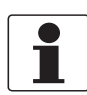

#### INFORMATION!

*Please refer to Field version on page 97* for details how to open the housing and remove / reinstall the electronics.

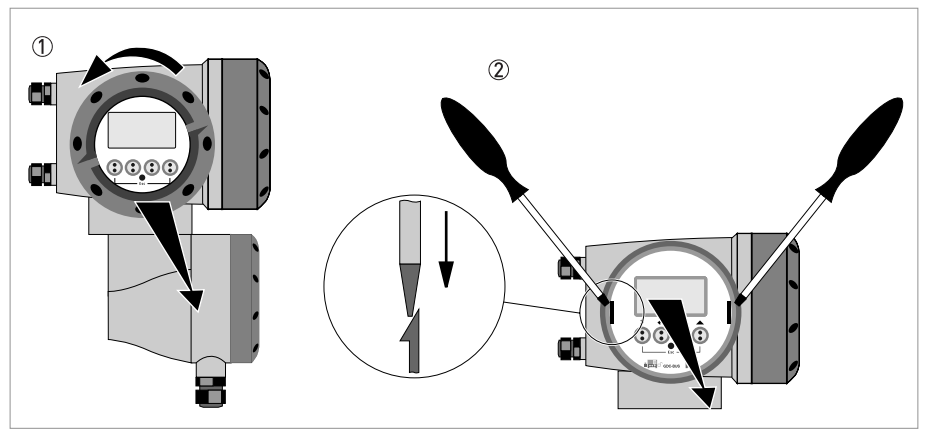

Figure 7-9: Unscrew the cover and remove the display

#### Once the electronic unit is removed,

- Replace the fuse. The fuse holder with the mains fuse is located on the power board, which is the upper board.
- Reinstall the electronics unit back to the housing.
- Reinstall cover and tighten down by hand 1 and connect power.

#### 7.4.2 Wall version

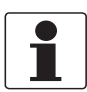

#### INFORMATION!

*Please refer to Wall version on page 99* for details how to open the housing and remove the electronics.

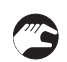

#### Once the electronic unit is removed,

- Replace the fuse. The fuse holder with the mains fuse is located on the power board, which is at the back.
- Mount the small printed circuit board back onto the sensor driver board.
- Put the electronics unit back to the housing.
- Click the display back into the holders.
- Close the housing and lock the doors.
- Connect power.

# 7.5 Spare parts availability

The manufacturer adheres to the basic principle that functionally adequate spare parts for each device or each important accessory part will be kept available for a period of 3 years after delivery of the last production run for the device.

This regulation only applies to spare parts which are under normal operating conditions subjects to wear and tear.

# 7.6 Availability of services

The manufacturer offers a range of services to support the customer after expiration of the warranty. These include repair, technical support and training.

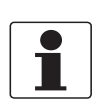

#### INFORMATION!

For more precise information, please contact your local representative.

# 7.7 Returning the device to the manufacturer

#### 7.7.1 General information

This device has been carefully manufactured and tested. If installed and operated in accordance with these operating instructions, it will rarely present any problems.

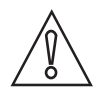

#### CAUTION!

Should you nevertheless need to return a device for inspection or repair, please pay strict attention to the following points:

- Due to statutory regulations on environmental protection and safeguarding the health and safety of our personnel, manufacturer may only handle, test and repair returned devices that have been in contact with products without risk to personnel and environment.
- This means that the manufacturer can only service this device if it is accompanied by the following certificate (see next section) confirming that the device is safe to handle.

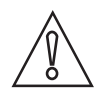

#### CAUTION!

*If the device has been operated with toxic, caustic, flammable or water-endangering products, you are kindly requested:* 

- to check and ensure, if necessary by rinsing or neutralizing, that all cavities are free from such dangerous substances,
- to enclose a certificate with the device confirming that is safe to handle and stating the product used.

# 7.7.2 Form (for copying) to accompany a returned device

| Company:                                                                                     |               | Address:                                                              |
|----------------------------------------------------------------------------------------------|---------------|-----------------------------------------------------------------------|
| Department:                                                                                  |               | Name:                                                                 |
| Tel. no.:                                                                                    |               | Fax no.:                                                              |
| Manufacturer's order no. or serial no.:                                                      |               |                                                                       |
| The device has been operated with the follo                                                  | owing r       | nedium:                                                               |
| This medium is:                                                                              |               | er-hazardous                                                          |
|                                                                                              | toxic         | :                                                                     |
| _                                                                                            | caus          | tic                                                                   |
| -                                                                                            | flam          | mable                                                                 |
|                                                                                              | We c          | hecked that all cavities in the device are free from such<br>itances. |
|                                                                                              | We h<br>devid | nave flushed out and neutralized all cavities in the ce.              |
| We hereby confirm that there is no risk to p<br>contained in the device when it is returned. | person        | s or the environment through any residual media                       |
| Date:                                                                                        |               | Signature:                                                            |
| Stamp:                                                                                       |               |                                                                       |

# 7.8 Disposal

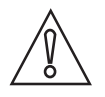

CAUTION!

Disposal must be carried out in accordance with legislation applicable in your country.

# 8.1 Measuring principle

- Like canoes crossing a river, acoustic signals are transmitted and received along a diagonal measuring path.
- A sound wave going downstream with the flow travels faster than a sound wave going upstream against the flow.
- The difference in transit time is directly proportional to the mean flow velocity of the medium.

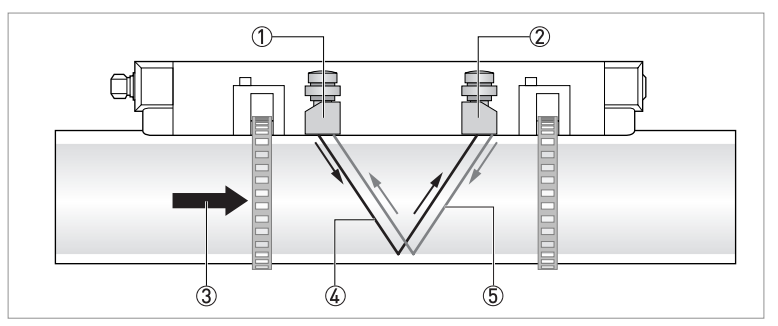

Figure 8-1: Measuring principle

- ① Transducer A
- Transducer B
- ③ Flow velocity
- Transit time from transducer A to B
- ⑤ Transit time from transducer B to A

# 8.2 Technical data

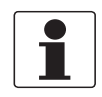

#### INFORMATION!

- The following data is provided for general applications. If you require data that is more relevant to your specific application, please contact us or your local representative.
- Additional information (certificates, special tools, software,...) and complete product documentation can be downloaded free of charge from the website (Downloadcenter).

#### Measuring system

| •                        |                                                                                                    |  |
|--------------------------|----------------------------------------------------------------------------------------------------|--|
| Measuring principle      | Ultrasonic transit time                                                                                                    |  |
| Application range        | Flow measurement of liquids                                                                                                    |  |
| Measured value           |                                                                                                    |  |
| Primary measured value   | Transit time                                                                                                    |  |
| Secondary measured value | Volume flow, mass flow, flow speed, flow direction, speed of sound, gain, signal to noise ratio, diagnosis value, reliability of flow measurement, quality of acoustic signal |  |

#### Design

| •                                            |                                                                                                    |
|----------------------------------------------|----------------------------------------------------------------------------------------------------|
|                                              | The measurement system consists of a measuring sensor and a signal converter. It is only available as separate version.                     |
| Signal converter                             |                                                                                                    |
| Wall-mounted housing (W) -<br>remote version | UFC 300 W (general purpose)                                                                                                    |
| Field housing (F) - remote<br>version        | UFC 300 F (Option: Ex version)                                                                                                    |
| Measuring sensor                             |                                                                                                    |
| Standard                                     | Small, medium or large version in aluminum                                                                                                  |
| Optional                                     | Small / medium stainless steel version                                                                                                    |
|                                              | Small / medium XT (eXtended Temperature).                                                                                                   |
| Diameter ranges                              |                                                                                                    |
| Small                                        | DN15100 / 1/24"                                                                                                    |
|                                              | Outer diameter must be at least 20 mm / 0.79".                                                                                              |
| Medium                                       | DN50400 / 216"                                                                                                    |
| Large                                        | DN2004000 / 8160"                                                                                                    |
|                                              | Outer diameter must be smaller than 4300 mm / 169.29".                                                                                      |
| Options                                      |                                                                                                    |
| Inputs / outputs                             | Current (incl. HART <sup>®</sup> ), pulse, frequency and/or status output, limit switch and/or control input (depending on the I/O version) |
| Counters                                     | 2 internal counters with a max. of 8 counter places (e.g. for counting volume and/or mass units)                                            |
| Self diagnostics                             | Integrated verification, diagnosis functions: flowmeter, process, measured value, empty pipe detection, bargraph                            |

# 8 TECHNICAL DATA

| Display and user interface |                                                                                                    |  |
|----------------------------|----------------------------------------------------------------------------------------------------|--|
| Graphic display            | LC display, backlit white                                                                                                    |  |
|                            | Size: 128x64 pixels, corresponds to 59x31 mm = 2.32"x1.22"                                                                                   |  |
|                            | Display turnable in 90° steps                                                                                                    |  |
|                            | The readability of the display could be reduced at ambient temperatures below -25°C / -13°F.                                                 |  |
| Operator input elements    | 4 optical keys for operator control of the signal converter without opening the housing.                                                     |  |
|                            | Option: Infrared interface (GDC)                                                                                                    |  |
| Remote control             | $PACTware^{	extsf{B}}$ including Device Type Manager (DTM)                                                                                   |  |
|                            | All DTM's and drivers are available at the internet homepage of the manufacturer.                                                            |  |
| Display functions          |                                                                                                    |  |
| Menu                       | Programming of parameters at 2 measured value pages, 1 status page, 1 graphic page (measured values and descriptions adjustable as required) |  |
| Language of display texts  | English, French, German                                                                                                    |  |
| Units                      | Metric, British and US units selectable from list / free unit                                                                                |  |

## Measuring accuracy

| Reference conditions    | Medium: water                                                             |
|-------------------------|---------------------------------------------------------------------------|
|                         | Temperature: 20°C / 68°F                                                  |
|                         | Straight inlet section: 10 DN                                             |
| Maximum measuring error | ±1% of the measured value<br>for DN≥50 mm / 2" and v > 0.5 m/s / 1.5 ft/s |
|                         | ±3% of the measured value<br>for DN<50 mm / 2" and v > 0.5 m/s / 1.5 ft/s |
| Repeatability           | <±0.2%                                                                    |

### **Operating conditions**

| Temperature         |                                                                                                    |  |
|---------------------|----------------------------------------------------------------------------------------------------|--|
| Process temperature | Standard version: -40+120°C / -40+248°F                                                                                                    |  |
|                     | XT version: -40+200°C / -40+392°F                                                                                                    |  |
| Ambient temperature | Sensor: -40+70°C / -40+158°F                                                                                                    |  |
|                     | Signal converter: -40+60°C / -40+140°F<br>(ambient temperature 55°C / 131°F and higher: protect electronics<br>against self-heating, because an increase in the electronics<br>temperature in 10°C / 50°F steps leads to a corresponding reduction<br>of the electronics' service life by a factor of two). |  |
| Storage temperature | -50+70°C / -58+158°F                                                                                                    |  |
| Pipe specifications |                                                                                                    |  |
| Material            | Metal, plastic, ceramic, asbestos cement, internal / external coated pipes (coatings and liners fully bonded to pipe wall)                                                                                                    |  |
| Pipewall thickness  | < 200 mm / 7.87"                                                                                                    |  |
| Liner thickness     | < 20 mm / 0.79"                                                                                                    |  |
| Media properties                                  |                                                                     |
|---------------------------------------------------|---------------------------------------------------------------------|
| Physical condition                                | Liquids                                                             |
| Viscosity                                         | < 100 cSt (general guideline)                                       |
|                                                   | For detailed information please contact your local representative.  |
| Permissible gas content (volume)                  | ≤2%                                                                 |
| Permissible solid content<br>(volume)             | ≤ 5%                                                                |
| Recommended flow velocity                         | 0.520 m/s                                                           |
| Other conditions                                  |                                                                     |
| Protection category acc. to<br>IEC 529 / EN 60529 | W (Wall) version signal converter:<br>IP 65 (acc. to NEMA 4/4x)     |
|                                                   | F (Field) version signal converter:<br>IP 66/67 (acc. to NEMA 4x/6) |
|                                                   | All sensors:<br>IP 67 (acc. to NEMA 6)                              |
| Vibration resistance                              | IEC 68-2-64                                                         |
| Shock resistance                                  | IEC 60068-2-27                                                      |

#### Installation condititions

| Measurement configuration | Single path, single pipe or dual path / dual pipe |
|---------------------------|---------------------------------------------------|
| Inlet run                 | $\geq$ 10 DN straight length                      |
| Outlet run                | $\geq$ 5 DN straight length                       |
| Dimensions and weights    | See chapter "Dimensions and weights"              |

### **Materials**

| Sensor    | Standard                                                               |  |
|-----------|------------------------------------------------------------------------|--|
|           | Anodised aluminum                                                      |  |
|           | Option stainless steel / eXtended Temperature (small / medium version) |  |
|           | Rail construction: 1.4404 (AISI 316L)                                  |  |
|           | Cable connection:1.4404, PSU with FKM 0-ring                           |  |
| Converter | Standard                                                               |  |
|           | F version: die-cast aluminum, polyurethane coated                      |  |
|           | W version: polyamide-polycarbonate                                     |  |
|           | Option                                                                 |  |
|           | F version: stainless steel 316 L (1.4408)                              |  |

### **Electrical connections**

| Voltage           | Standard: 100230 VAC (-15% / +10%), 50/60 Hz          |
|-------------------|-------------------------------------------------------|
|                   | Option: 24 VAC/DC (AC: -15% / +10%; DC: -25% / +30%)  |
| Power consumption | AC: 22 VA                                             |
|                   | DC: 12 W                                              |
| Signal cable      | double shielded, 2 internal triax, available lengths: |
|                   | 5 m / 15 ft (standard), maximum length 30 m / 90 ft   |
| Cable entries     | Standard: M20 x 1.5                                   |
|                   | Option: ½" NPT, PF ½                                  |

# 8 TECHNICAL DATA

### Inputs and outputs

| General                           | All in- and outputs are galvanically isolated from each other and from all other circuits                                                         |                                                                                       |                                                                                                    |  |  |
|-----------------------------------|----------------------------------------------------------------------------------------------------|---------------------------------------------------------------------------------------|----------------------------------------------------------------------------------------------------|--|--|
| Description of used abbreviations | U <sub>ext</sub> = external voltage; R <sub>L</sub> = load + resistance; U <sub>o</sub> = terminal voltage;<br>I <sub>nom</sub> = nominal current |                                                                                       |                                                                                                    |  |  |
| Current output                    | 1                                                                                                    |                                                                                       |                                                                                                    |  |  |
| Output data                       | Measurement of volum communication                                                                                                    | Measurement of volume and mass (at constant density), HART <sup>®</sup> communication |                                                                                                    |  |  |
| Settings                          | Without HART <sup>®</sup>                                                                                                    | Without HART <sup>®</sup>                                                             |                                                                                                    |  |  |
|                                   | Q = 0%: 020 mA; Q =                                                                                                    | 100%: 1021.5 mA                                                                       |                                                                                                    |  |  |
|                                   | Error identification: 0                                                                                                    | 22 mA                                                                                 |                                                                                                    |  |  |
|                                   | With HART <sup>®</sup>                                                                                                    |                                                                                       |                                                                                                    |  |  |
|                                   | Q = 0%: 420 mA; Q =                                                                                                    | 100%: 1021.5 mA                                                                       |                                                                                                    |  |  |
|                                   | Error identification: 3.5                                                                                                    | 522 mA                                                                                |                                                                                                    |  |  |
| Operating data                    | Basic I/Os                                                                                                    | Modular I/Os                                                                          | Ex-i                                                                                                    |  |  |
| Active                            | $\begin{array}{l} U_{int,nom} = 24 \text{ VDC} \\ I \leq 22 \text{ mA} \\ R_L \leq 1  k\Omega \end{array}$                                        |                                                                                       | $U_{int,nom} = 20 \text{ VDC}$ $I \le 22 \text{ mA}$ $R_L \le 450 \Omega$                                                                                                    |  |  |
|                                   |                                                                                                    |                                                                                       |                                                                                                    |  |  |
| Passive                           | $U_{ext} \le 32 \text{ VDC}$<br>I $\le 22 \text{ mA}$<br>U <sub>0</sub> $\ge 1.8 \text{ V}$ at I = 22 mA                                          |                                                                                       | $\begin{array}{l} U_{ext} \leq 32 \text{ VDC} \\ I \leq 22 \text{ mA} \\ U_0 \geq 4 \text{ V} \\ R_L \leq (U_{ext} - U_o) \ / \ I_{max} \end{array}$<br>$\begin{array}{l} U_I = 30 \text{ V} \\ I_I = 100 \text{ mA} \\ P_I = 1 \text{ W} \\ C_I = 10 \text{ nF} \\ L_I \sim 0 \text{ mH} \end{array}$ |  |  |
| HART®                             |                                                                                                    |                                                                                       |                                                                                                    |  |  |
| Description                       | HART <sup>®</sup> protocol at acti                                                                                                    | ve and nassive current                                                                | outout                                                                                                    |  |  |
|                                   |                                                                                                    |                                                                                       | σαιραί                                                                                                    |  |  |
|                                   | HART <sup>®</sup> Version: V5                                                                                                    |                                                                                       |                                                                                                    |  |  |
|                                   | Universal HARI® para                                                                                                    | meter fully integrated                                                                |                                                                                                    |  |  |
| Load                              | $\geq$ 250 $\Omega$<br>Please observe maxim                                                                                                    | um value for current o                                                                | utput                                                                                                    |  |  |
| Multidrop                         | Yes, current output = 4                                                                                                    | mA                                                                                    |                                                                                                    |  |  |
|                                   | Multidrop addresses p                                                                                                    | rogrammable in menu                                                                   | 115                                                                                                    |  |  |
| Device drivers                    | FDT/DTM                                                                                                    |                                                                                       |                                                                                                    |  |  |

| Pulse or frequency output |                                                                                                    |                                                                                                    |                                                                                                    |  |  |  |
|---------------------------|----------------------------------------------------------------------------------------------------|----------------------------------------------------------------------------------------------------|----------------------------------------------------------------------------------------------------|--|--|--|
| Output data               | Volume or mass counting                                                                                                    |                                                                                                    |                                                                                                    |  |  |  |
| Function                  | Can be set as a pulse output or frequency output                                                                                                    |                                                                                                    |                                                                                                    |  |  |  |
| Settings                  | For Q = 100%: 0.0110000 pulses per second or pulses per unit volume                                                                                                    |                                                                                                    |                                                                                                    |  |  |  |
|                           | Pulse width: setting au                                                                                                    | Pulse width: setting automatic, symmetric or fixed (0.05                                                                                                    |                                                                                                    |  |  |  |
| Operating data            | Basic I/Os                                                                                                    | Modular I/Os                                                                                                    | Ex-i                                                                                                |  |  |  |
| Active                    | -                                                                                                    | U <sub>nom</sub> = 24 VDC                                                                                                    | -                                                                                                   |  |  |  |
|                           |                                                                                                    | $\begin{array}{l} {{{\mathbf{f}}_{{\text{max}}}} \le 100 \text{ Hz:}} \\ {I \le 20 \text{ mA}} \\ {\text{open:} I \le 0.05 \text{ mA}} \\ {\text{closed:}} \\ {U_{0,nom}} = 24 \text{ V at} \\ {I = 20 \text{ mA}} \end{array}$                                                                                                    |                                                                                                    |  |  |  |
|                           |                                                                                                    | $\begin{array}{l} \textbf{100 Hz} < f_{max} \leq \textbf{10} \\ \textbf{kHz:} \\ I \leq 20 \text{ mA} \\ \text{open: } I \leq 0.05 \text{ mA} \\ \text{closed:} \\ U_{0,nom} = 22.5 \text{ V at} \\ I = 1 \text{ mA} \\ U_{0,nom} = 21.5 \text{ V at} \\ I = 10 \text{ mA} \\ U_{0,nom} = 19 \text{ V at} \\ I = 20 \text{ mA} \end{array}$ |                                                                                                    |  |  |  |
| Passive                   | $U_{ext} \le 32 \text{ VDC}$                                                                                                    |                                                                                                    | -                                                                                                   |  |  |  |
|                           | $f_{max} ≤ 100 Hz:$<br>  ≤ 100 mA<br>open:<br>$  ≤ 0.05 mA at U_{ext} = 32 VDC$<br>closed:<br>$U_{0, max} = 0.2 V at   ≤ 10 mA$<br>$U_{10} = 2 V at   ≤ 100 mA$                                                                                                    |                                                                                                    |                                                                                                    |  |  |  |
|                           | $\begin{array}{ c c c c } \hline 100 \mbox{ Hz < f}_{max} \leq 10 \mbox{ kHz} \\ I \leq 20 \mbox{ mA} \\ open: \\ I \leq 0.05 \mbox{ mA at } U_{ext} = 32 \\ closed: \\ U_{0, \mbox{ max}} = 1.5 \mbox{ V at } I \leq 1 \mbox{ m} \\ U_{0, \mbox{ max}} = 2.5 \mbox{ V at } I \leq 10 \\ U_{0, \mbox{ max}} = 5.0 \mbox{ V at } I \leq 20 \end{array}$ | :<br>2 VDC<br>mA<br>mA<br>mA                                                                                                    | -                                                                                                   |  |  |  |
| NAMUR                     | -                                                                                                    | Passive to<br>EN 60947-5-6<br>open: I <sub>nom</sub> = 0.6 mA<br>closed: I <sub>nom</sub> = 3.8 mA                                                                                                    | Passive to<br>EN 60947-5-6<br>open: I <sub>nom</sub> = 0.43 mA<br>closed: I <sub>nom</sub> = 4.5 mA |  |  |  |
|                           |                                                                                                    |                                                                                                    | $U_1 = 30 V$<br>$I_1 = 100 mA$<br>$P_1 = 1 W$<br>$C_1 = 10 nF$<br>$L_1 \sim 0 mH$                   |  |  |  |

# 8 TECHNICAL DATA

| Status output / limit switch |                                                                                                    |                                                                                                    |                                                                                                    |  |  |
|------------------------------|----------------------------------------------------------------------------------------------------|----------------------------------------------------------------------------------------------------|----------------------------------------------------------------------------------------------------|--|--|
| Function and settings        | Settable as automatic measuring range change, indicator for direction of flow, overflow, error, operating point or empty pipe detection                                                                                                    |                                                                                                    |                                                                                                    |  |  |
|                              | Valve control with activ                                                                                                    | vated dosing function                                                                                                    |                                                                                                    |  |  |
|                              | Status and/or control:                                                                                                    | ON or OFF                                                                                                    |                                                                                                    |  |  |
| Operating data               | Basic I/Os                                                                                                    | Modular I/Os                                                                                                    | Ex-i                                                                                                |  |  |
| Active                       | -                                                                                                    | $U_{int} = 24 \text{ VDC}$<br>$I \le 20 \text{ mA}$<br>open: $I \le 0.05 \text{ mA}$<br>closed:<br>$U_{0, nom} = 24 \text{ V}$ at<br>I = 20  mA                                                                                                    | -                                                                                                   |  |  |
| Passive                      | $\begin{array}{l} U_{ext} \leq 32 \; \text{VDC} \\ I \leq 100 \; \text{mA} \\ \text{open:} \\ I \leq 0.05 \; \text{mA at} \\ U_{ext} = 32 \; \text{VDC} \\ \text{closed:} \\ U_{0,\;max} = 0.2 \; \text{V at} \\ I \leq 10 \; \text{mA} \\ U_{0,\;max} = 2 \; \text{V at} \\ I \leq 100 \; \text{mA} \end{array}$ | $\begin{array}{l} U_{ext} = 32 \; \text{VDC} \\ I \leq 100 \; \text{mA} \\ R_{L,\;max} = 47 \; \text{k}\Omega \\ \text{open:} \\ I \leq 0.05 \; \text{mA at} \\ U_{ext} = 32 \; \text{VDC} \\ \text{closed:} \\ U_{0,\;max} = 0.2 \; \text{V at} \\ I \leq 10 \; \text{mA} \\ U_{0,\;max} = 2 \; \text{V at} \\ I \leq 100 \; \text{mA} \end{array}$ | -                                                                                                   |  |  |
| NAMUR                        | - Passive to<br>EN 60947-5-6<br>open: I <sub>nom</sub> = 0.6<br>closed: I <sub>nom</sub> = 3.                                                                                                    |                                                                                                    | Passive to<br>EN 60947-5-6<br>open: I <sub>nom</sub> = 0.43 mA<br>closed: I <sub>nom</sub> = 4.5 mA |  |  |
|                              |                                                                                                    |                                                                                                    | $U_{I} = 30 V$ $I_{I} = 100 mA$ $P_{I} = 1 W$ $C_{I} = 10 nF$ $L_{I} = 0 mH$                        |  |  |

| Control input   |                                                                                                    |                                                                                                    |                                                                                                    |  |  |
|-----------------|----------------------------------------------------------------------------------------------------|----------------------------------------------------------------------------------------------------|----------------------------------------------------------------------------------------------------|--|--|
| Function        | Hold value of the outpu<br>outputs to "zero", cour                                                                                                    | uts (e.g. for cleaning wo<br>nter and error reset, rar                                                                                                    | rk), set value of the<br>ige change.                                                                                                    |  |  |
|                 | Start of dosing when dosing function is activated.                                                                                                    |                                                                                                    |                                                                                                    |  |  |
| Operating data  | Basic I/Os                                                                                                    | Modular I/Os                                                                                                    | Ex-i                                                                                                    |  |  |
| Active          | -                                                                                                    | $\begin{array}{l} U_{int} = 24 \mbox{ VDC} \\ Terminals \mbox{ open:} \\ U_0, \mbox{ nom } = 22 \mbox{ V} \\ Terminals \mbox{ bridged:} \\ I_{nom} = 4 \mbox{ mA} \\ On: \\ U_0 \geq 12 \mbox{ V with} \\ I_{nom} = 1.9 \mbox{ mA} \\ Off: \\ U_0 \leq 10 \mbox{ V with} \\ I_{nom} = 1.9 \mbox{ mA} \end{array}$                                                           | -                                                                                                    |  |  |
| Passive         | $8 V \le U_{ext} \le 32 VDC$ $I_{max} = 6.5 mA$ at $U_{ext} \le 24 VDC$ $I_{max} = 8.2 mA$ at $U_{ext} \le 32 VDC$ Contact closed (On):<br>$U_0 \ge 8 V$ with $I_{nom} = 2.8 mA$ Contact open (Off):<br>$U_0 \le 2 5 V$ | $\begin{array}{l} 3 \ V \leq U_{ext} \leq 32 \ VDC \\ I_{max} = 9.5 \ mA \ at \\ U_{ext} \leq 24 \ V \\ I_{max} = 9.5 \ mA \ at \\ U_{ext} \leq 32 \ V \\ Contact \ closed \ (On): \\ U_0 \geq 3 \ V \\ with \ I_{nom} = 1.9 \ mA \\ Contact \ open \ (Off): \\ U_0 \leq 2 \ 5 \ V \end{array}$                                                                             | $\begin{array}{c} U_{ext} \leq 32 \; VDC \\ I \leq 6 \; mA \; at \; U_{ext} = 24 \; V \\ I \leq 6.6 \; mA \; at \; \\ U_{ext} = 32 \; V \\ On: \\ U_0 \geq 5.5 \; V \; or \; I \geq 4 \; mA \\ Off: \\ U_0 \leq 3.5 \; V \; or \\ I \leq 0.5 \; mA \end{array}$ |  |  |
|                 | with $I_{nom} = 0.4 \text{ mA}$                                                                                                    | with $I_{nom} = 1.9 \text{ mA}$                                                                                                    | $U_{I} = 30 V$ $I_{I} = 100 mA$ $P_{I} = 1 W$ $C_{I} = 10 nF$ $L_{I} = 0 mH$                                                                                                    |  |  |
| NAMUR           | -                                                                                                    | Active to EN 60947-5-6<br>Contact open:<br>$U_{0, nom} = 8.7 V$<br>Contact closed (On):<br>$I_{nom} = 7.8 mA$<br>Contact open (off):<br>$U_{0, nom} = 6.3 V$ with<br>$I_{nom} = 1.9 mA$<br>Identification for<br>open terminals:<br>$U_0 \ge 8.1 V$ with<br>$I \le 0.1 mA$<br>Identification for<br>short circuited<br>terminals:<br>$U_0 \le 1.2 V$ with<br>$I \ge 6.7 mA$ | -                                                                                                    |  |  |
| Low-flow cutoff |                                                                                                    |                                                                                                    |                                                                                                    |  |  |
| On              | 0±9.999 m/s; 020.0%, settable in 0.1% steps, separately for each current and pulse output                                                                                                    |                                                                                                    |                                                                                                    |  |  |
| Off             | 0±9.999 m/s; 019.0%, settable in 0.1% steps, separately for each current and pulse output                                                                                                    |                                                                                                    |                                                                                                    |  |  |
| Time constant   | 1                                                                                                    |                                                                                                    |                                                                                                    |  |  |
| Function        | Can be set together for<br>for: current, pulse and<br>the 3 internal counters                                                                                                    | r all flow indicators and<br>frequency output, and f                                                                                                    | outputs, or separately<br>for limit switches and                                                                                                    |  |  |
| Time setting    | 0100 seconds, settable in 0.1 second steps                                                                                                    |                                                                                                    |                                                                                                    |  |  |

# 8 TECHNICAL DATA

## Approvals and certificates

| Hazardous areas               |                                                                |  |
|-------------------------------|----------------------------------------------------------------|--|
| ATEX                          | Sensor:                                                        |  |
|                               | PTB 06 ATEX 2045 X                                             |  |
|                               | II 2 G Ex ia IIC T6T4 (XT Version: II 2 G Ex ia IIC T6T2)      |  |
|                               | Converter (F version only):                                    |  |
|                               | PTB 06 ATEX 2046 X                                             |  |
|                               | II 2(1) G Ex de [ia] IIC T6 or II 2 G Ex de [ia] IIC T6        |  |
|                               | II 2(1) G Ex d [ia] IIC T6 or II 2 G Ex d [ia] IIC T6          |  |
| FM - Class I, DIV 1/2         | Option (F version): approval ID = 3029326                      |  |
|                               | Pending for stainless steel / eXtended Temperature version.    |  |
| CSA - GP / Class I,           | Option (F version): approval certificate = 1956404 (LR 105802) |  |
|                               | Pending for stainless steel / eXtended Temperature version.    |  |
| Other approvals and standards |                                                                |  |
| Electromagnetic compatibility | Directive: 89/336/EEC, NAMUR NE21/04                           |  |
|                               | Harmonized standard: EN 61326-1: 2006                          |  |
| Low Voltage Directive         | Directive: 2006/95/EC                                          |  |
|                               | Harmonized standard: EN 61010: 2001                            |  |

# 8.3 Dimensions and weights

## 8.3.1 Housing

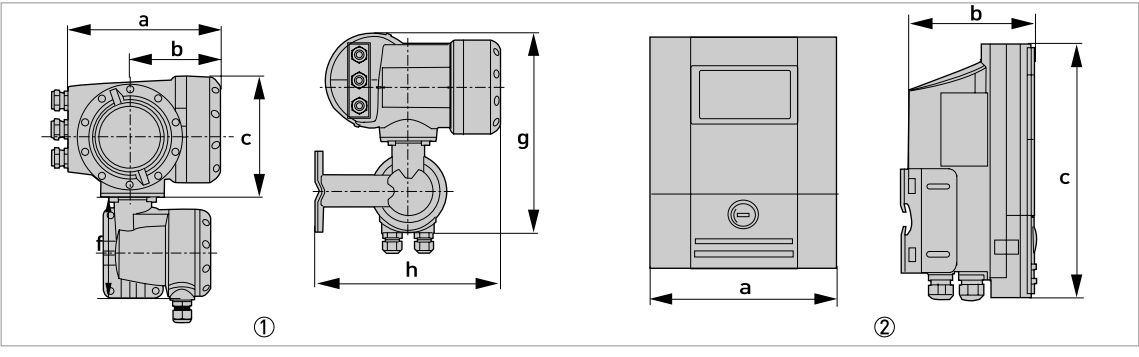

Field housing (F) - remote version

Wall-mounted housing (W) - remote version

### Dimensions and weights in mm and kg

| Version | Dimensions [mm] |     |     |       | Weights |      |
|---------|-----------------|-----|-----|-------|---------|------|
|         | а               | b   | с   | g     | h       | [Kg] |
| F       | 202             | 120 | 155 | 295.8 | 277     | 5.7  |
| W       | 198             | 138 | 299 | -     | -       | 2.4  |

### Dimensions and weights in inches and lbs

| Version | Dimensions [inches] |      |       |       |       | Weights |
|---------|---------------------|------|-------|-------|-------|---------|
|         | а                   | b    | с     | g     | h     | נמכן    |
| F       | 7.75                | 4.75 | 6.10  | 11.60 | 10.90 | 12.60   |
| W       | 7.80                | 5.40 | 11.80 | -     | -     | 5.30    |

## 8.3.2 Clamp-on sensor and cable box

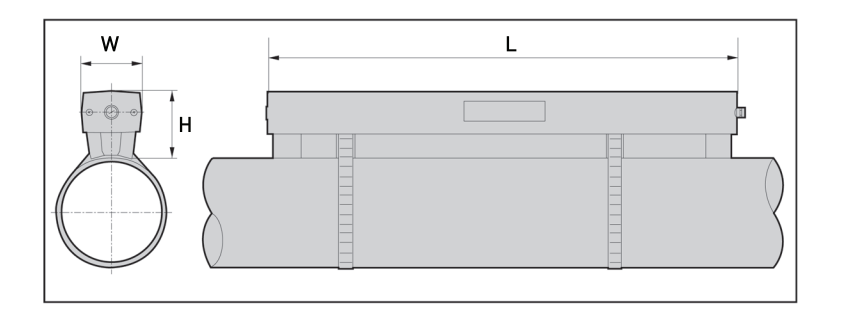

| Version                            |                | Approx. weight |        |             |
|------------------------------------|----------------|----------------|--------|-------------|
|                                    | L              | н              | W      | strip) [kg] |
| Small                              | 496.3          | 71             | 63.1   | 2.7         |
| Medium                             | 826.3          | 71             | 63.1   | 3.6         |
| Large                              | 496.3 <b>①</b> | 71 ①           | 63.1 ① | 2.7 ①       |
| Small - stainless<br>steel / XT ②  | 493            | 65.5           | 48     | 2.1         |
| Medium - stainless<br>steel / XT ② | 823            | 65.5           | 48     | 2.7         |

value for one of the 2 delivered rails

2 delivered without cover

| Version                            |        | Dimensions [inches | 5]    | Approx. weight |  |  |  |  |
|------------------------------------|--------|--------------------|-------|----------------|--|--|--|--|
|                                    | L      | Н                  | W     | strip) [lbs]   |  |  |  |  |
| Small                              | 19.5   | 2.8                | 2.5   | 6.0            |  |  |  |  |
| Medium                             | 32.5   | 2.8                | 2.5   | 7.9            |  |  |  |  |
| Large                              | 19.5 ① | 2.8 ①              | 2.5 ① | 6.0 ①          |  |  |  |  |
| Small - stainless<br>steel / XT ②  | 19.4   | 2.6                | 1.9   | 4.6            |  |  |  |  |
| Medium - stainless<br>steel / XT ② | 32.4   | 2.6                | 1.9   | 6.0            |  |  |  |  |

① value for one of the 2 delivered rails

② delivered without cover

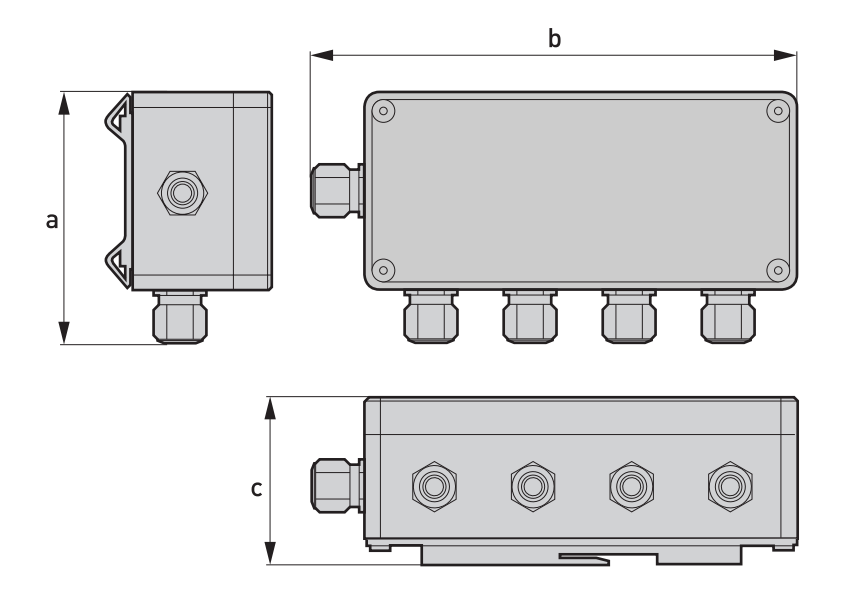

|           |     | Dimensions [mm] |    |                  |  |  |  |  |  |  |  |
|-----------|-----|-----------------|----|------------------|--|--|--|--|--|--|--|
|           | а   | b               | с  | cable/metal [kg] |  |  |  |  |  |  |  |
| Cable box | 102 | 197             | 67 | 0.85             |  |  |  |  |  |  |  |

|           |      | Dimensions [inches] |      |                   |  |  |  |  |  |  |  |
|-----------|------|---------------------|------|-------------------|--|--|--|--|--|--|--|
| -         | а    | b                   | с    | cable/metal [lbs] |  |  |  |  |  |  |  |
| Cable box | 4.01 | 7.76                | 2.64 | 1.87              |  |  |  |  |  |  |  |

# **B TECHNICAL DATA**

## 8.3.3 Mounting plate, field housing

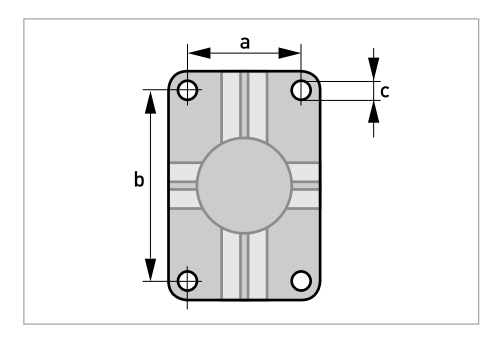

#### Dimensions in mm and inches

|   | [mm] | [inches] |
|---|------|----------|
| а | 60   | 2.4      |
| b | 100  | 3.9      |
| с | Ø9   | Ø0.4     |

# 8.3.4 Mounting plate, wall-mounted housing

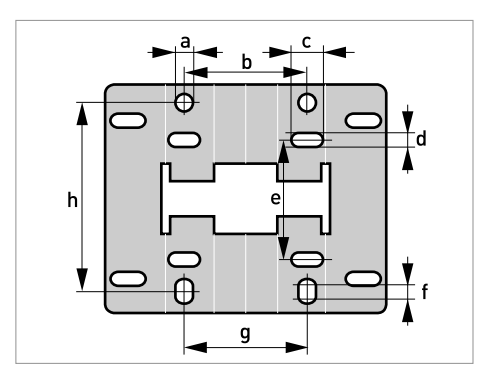

#### Dimensions in mm and inches

|   | [mm] | [inches] |
|---|------|----------|
| а | Ø9   | Ø0.4     |
| b | 64   | 2.5      |
| с | 16   | 0.6      |
| d | 6    | 0.2      |
| е | 63   | 2.5      |
| f | 4    | 0.2      |
| g | 64   | 2.5      |
| h | 98   | 3.85     |

# NOTES 9

|   |  |       | 1 |  |      |  |      |      |  |      |   |      |      |      |       |          |
|---|--|-------|---|--|------|--|------|------|--|------|---|------|------|------|-------|----------|
|   |  |       |   |  |      |  |      |      |  |      |   |      |      |      |       |          |
|   |  |       |   |  |      |  |      |      |  |      |   |      |      |      |       |          |
|   |  |       |   |  |      |  |      |      |  |      |   |      |      |      |       |          |
|   |  |       |   |  |      |  |      |      |  |      |   |      |      |      |       |          |
|   |  |       |   |  |      |  |      |      |  |      |   | <br> | <br> | <br> |       |          |
|   |  |       |   |  |      |  |      |      |  |      |   |      |      |      |       |          |
|   |  |       |   |  |      |  |      |      |  |      |   |      |      |      |       |          |
|   |  |       |   |  |      |  |      |      |  |      |   |      |      |      | <br>  | -        |
|   |  |       |   |  |      |  |      |      |  |      |   |      |      |      |       |          |
|   |  |       |   |  |      |  |      |      |  |      |   |      |      |      |       |          |
|   |  |       |   |  |      |  |      |      |  |      |   |      |      |      |       |          |
|   |  |       |   |  |      |  |      |      |  |      |   |      |      |      |       |          |
| - |  |       |   |  |      |  | <br> |      |  |      |   | <br> |      | <br> |       |          |
|   |  |       |   |  |      |  |      |      |  |      |   |      |      |      |       |          |
|   |  |       |   |  |      |  |      |      |  |      |   |      |      |      |       |          |
|   |  | <br>  |   |  |      |  | <br> |      |  |      |   | <br> |      | <br> |       | <u> </u> |
|   |  |       |   |  |      |  |      |      |  |      |   |      |      |      |       |          |
|   |  |       |   |  |      |  |      |      |  |      |   |      |      |      |       |          |
|   |  | <br>  |   |  | <br> |  | <br> |      |  |      |   | <br> | <br> | <br> | <br>  |          |
|   |  |       |   |  |      |  |      |      |  |      |   |      |      |      |       |          |
|   |  |       |   |  |      |  |      |      |  |      |   |      |      |      |       |          |
|   |  | <br>  |   |  |      |  |      |      |  |      |   | <br> |      |      | <br>  |          |
|   |  |       |   |  |      |  |      |      |  |      |   |      |      |      |       |          |
|   |  |       |   |  |      |  |      |      |  |      |   |      |      |      |       |          |
|   |  |       |   |  |      |  |      |      |  |      |   | <br> |      |      | <br>µ |          |
|   |  |       |   |  |      |  |      |      |  |      |   |      |      |      |       |          |
|   |  |       |   |  |      |  |      |      |  |      |   |      |      |      |       |          |
|   |  |       |   |  |      |  |      |      |  |      |   |      |      |      |       |          |
|   |  |       |   |  |      |  |      |      |  |      |   |      |      |      |       |          |
|   |  |       |   |  |      |  |      |      |  |      |   | <br> |      |      |       | <u> </u> |
|   |  |       |   |  |      |  |      |      |  |      |   |      |      |      |       |          |
|   |  |       |   |  |      |  |      |      |  |      |   |      |      |      |       |          |
|   |  |       |   |  |      |  |      |      |  |      |   | <br> |      | <br> | <br>  |          |
|   |  |       |   |  |      |  |      |      |  |      |   |      |      |      |       |          |
|   |  |       |   |  |      |  |      |      |  |      |   |      |      |      |       |          |
|   |  |       |   |  |      |  |      |      |  |      |   | <br> |      |      | <br>  |          |
|   |  |       |   |  |      |  |      |      |  |      |   |      |      |      |       |          |
|   |  |       |   |  |      |  |      |      |  |      |   |      |      |      |       |          |
|   |  |       |   |  |      |  |      |      |  |      |   | <br> |      |      |       | -        |
|   |  |       |   |  |      |  |      |      |  |      |   |      |      |      |       |          |
|   |  |       |   |  |      |  |      |      |  |      |   | <br> |      | <br> |       |          |
|   |  |       |   |  |      |  |      |      |  |      |   |      |      |      |       |          |
|   |  |       |   |  |      |  |      |      |  |      |   |      |      |      |       |          |
| - |  |       |   |  |      |  | <br> |      |  |      |   | <br> |      | <br> |       |          |
|   |  |       |   |  |      |  |      |      |  |      |   |      |      |      |       |          |
|   |  |       |   |  |      |  |      |      |  |      |   |      |      |      |       |          |
|   |  |       |   |  |      |  |      |      |  |      |   |      |      |      |       |          |
|   |  |       |   |  |      |  |      |      |  |      |   |      |      |      |       |          |
|   |  |       |   |  |      |  |      |      |  |      |   |      |      |      |       |          |
| - |  | <br>  |   |  |      |  | <br> | <br> |  | <br> | _ | <br> |      | <br> |       |          |
|   |  |       |   |  |      |  |      |      |  |      |   |      |      |      |       |          |
|   |  |       |   |  |      |  |      |      |  |      |   |      |      |      |       |          |
| - |  |       |   |  |      |  |      |      |  |      |   |      |      |      |       | -        |
|   |  |       |   |  |      |  |      |      |  |      |   |      |      |      |       |          |
|   |  |       |   |  |      |  |      |      |  |      |   |      |      |      |       |          |
|   |  |       |   |  |      |  |      |      |  |      |   | <br> |      | <br> |       |          |
|   |  |       |   |  |      |  |      |      |  |      |   |      |      |      |       |          |
|   |  |       |   |  |      |  |      |      |  |      |   |      |      |      |       |          |
|   |  |       |   |  |      |  |      |      |  |      |   |      |      |      |       |          |
| 1 |  |       |   |  |      |  |      |      |  |      |   |      |      |      |       |          |
| - |  |       |   |  |      |  |      |      |  |      |   |      |      |      |       |          |
|   |  |       |   |  |      |  |      |      |  |      |   |      |      |      |       |          |
| 1 |  |       |   |  |      |  |      |      |  |      |   |      |      |      |       |          |
|   |  | <br>- |   |  |      |  | <br> | <br> |  | <br> | _ | <br> |      | <br> |       | <u> </u> |
|   |  |       |   |  |      |  |      |      |  |      |   |      |      |      |       |          |
|   |  |       |   |  |      |  |      |      |  |      |   |      |      |      |       |          |
| - |  | <br>  |   |  |      |  | <br> |      |  |      |   | <br> |      |      | <br>  | <u> </u> |
| L |  |       |   |  |      |  |      |      |  |      |   |      |      |      |       |          |
|   |  |       |   |  |      |  |      |      |  |      |   |      |      |      |       |          |
|   |  |       |   |  |      |  |      |      |  |      |   |      |      |      |       |          |

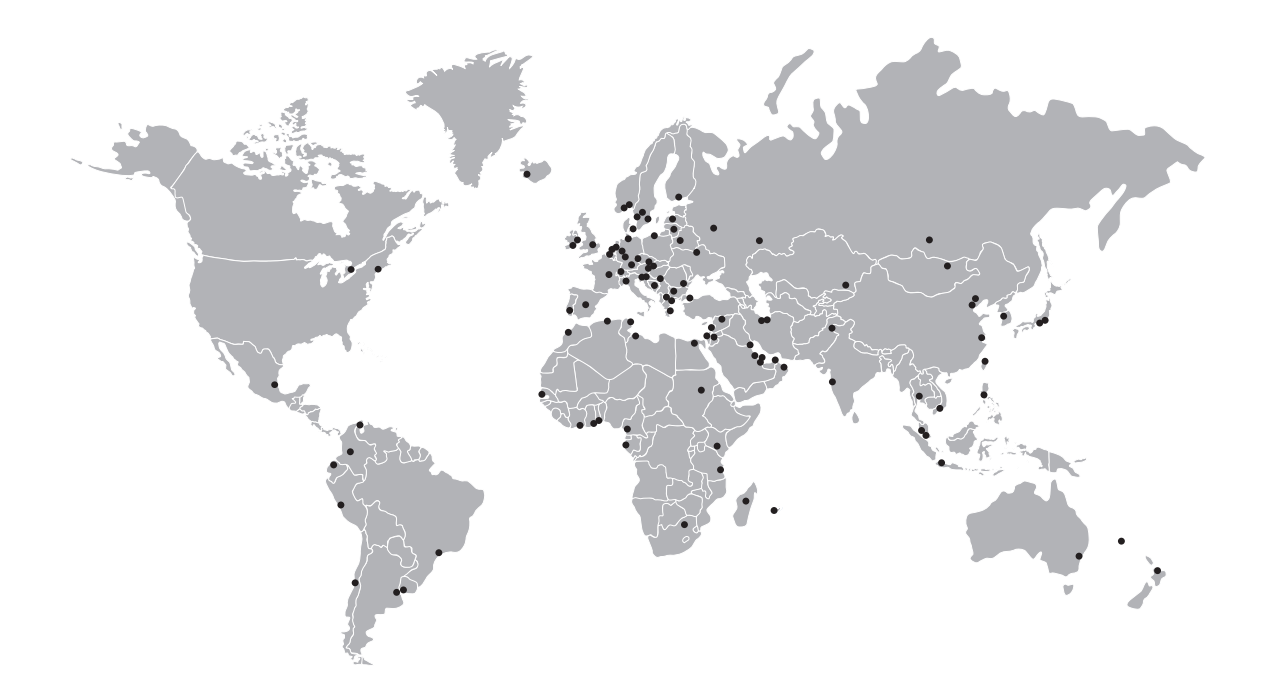

#### **KROHNE product overview**

- Electromagnetic flowmeters
- Variable area flowmeters
- Ultrasonic flowmeters
- Mass flowmeters
- Vortex flowmeters
- Flow controllers
- Level meters
- Temperature meters
- Pressure meters
- Analysis products
- Measuring systems for the oil and gas industry
- Measuring systems for sea-going tankers

Head Office KROHNE Messtechnik GmbH & Co. KG Ludwig-Krohne-Str. 5 D-47058 Duisburg (Germany) Tel.:+49 (0)203 301 0 Fax:+49 (0)203 301 10389 info@krohne.de

The current list of all KROHNE contacts and addresses can be found at: www.krohne.com

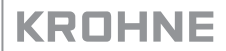